# Intellian

## t130W / t130Q

Installation and Operation User Guide

## **General Precautions**

Before you use the antenna, make sure that you have read and understood all safety requirements.

|          | <ul> <li>THIS WAY UP</li> <li>Place the boxes/crates on the floor noting the direction of the arrow.</li> </ul>                                                                                                    |
|----------|----------------------------------------------------------------------------------------------------|
| <b>Y</b> | <ul> <li>FRAGILE</li> <li>Since the Radome is fragile, handle it with care. Do not apply excessive pressure or shock.<br/>These may cause surface cracking or other damage.</li> </ul>                                                                                                    |
|          | <ul> <li><b>DO NOT STACK</b></li> <li>Do not stack boxes/crates as there is a risk boxes/crates may fall and be damaged.</li> </ul>                                                                                                    |
| Ť        | <ul> <li>KEEP DRY</li> <li>Always make sure the antenna is stored on a dried floor.</li> <li>The antenna can withstand ordinary rain. However it water resistance cannot be guaranteed if submerged.</li> <li>Keep the antenna in dried place for sufficient ventilation. Do not store the antenna wrapped in a tarp, tent, vinyl, and others.</li> </ul> |

\* DO NOT SHIP VIA RAIL: Ensure not to ship any system via Rail.

#### \* DO NOT STORE THE ANTENNA WRAPPED IN A TARP, TENT, VINYL, AND OTHERS:

To avoid damage to radome paint, do not use a cover on the radome. Using any type of cover may cause paint damage. Intellian radomes are designed to withstand exposure to rain, humidity, and sun/UV rays when assembled according to Intellian instructions, and when the supplied approved hardware and sealants are used. Under no circumstances should an Intellian radome be covered by any protective covering that adheres, bonds, or clings to the surface, whether by self-adhesion or tension.

#### Serial number of the product

This serial number will be required for the all troubleshooting or service inquiries.

## Intellian

© 2020 Intellian Technologies Inc. All rights reserved.

Intellian and the Intellian logo are trademarks of Intellian Technologies, Inc., registered in the U.S. and other countries. The t130W and t130Q are trademarks of Intellian Technologies, Inc. Intellian may have patents, patent applications, trademarks, copyrights, or other intellectual property rights covering subject matter in this document. Except as expressly provided in any written license agreement from Intellian, the furnishing of this document does not give you any license to these patents, trademarks, copyrights, or other intellectual property. All other logos, trademarks, and registered trademarks are the property of their respective owners. Information in this document is subject to change without notice. Every effort has been made to ensure that the information in this manual is accurate. Intellian is not responsible for printing or clerical errors.

#### Disclaimer

The information in this user manual is subject to change without prior notice through a product life cycle. A printed version of the user manual is periodically updated and may contain inaccuracies or omissions compared to the recent product information. The most up-to-date information is available on our website at https://www.intelliantech. com or in the supplied USB memory stick (if available in the component list).

## **TABLE OF CONTENTS**

| CERTIFICATIONS                     | 7   |
|------------------------------------|-----|
| INTRODUCTION                       | 9   |
| Intellian t130W/t130Q Introduction | 10  |
| Intellian t130W/t130Q Features     | 11  |
| INSTALLING THE ANTENNA             | 13  |
| System Package                     | 14  |
| Planning the Installation          | 19  |
| Antenna Installation               | 23  |
| INSTALLING THE ACU                 | 31  |
| Mounting the ACU                   | 32  |
| Connecting the System's Cables     | 34  |
| PC to ACU Communication Setup      | 39  |
| Wi-Fi Connection                   | 41  |
| OPERATING THE ACU                  | 45  |
| Introduction                       | 46  |
| Normal Mode                        | 48  |
| Setup Mode                         | 52  |
| Intallation Settings               | 55  |
| Antenna Settings                   | 58  |
| Satellite Settings                 | 69  |
| System Settings                    | 76  |
| Aptus®                             | 81  |
| Introduction to Aptus®             | 82  |
| Software Installation              | 83  |
| PC to ACU Communication Setup      | 84  |
| Toolbar Menus                      | 87  |
| System Property Status Dashboard   | 90  |
| Work View Tabs                     | 92  |
| APTUS WEB                          | 107 |
| Introduction                       | 110 |
| Main Page                          | 111 |

| Antenna Settings                    | 115 |
|-------------------------------------|-----|
| Firmware & Configuration            | 121 |
| Administration                      | 127 |
| TECHNICAL SPECIFICATION             | 137 |
| t130W/t130Q Technical Specification | 137 |
| WARRANTY                            | 138 |
| APPENDIX                            | 139 |
| Library Upgrade Guide               | 139 |
|                                     |     |

## CERTIFICATIONS

## **CE & FCC Declaration of Conformity (DoC)**

We, Intellian Technologies, Inc. located at 2F Dongik Bldg., 98 Nonhyun-dong, Kangnam-gu, Seoul 135-080, Korea declare under our sole responsibility that the product(s) described in the below to which this declaration relates is in conformity with the *requirements of the EU EMC Directive 89/336/EEC and FCC 47 CFR Part 15 Subpart B when the methods, as described in EN 60945: 2002, ANSI 63.4: 2003 and EN 60950-1:2006+A11:2009+A1:2010+A12:2011, respectively.* 

Product Information:

| Product Name(s): | Intellian t80, 85cm Ku-band Maritime TVRO Antenna System<br>Intellian t100, 105cm Ku-band Maritime TVRO Antenna System<br>Intellian t110, 105cm Ku-band Maritime TVRO Antenna System<br>Intellian t130, 125cm Ku-band Maritime TVRO Antenna System |
|------------------|----------------------------------------------------------------------------------------------------|
| Model Number(s): | T3-9XXX, T3-10XXX, T3-11XXX, T3-13XXX                                                                                                    |

Supplementary Information:

| Notified Body Involved: | SK Tech Co., Ltd.                                                        |
|-------------------------|--------------------------------------------------------------------------|
| (Testing Organization)  | 820-2, Wolmoon-Ri, Wabu-Up, Namyangju-Si, Kyunggi-Do, 473-905, Korea     |
| Technical/Compliance    | Intellian Technologies, Inc.                                             |
| File Held by:           | 348-5 Chungho-Ri, Jinwi-Myeon, Pyeongtaek-Si, Gyeonggi-Do, 451-862 Korea |

Authority: **Kevin Eom** Signature: / CTO, R&D 21<sup>st</sup> August, 2014 Date: Intellian Technologies USA, Inc. Intellian Technologies, Inc. Doc Number IT14-DC0821-02 EMEA & APAC Headquarters US Headquarters 9004 Research Drive 348-5 Chungho-Ri, Jinwi-Myeon Pyeongtaek-Si, Gyeonggi-Do, 451-862 Korea Irvine, CA 92618 USA Tel: + 82 31 379 1000 Tel: +1 949 727 4498

## INTRODUCTION

Intellian t130W/t130Q Introduction

Intellian t130W/t130Q Features

## Intellian t130W/t130Q Introduction

The t-series is designed completely in-house, 3-axis stabilized platform available both an Intellian exclusive WorldView<sup>™</sup> Low Noise Block down converter (LNB) module and General-purpose Universal Quad LNB.

The t-series offers recreational and commercial boaters to achieve a new level of satellite TV convenience, as well as unparalleled access to the greatest number of channels at sea.

The Intellian t130W is the TV antenna capable of operating in all global market without the need of changing the LNB unit inside of antenna's dome.

The Intellian t130Q has the European dedicated linear LNB and provides higher optimized gain for especially European waters.

Intellian's patented WRS (Wide Range Search) algorithm achieves fast signal acquisition and pioneering DBT (Dynamic Beam Tilting) technology makes keeping stable signal locking.

Designed to excel in all sea states and weather conditions, the t130W and t130Q are tested to industry-leading standards for vibration and resonance frequency as well as extreme.

### Intellian t130W/t130Q Features

#### **Global Satellite Services Compatibility**

Intellian t130W provides the ultimate convenience to connect you up to thousands of Free TV, pay TV, Standard Definition, and high Definition programming all over the world with one LNB module which incorporates multi (8) LO frequencies.

#### Hands-Free WorldView<sup>™</sup> LNB Module for t130W

The Intellian WorldView<sup>™</sup> LNB module is built on the highest stability of ±25 kHz and capable of receiving multiband and multi-polarization satellite TV service around the globe. Therefore, users don't need to manually change the LNB inside the antenna dome each time the vessel crosses into a different satellite service region.

#### Universal Quad LNB Module for t130Q

The Universal Quad LNB module is optimized for European waters using by Dual Local Frequency (9.75GHz, 10.60GHz). It provides higher optimized gain for especially European water.

#### Intelligent Signal Distributor

The embedded Quattro Switching Module(QSM) intelligently distributes different tone signals to the correct ports on any legacy multi switches installed throughout the ship. No need for reconfiguring anything below deck apart from the ACU.

#### **DVB-S2 Digital TV Reception**

Some of the HD TV services have moved to DVB-S2 transmission formats and there will be more in the future. Thanks to Intellian's groundbreaking DVB-S2 digital TV technology, now boaters are able to enjoy their favorite Sat TV entertainment at sea, just like home.

#### Wide Elevation Range

The wide elevation range enables the antenna to have seamless signal reception while the vessel is traveling near the Equator or Polar Regions.

#### **Global Satellite Library**

The t130W includes the pre-programmed global satellite library which allows boaters to select the desired satellite while traveling from region to region. Once the satellite is selected the Worldview<sup>™</sup> LNB module will automatically switch to the corresponding local frequency to receive the signal.

The t130Q has its own optimized library for universal LNB (Local Frequency: 9.75GHz/10.6GHz).

#### **Dedicated Management Ethernet Port**

The Management Ethernet Port on the front of the ACU enables direct and simple network connection between a PC and the ACU. The management Port supports DHCP network connection by default, allowing automatic IP configurations and quick access to Intellian's remote management solution, the Aptus Web software.

#### Wireless Connectivity and Intellian App

The built-in Wi-Fi enables the ACU to be wirelessly connected and can be turned on or off. Any kind of wireless devices such as PCs, laptops, and smartphones can be used to connect to the ACU and monitor, control and change the settings of the system wirelessly. An Intellian App is available for download to access to the ACU via Wi-Fi and operate the antenna from iPhone, iPad or other network devices. iPhone and iPad are registered trademarks of Apple Inc.

#### **Intellian Network Devices**

Intellian Aptus Web enables connection to the antenna to monitor the real-time status of the connected system. This function provides users with the direct connection to sibling devices allowing an integrated control solution for linking multiple devices.

**NOTE:** The figures provided in this manual are based on the t130W model, but the functions and operation of the models (t130W, t130Q) are the same. The dedicated functions of the t130Q model is detailed separately.

## **INSTALLING THE ANTENNA**

### System Package

Antenna Unit Antenna Control Unit (ACU) Installation Kit

## **Planning the Installation**

Selection of Antenna Installation Site System Cables Power Requirement Tools Required for Installation

## **Antenna Installation**

Unpacking the Wooden Crate Antenna Dimensions Antenna Mounting Hole Pattern Preparing Antenna Supporting Pole Mounting the Radome Remove Antenna Shipping Brackets Installing the System Cables RF Cable Connections

## System Package

The Intellian t130W/t130Q consists of two major units, an antenna assembly unit and the antenna control unit.

#### Antenna Unit

The antenna unit includes an antenna pedestal inside a radome assembly unit. The pedestal consists of the satellite antenna main dish and sub-reflector module with the WorldView<sup>™</sup> LNB module(t130W) or the Universal Quad LNB module(t130Q) mounted on a stabilized pedestal.

The Quattro Switching Module(QSM) can be changed to quad or quattro mode, making it compatible with all multiswitches.

The radome protects the antenna pedestal assembly unit from the severe marine environment.

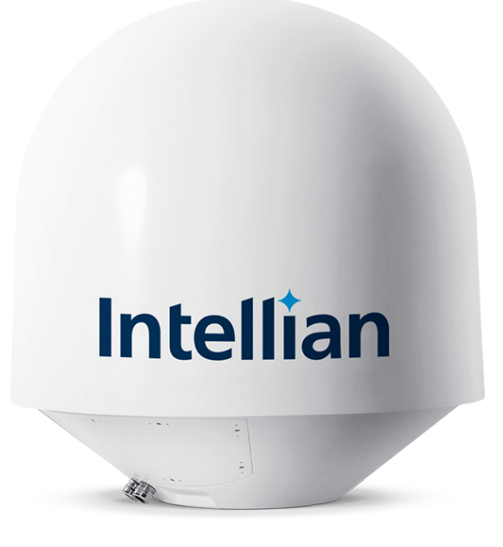

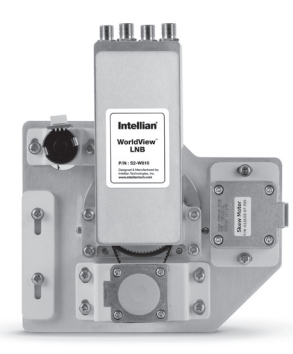

WorldView<sup>™</sup> LNB module (For t130W model)

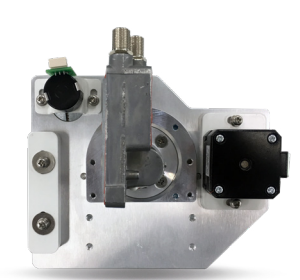

Universal Quad LNB module (For t130Q model)

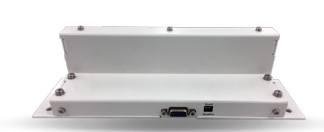

Quattro Switching Module(QSM) (For t130W/t130Q model)

#### Antenna Control Unit (ACU)

The Antenna Control Unit (ACU) provides power to the antenna and controls various settings of the antenna. Additionally, VFD (Vacuum Fluorescent Display) allows for you to operate the ACU in the dark.

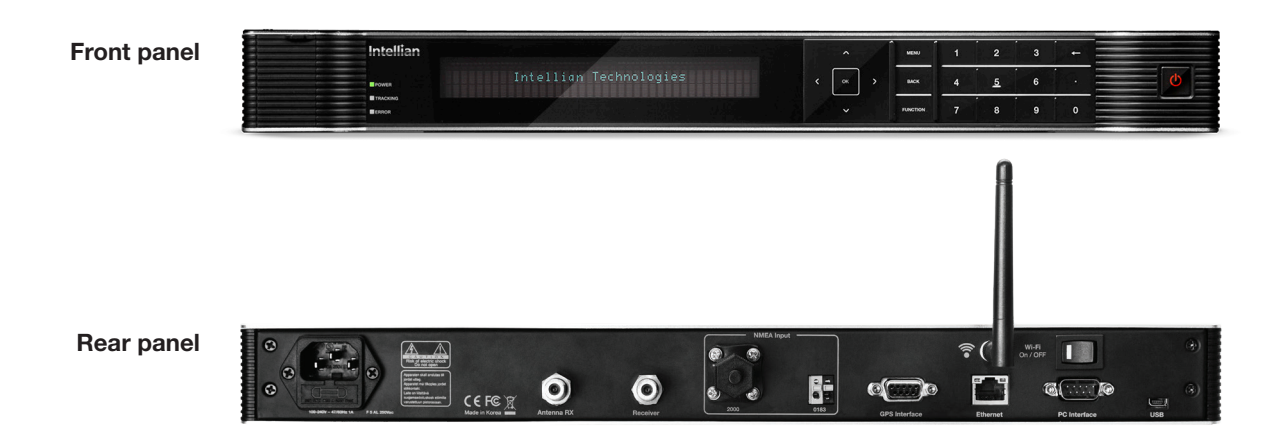

#### The functions of the ACU are as follows :

- System startup
- Change of target satellite
- Monitoring current status
- Setting antenna manual search
- Setting antenna set skew
- Setting antenna search parameter
- Setting antenna set parameters
- Executing antenna diagnosis
- Setting the satellite pair
- Edit satellite information
- Setting the region
- Finding transponders
- Setting the GPS and Gyrocompass
- System backup & restore
- Copy log and firmware upgrade through USB
- Supports Wi-Fi ACU operation
- Built-in web-based remote control management
- Front panel Management Ethernet port
- Installation settings

#### Installation Kit

Contains the items required for mounting the antenna unit and ACU to your vessel.

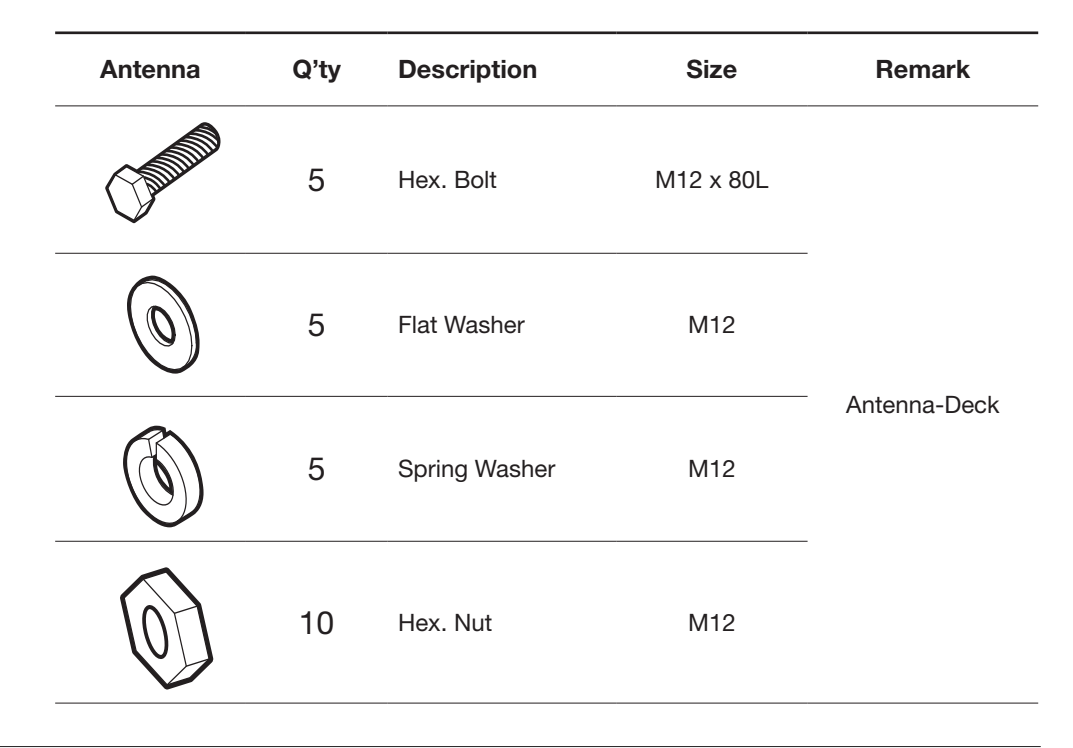

| ACU      | Q'ty | Description           | Size     | Remark                     |
|----------|------|-----------------------|----------|----------------------------|
|          | 5    | Self-Tapping<br>Screw | 4 x 16   | Table Mount<br>Bracket     |
| (A) Jama | 10   | Flat Head Screw       | M4 x 12L | Rack Mount<br>Bracket ACU  |
|          | 5    | Sems Bolt             | M3 x 12L | Table Mount<br>Bracket ACU |

### **Other Components**

| Item | Image          | Q'ty | Description               |       | Size | Remark           |
|------|----------------|------|---------------------------|-------|------|------------------|
| 1    |                | 2    | ACU                       | Rack  | -    | ACU-19inch Rack  |
| 1 -  | ()<br>I        | 2    | Bracket                   | Table | -    | ACU-Table        |
| 2    |                | 1    | RG6 Cable<br>(Optional)   |       | 30m  | ACU to ANT       |
| 2    |                | 1    | RG6 Cab                   | le    | 15m  | ACILIta Pagaiwar |
| 3    |                | 1    | RG6 Cab                   | le    | 3m   | ACO to neceiver  |
| 4    | and the second | 1    | AC Power Cord<br>(CEE7/7) |       | 1.5m | ACU Power        |
| 5    |                | 1    | PC Serial Cable           |       | 1.8m | ACU to PC        |

| Item | Image      | Q'ty | Description            | Size     | Remark                 |
|------|------------|------|------------------------|----------|------------------------|
| 6    | P          | 1    | USB Cable<br>(A-A)     | 1.8m     | ACU to PC              |
| 7    |            | 2    | Rubber Gland           | RG6      | Antenna Cables         |
| 8    |            | 5    | Hex Socket<br>Head Cap | M6 x 40L | Radome (Top-Bottom)    |
| 9    | (          | 5    | Spring Washer          | M6       | Radome<br>(Top-Bottom) |
| 10   | 0          | 5    | Flat Washer            | M6       | Radome<br>(Top-Bottom) |
| 11   |            | 1    | WiFi Antenna           | 110mm    | -                      |
| 12   | $\bigcirc$ | 1    | User Manual            | -        | -                      |
| 13   | $\bigcirc$ | 1    | Mounting<br>Template   | -        | -                      |
| 14   | $\bigcirc$ | 1    | USB Flash Drive        | -        | -                      |

### **Planning the Installation**

#### **Selection of Antenna Installation Site**

Install the antenna in accordance with the following procedures to ensure maximum performance of the antenna. The ideal antenna site should have a clear view of the horizon or satellite all around it. Please be sure there are no obstacles within 15° above the center of the antenna. Any obstacles can prevent the antenna from transmitting and receiving the satellite signal.

Do not install the antenna near by the radar especially on the same plane as the microwave radar transmissions as these will overload the antenna front-end circuits. It is recommended to position the antenna at least 4 feet (1.2m) above or below the level of the radar and minimum of 15 feet (4.6m) away from any high power short wave radars.

The mounting platform should be robust enough and not subject to excessive vibration. The movement of the antenna can be minimized by installing at the center of the vessel. For optimal performance of the antenna, it is not recommended to install on any corner of the vessel, where the movement of the vessel is the greatest. Install the bottom of the antenna parallel to the surface of the sea and fix tightly to the structure of the vessel.

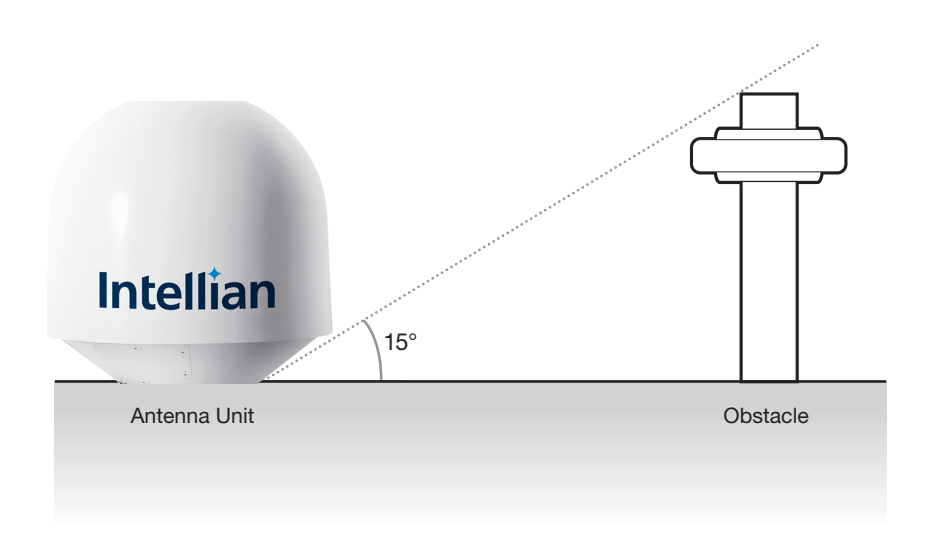

#### **System Cables**

Before installing the system cables, you need to take the following points into consideration.

- All cables need to be well clamped and protected from physical damage and exposure to heat and humidity.
- A cable with an acute bend is should be avoid.
- Wherever a cable passes through an exposed bulkhead or deck head, a watertight gland or swan neck tube should be used.

#### **RF** Cables (Customer Supplied)

Due to signal losses across the length of the RF coax on L-Band, Intellian recommends the following 75 ohm coax cable types for standard system installations. For cables that run longer than 100 meters, please consult Intellian Technologies.

| Run Length       | Coaxial Cable Type  |  |  |
|------------------|---------------------|--|--|
| Up to 35 meters  | RG-6 or LMR-300-75  |  |  |
| Up to 60 meters  | RG-11 or LMR-400-75 |  |  |
| Up to 100 meters | LMR-600-75          |  |  |

#### **Power Requirements**

Intellian t130W/t130Q has been designed to work on a vessel's power supply rated at 110-220 V AC.

#### Gyrocompass / GPS Interface Cable (Customer supplied)

| Туре            | Multi-conductor, Shielded                                 |
|-----------------|-----------------------------------------------------------|
| Number of wires | 2 conductors for NMEA 0183,<br>5 conductors for NMEA 2000 |

#### NMEA 0183 Connector

| I | Pin | Signal      |        |
|---|-----|-------------|--------|
|   | -   | NMEA 0183 - |        |
|   | +   | NMEA 0183 + |        |
| _ |     |             | UN 833 |

#### GPS Connector

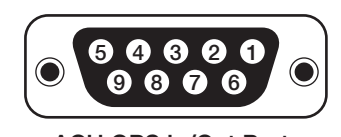

ACU GPS In/Out Port D-Sub 9 pin Female

| Pin | Signal    |
|-----|-----------|
| 1   | GND       |
| 2   | GPS OUT + |
| 5   | GPS IN +  |
|     |           |

#### NMEA 2000 Connector

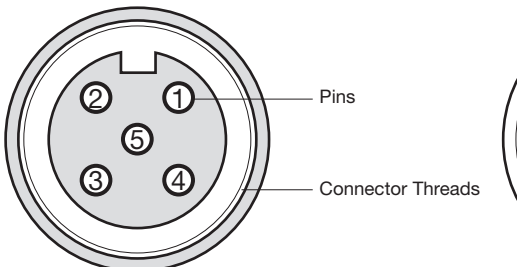

Male Connector

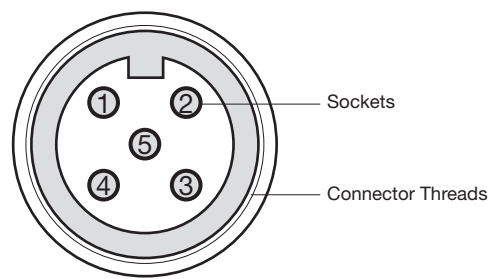

#### Female Connector

| Pin | Signal                             | Pin | Signal                             |
|-----|------------------------------------|-----|------------------------------------|
| 1   | Shield                             | 1   | Shield                             |
| 2   | NET-S, (power supply positive, +V) | 2   | NET-S, (power supply positive, +V) |
| 3   | NET-C, (power supply common, -V)   | 3   | NET-C, (power supply common, -V)   |
| 4   | NET-H, (CAN-H)                     | 4   | NET-H, (CAN-H)                     |
| 5   | NET-L, (CAN-L)                     | 5   | NET-L, (CAN-L)                     |

#### **Tools Required for Installation**

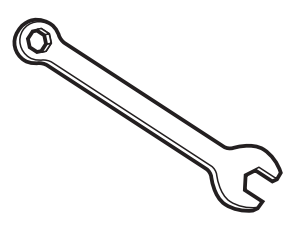

11 mm Spanner

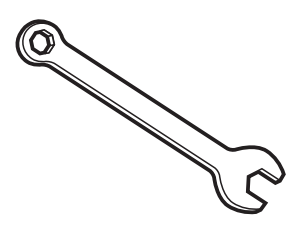

13 mm Spanner

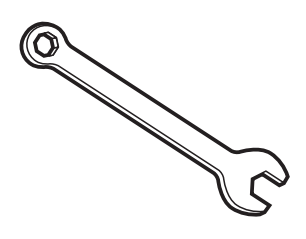

19 mm Spanner

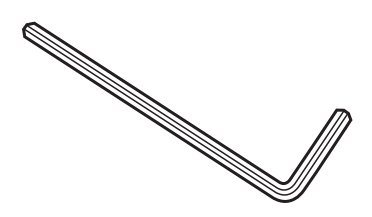

5 mm Allen/Hex key

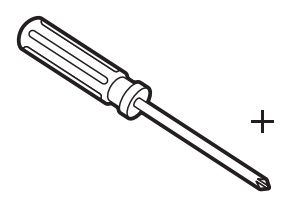

Cross Head Screwdriver

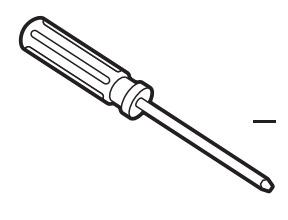

Flat Head Screwdriver

## **Antenna Installation**

#### **Unpacking the Wooden Crate**

When uncrating the wooden crate, follow the procedures below.

1. Locate one of the side panels designed for fork lift. Detach this side panel by removing the fixing screw (1EA) and clips (8EA).

2. Remove the fixing screws (4EA) and clips (6EA) on the top panel. Detach the top panel by carefully pulling it as shown in the picture below.

**CAUTION** : The side brackets at the edge of the top panel secure the side panels and top panel in position. When pulling the top panel, ensure that the top panel doesn't fall on the radome.

3. Remove the fixing screws (5EA) from the remaining side panels, then detach the side panels with clips on.

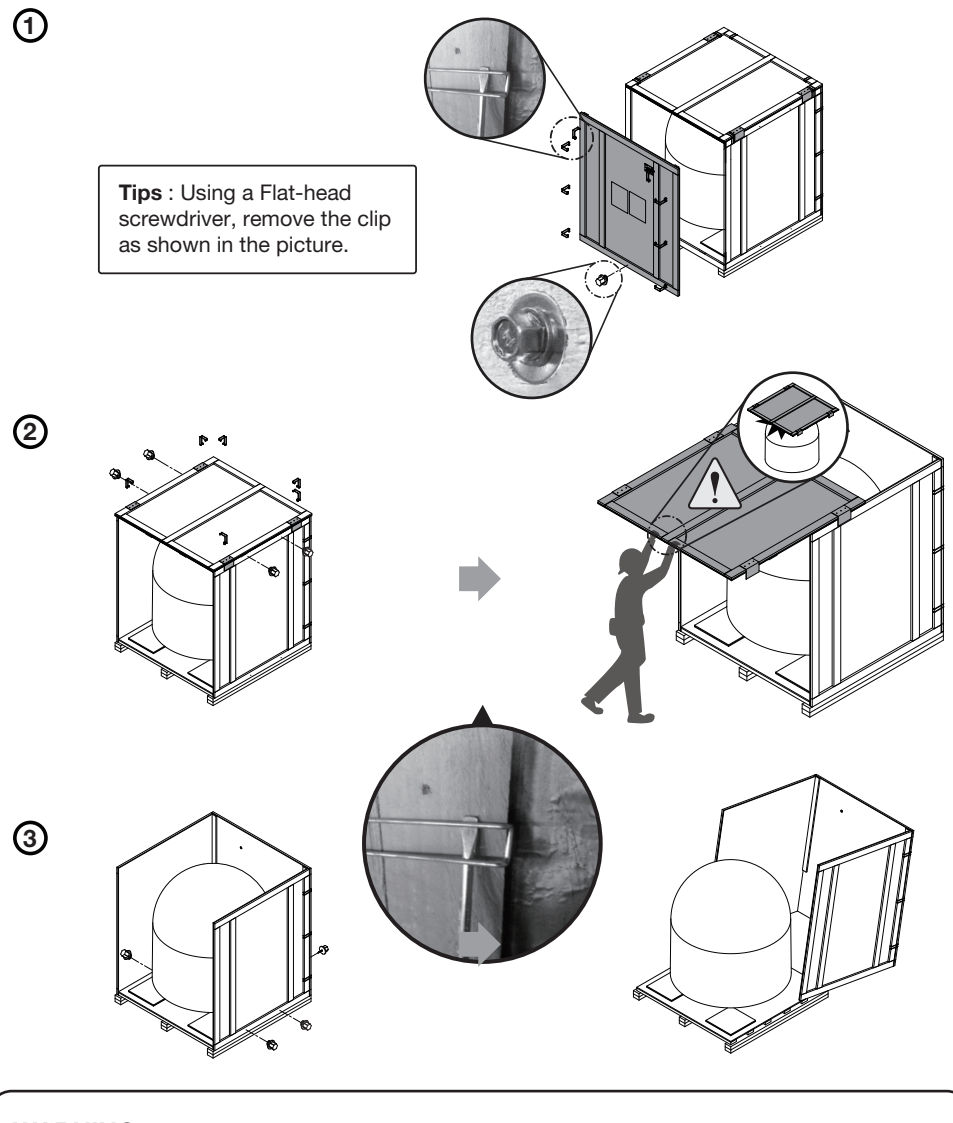

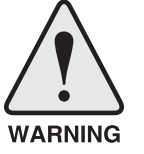

**WARNING:** When lifting the antenna by using the lifting strap, ensure to disassemble the antenna and the pallet.

#### **Antenna Dimensions**

The method of installation and mounting of the antenna may vary with vessel design but the following procedures are applicable in most situations, and will result in a secure and effective installation. Confirm the height and diameter of the antenna before installing it.

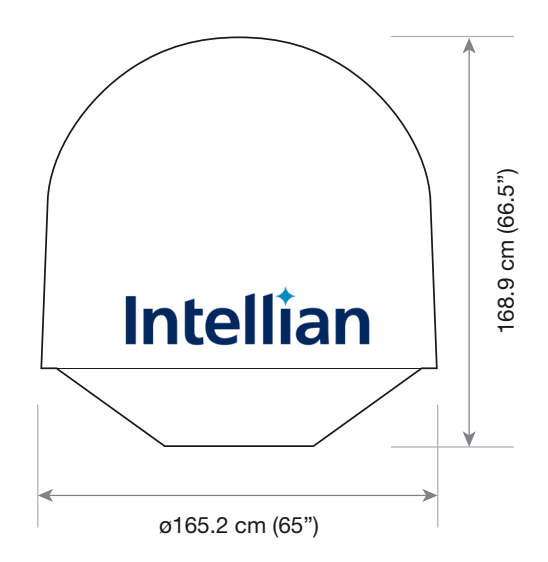

#### Antenna Mounting Hole Pattern

Use the supplied mounting template when drilling mounting holes on the mast. The hole placement for the antenna must match the mounting hole pattern on the template.

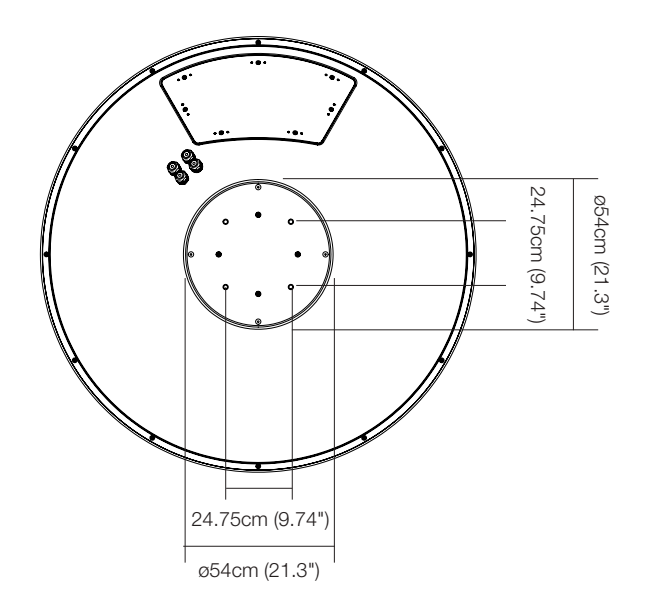

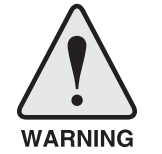

**WARNING:** When reusing an existing mast, check the condition of holes on the mast and make sure those are proper to use compared to the hole locations and sizes printed on the mounting template.

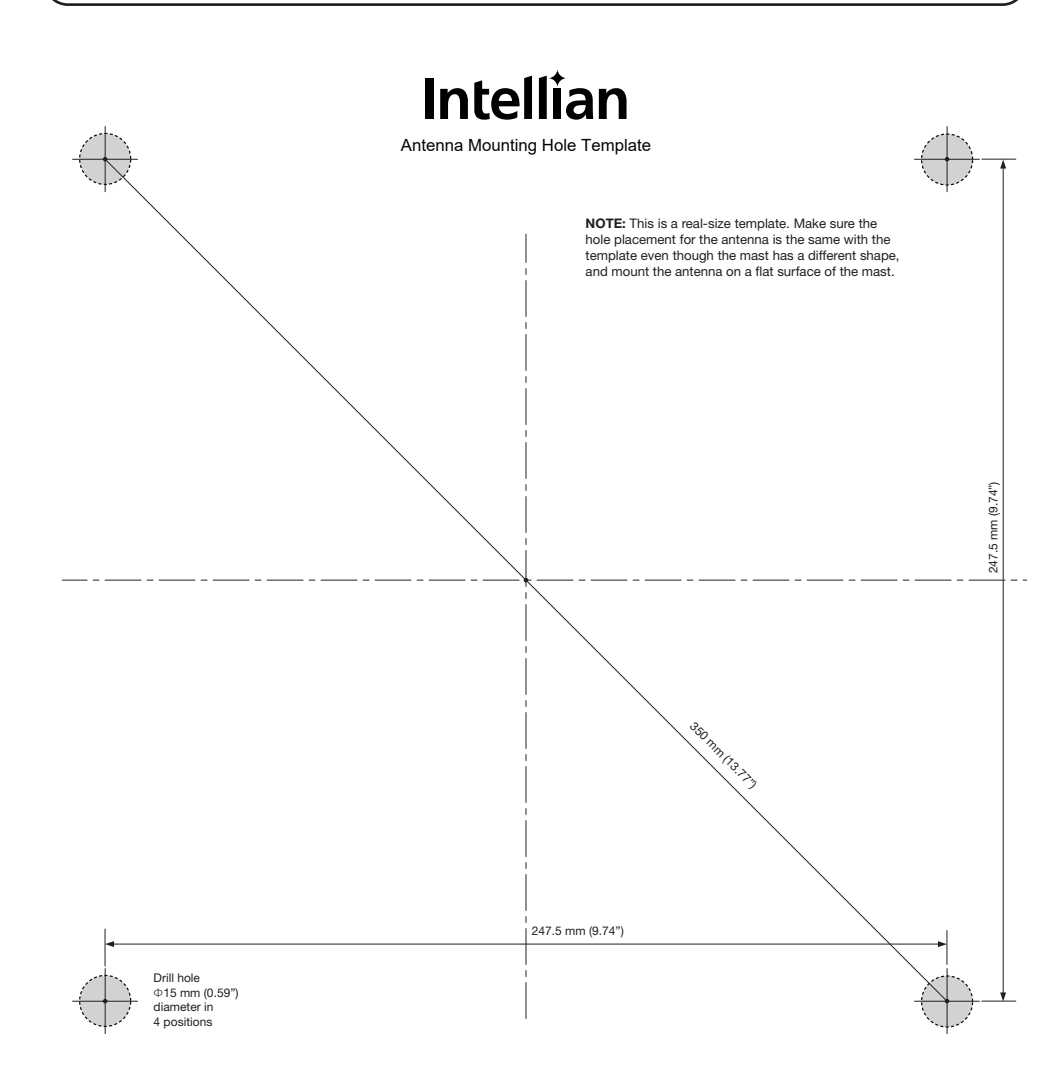

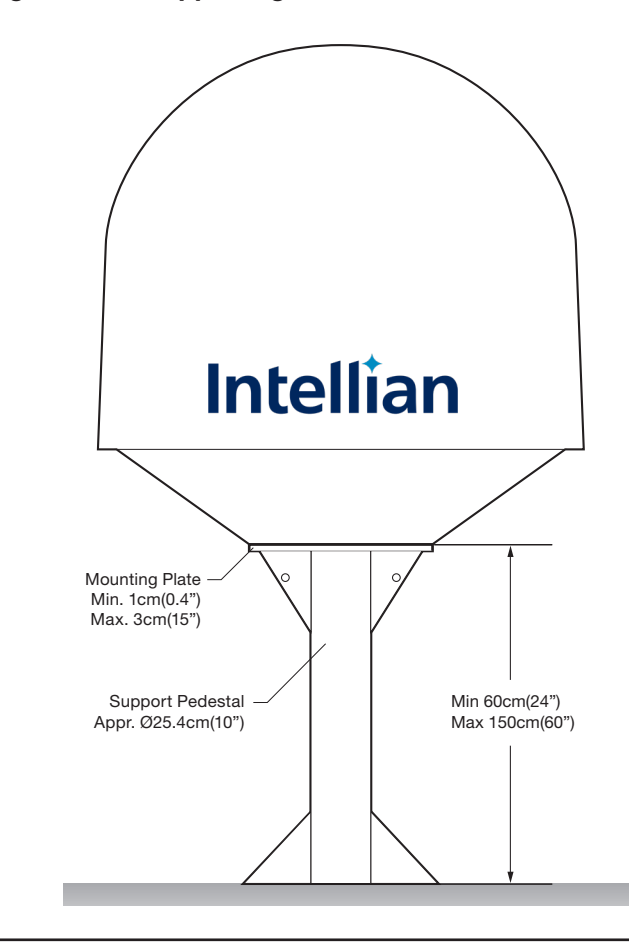

#### Preparing Antenna Supporting Pole

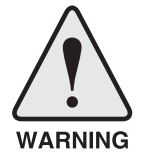

**WARNING:** Ensure that cables have been run through watertight fittings to prevent water entry into the vessel when installation is completed.

#### Mounting the Radome

Bolt the radome base directly to the support pedestal. Make sure to use the Intellian supplied bolts from the accessory box when you mount the radome.

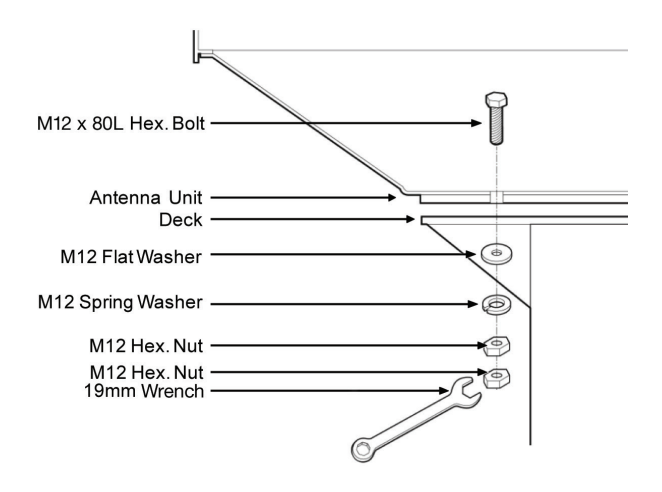

#### **Remove Antenna Shipping Brackets**

Open the radome's hatch and remove the shipping brackets from the pedestal. Using your hand, gently check that the antenna moves freely in azimuth, elevation, and cross level without hitting any areas of the interior of the radome.

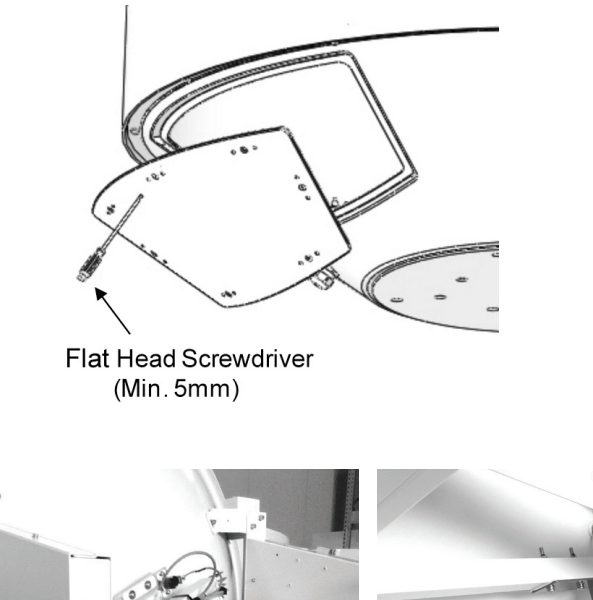

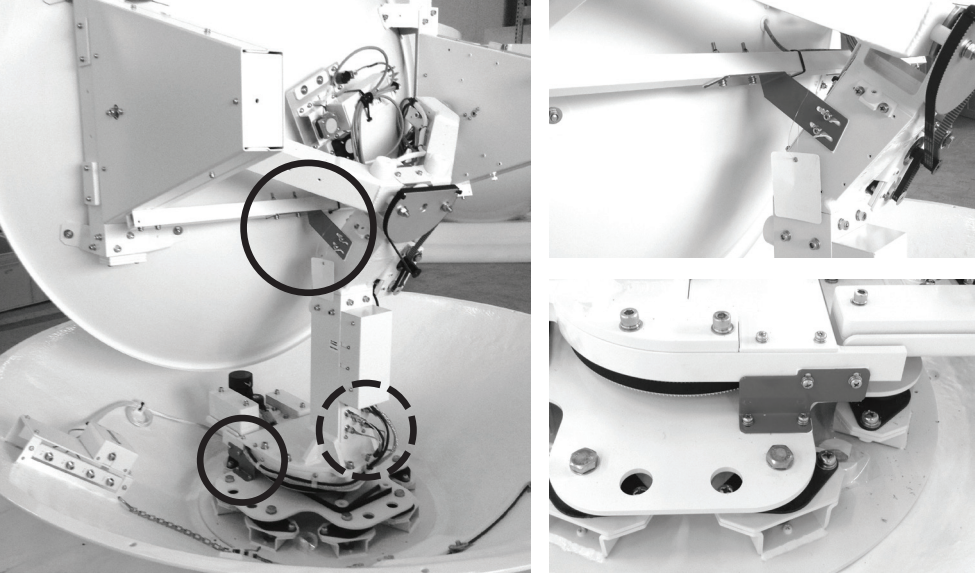

**NOTE:** The model of picture is t130W, but the description is the same for both t130W and t130Q.

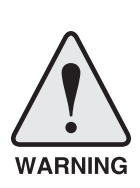

**Warning:** Please ensure that your Intellian system is ALWAYS powered ON upon leaving the dock. Failure to follow these instructions could result in damaging mechanical parts in the antenna and/or possibly void your warranty. Intellian strongly recommends to restrain the antenna pedestal properly while underway when power is removed from the antenna. The normal operating condition is to remain powered up at all times.

#### Installing the System Cables

The coax cables must be inserted through the cable strain relief(s) at the base of the radome. The cables must be routed from the antenna through the deck and through various ship spaces to the antenna control unit. When pulling the cables in place, avoid sharp bends, kinking, and the use of excessive force. After placement, seal the deck penetration glad and tie the cables securely in place.

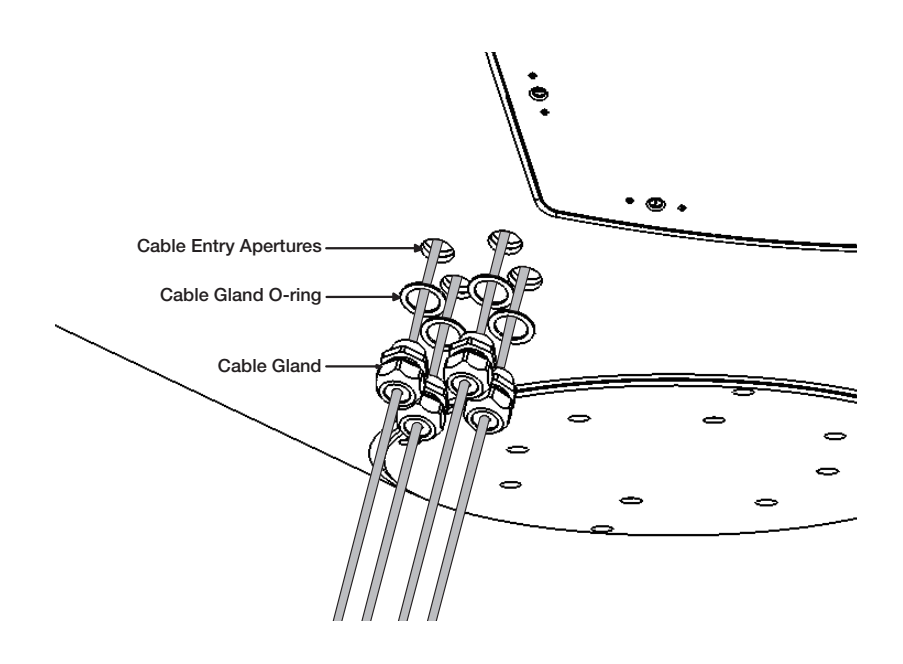

**NOTE**: To prevent cable damage, first pass the RF cables through the cable entry apertures into the radome, then connect the RF cables to the cable connectors on the inside of the radome.

#### **RF Cable Connections**

Before installing the RF cable, ensure that the RF cable labeled with RF1 is properly connected between the antenna control unit and the power switch box. Connect the 4 RF cables to the RF connectors using an 11mm spanner. Ensure that the power switch is off during the installation period. When all the hardware and cables have been installed, turn on the power switch. After connecting the RF cables, adjust the cable length then fix the cables on the cable tie holders by using cable ties.

#### Inside Radome View

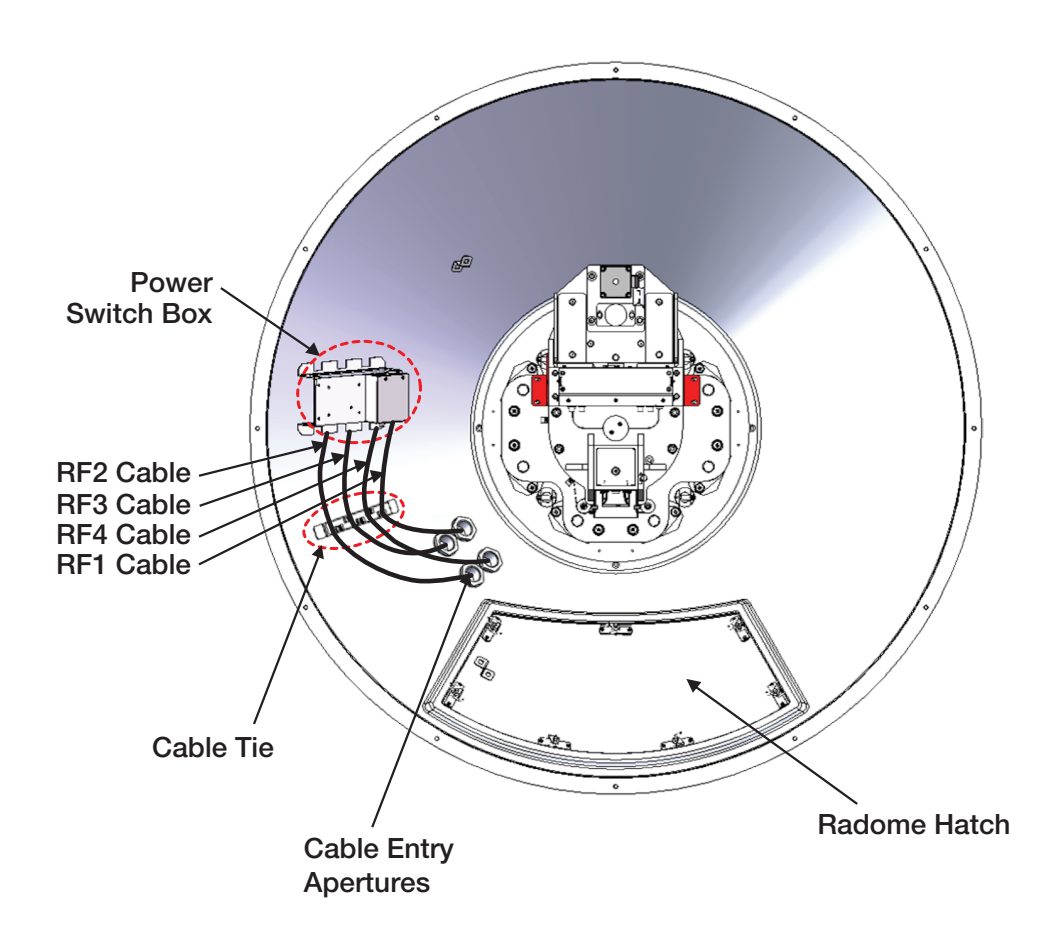

#### **Cable connection of Power Switch Box**

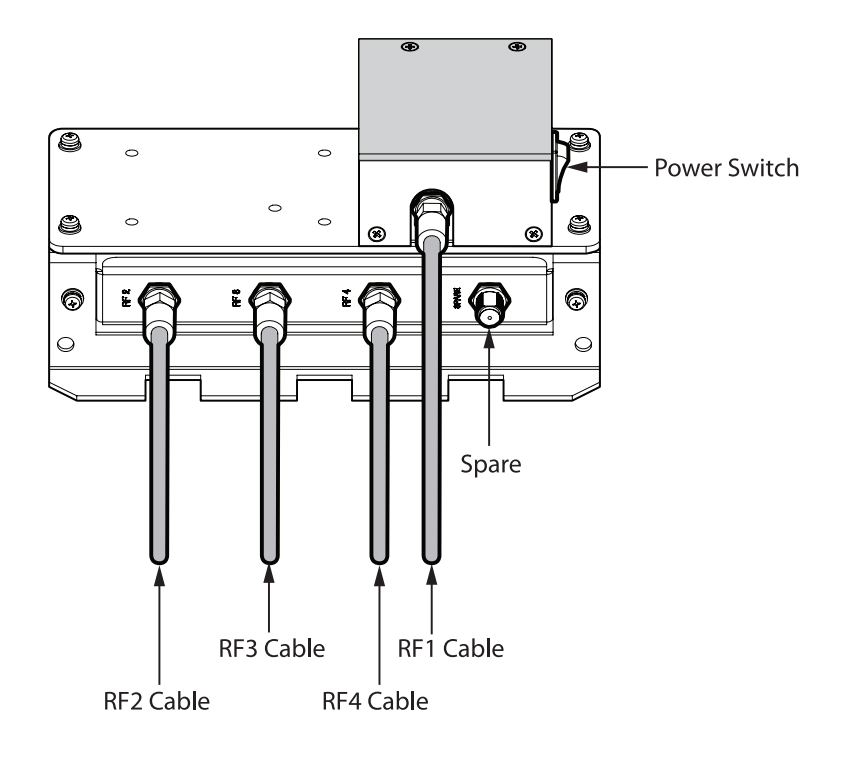

**NOTE**: There are 4 RF connectors on the power box. Be sure to connect each cable to its corresponding RF connectors.

## **INSTALLING THE ACU**

## Mounting the ACU

19" Rack Mount Type Table Mount Type ACU Dimensions Selection of ACU Installation Site

## **Connecting the System's Cables**

Multi-Switch Connection Receivers Direct Connection Gyrocompass Connection Connecting the System without a Ship's Gyrocompass

### PC to ACU Communication Setup

TCP/IP Connection Serial/USB Connection

### **Wi-Fi Connection**

Setup Wi-Fi Connection Setting up the ACU in order to access Wi-Fi

## Mounting the ACU

Intellian supplies two types of mounting methods (a)19" Rack Mount Type and (b) Table Mount Type to mount your ACU.

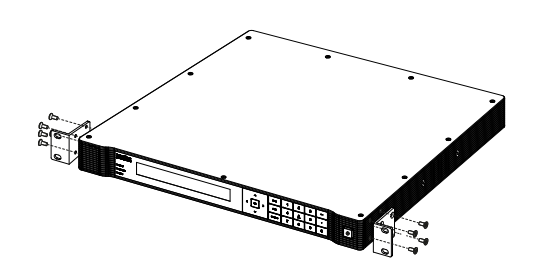

Figure 01. 19" Rack Mount Type

#### **Rack Mount Type**

- The ACU should be installed using the two supplied Rack Mounting Brackets which allow for a side 19" rack mounting configuration.
- Using the Flat Head screws supplied, attach the mounting brackets to the sides of the ACU.
- Place the ACU in the location where it is going to be installed.
- Connect the cables to the rear of the ACU.

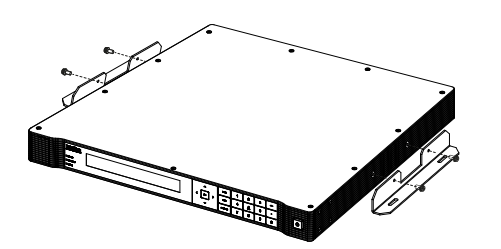

Figure 02. Table Mount Type

#### **Table Mount Type**

- The ACU should be installed using the two supplied Table Mounting Brackets which allow for a top or bottom mounting configuration.
- Using the Sems Bolts supplied, attach the mounting brackets to the sides of the ACU.
- Place the ACU in the location where it is going to be installed.
- Using a pencil to mark the 4 hole positions (2 each side), and use the appropriate drill bit to screw down the brackets.
- Connect the cables to the rear of the ACU.

**NOTE:** Ensure that the cable's length is installed long enough in order to pull out the ACU from the rack.

#### **ACU Dimensions**

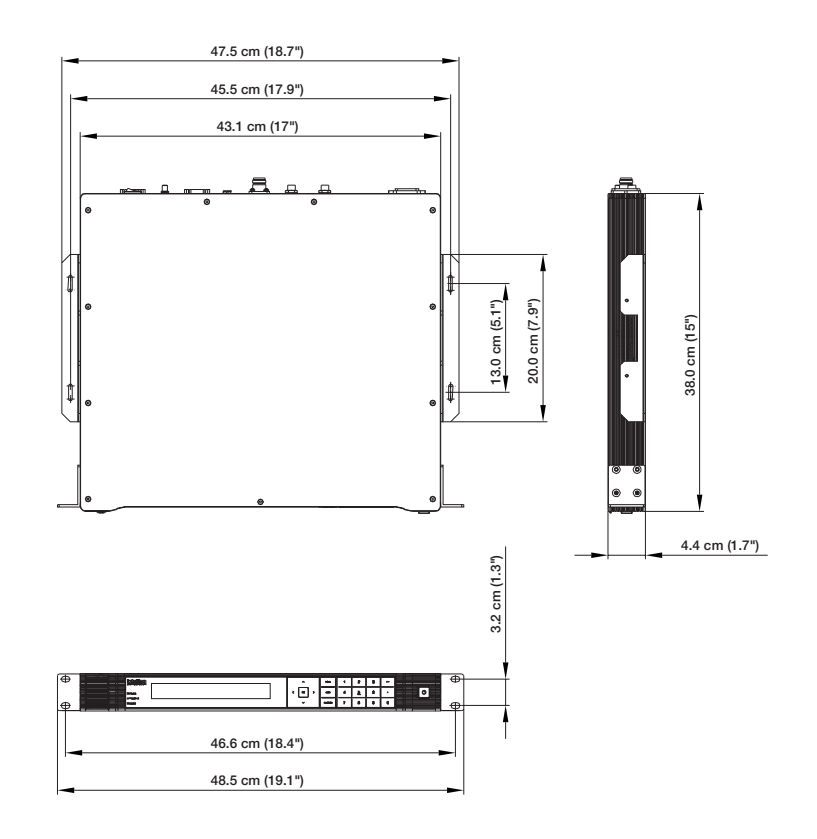

Figure 03. Dimension of ACU

#### Selection of ACU Installation Site

- The ACU should be installed below deck, in a location that is:
- Dry, cool, and ventilated.
- Easy accessible from your main TV viewing area.

## **Connecting the System's Cables**

The t130W is capable of receiving multiband and multi-polarization satellite TV service around the globe using the Intellian WorldView<sup>™</sup> LNB module.

The t130Q is optimized for European waters using by Universal Quad LNB has two LO(9.75GHz, 10.6GHz) and the Universal Quad LNB module. It provides higher optimized gain for especially European water.

#### **Multi-Switch Connection**

When the receivers are connected to the antenna outputs through the **multi-switch**, set the Quattro Switching Module(QSM) to **Quattro** mode. Be sure to set to **Quattro** mode.

| 18V            | 13V          | 18V+22KHz       | 13V+22KHz     |
|----------------|--------------|-----------------|---------------|
| Horizontal Low | Vertical Low | Horizontal High | Vertical High |

**NOTE:** Intellian recommends connecting cables per the following configuration. If you require a different configuration, contact the Intellian's service team for additional assistance.

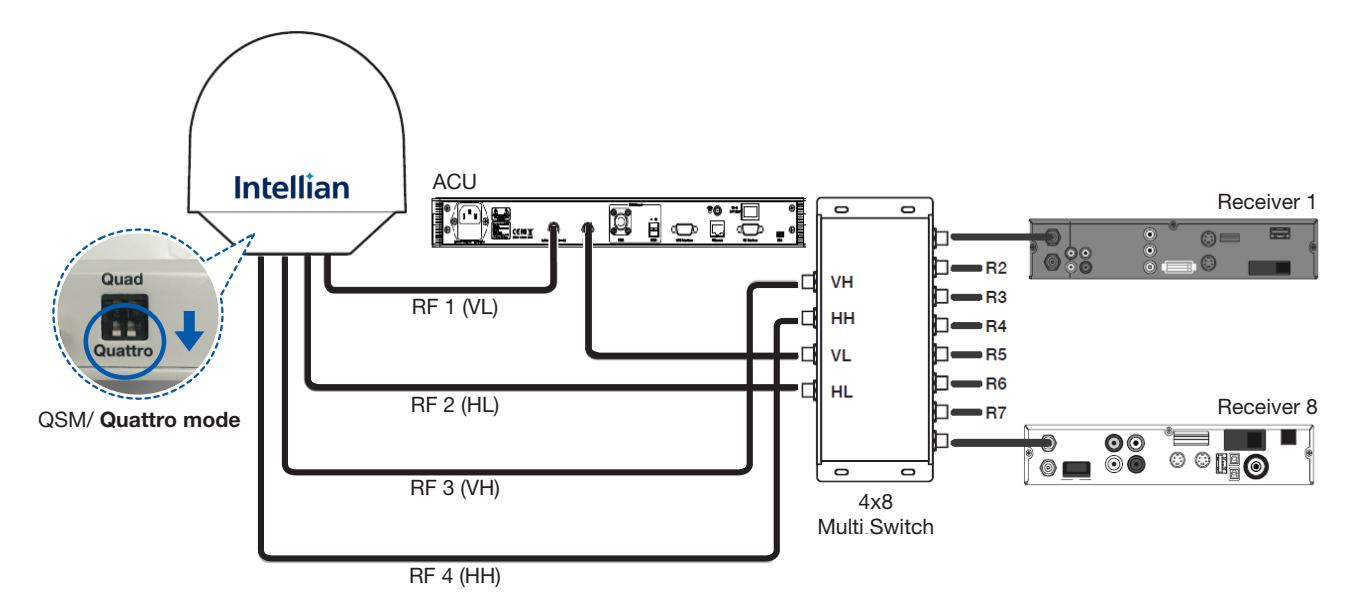

Figure 04. Multi-Switch Connection Configuration

- Be sure to set the QSM to **Quattro** mode.
- Connect the RF cable from the ACU's RF1 connector on the power switch box located inside of the radome to the ANT. RF1 connector on the rear of the ACU.
- Connect the RF cable from the RECEIVER's connector on the rear of the ACU to the RF on the IRD through the Multi-switch as shown figure above.
- Connect the ship's gyro cable from the ship's gyro to the Ship's Gyro connector on the ACU.
- Connect the power cable from the AC power connector on the rear of the ACU to a power source at 110- 220 V AC.
- Press the POWER ON switch on the rear of the ACU to power on the antenna.

#### **Receivers Direct Connection**

When the **Receivers** are **directly** connected to the antenna outputs, set the Quattro Switching Module(QSM) to **Quad** mode. (Multi-switch is not used) Be sure to set to **Quad** mode.

When connecting more than 4 receivers, refer to the previous section "Multi-Switch Connection" for more details.

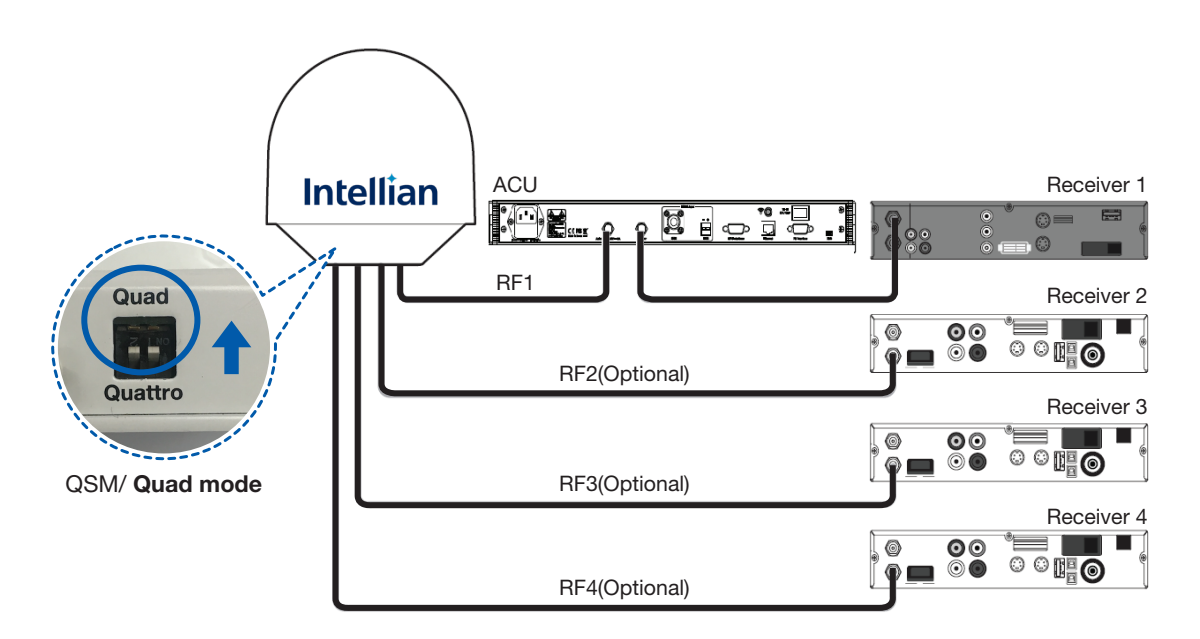

Figure 05. Receivers Direct Connection Configuration

- Be sure to set the QSM to **Quad** mode.
- Connect the RF cable from the ACU's RF1 connector on the power switch box located inside of the radome to the ANT. RF1 connector on the rear of the ACU.
- Connect the RF cable from the RECEIVER's connector on the rear of the ACU to the RF on the IRD.
- Connect the ship's gyro cable from the ship's gyro to the Ship's Gyro connector on the ACU.
- Connect the power cable from the AC power connector on the rear of the ACU to a power source at 110- 220 V AC.
- Press the POWER ON switch on the rear of the ACU to power on the antenna.
## **Gyrocompass Connection**

For optimum satellite tracking, you must connect a Gyrocompass to the antenna system through the gyrocompass interface on the rear of the ACU. If the ship's gyrocompass output is other than NMEA 0183 and NMEA 2000 a separate purchase of an NMEA converter is required.

## **Recommended Cable**

- NMEA 0183 Gyrocompass Interface Cable (Customer supplied)
- Connector Type: 2 conductors for NMEA 0183, 5 conductors for NMEA 2000
- NMEA heading sentence: xx HDT (4800 Baud, 8, N,1) If there is no HDT sentence then use HDM sentence instead.
- NMEA 2000 heading PGN Number = 127250 (Vessel Heading)

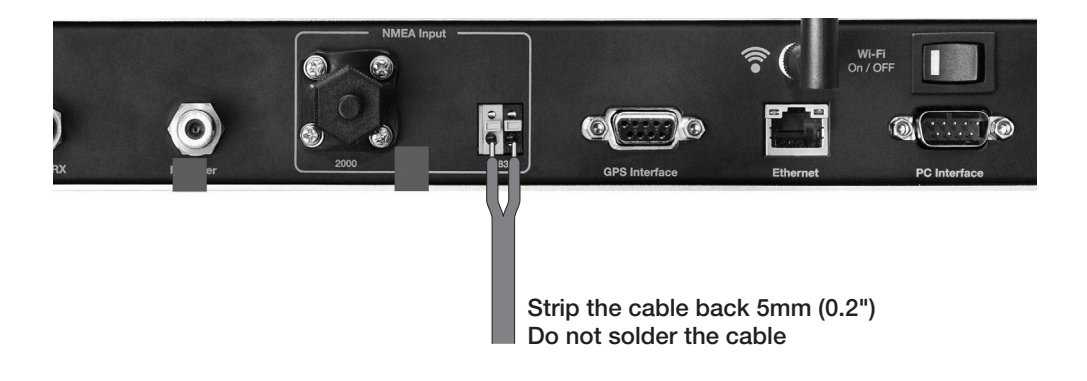

Figure 06. Gyrocompass Connection

## Connecting the System without a Ship's Gyrocompass

For a vessel where the ship's gyrocompass is not installed or is difficult to be connected, the Intellian Gyro-Free satellite search function will be automatically enabled to allow the antenna to lock onto the desired satellite without requiring an external heading input.

The table below provides an example of the Gyro-Free satellite search algorithm. The Search 1 or Search 3 satellite search pattern will be triggered according to the existence of heading input and the setting of the heading device.

- Search 1: This mode is entered from Search 1 or Search 3. The antenna will search for the target satellite by turning its azimuth angle in CW(Clockwise) and CCW(Counter Clockwise) direction in a turn rotation until the antenna receives the lock signal from the receiver or the DVB(Digital Video Broadcasting) transponder of the target satellite is decoded by the antenna.
- **Search 3:** The antenna will search for the target satellite by turning its azimuth angle directly to the position calculated using the ship's heading input and lock onto the satellite.

|                           | Setting of Head | Setting of Heading Device |             |  |  |  |  |  |  |  |
|---------------------------|-----------------|---------------------------|-------------|--|--|--|--|--|--|--|
| Existence of Heading Data | None            | NMEA /<br>NMEA 2000       | Ground Test |  |  |  |  |  |  |  |
| With Heading Data         | Search 1        | Search 3                  | Search 3    |  |  |  |  |  |  |  |
| Without Heading Data      | Search 1        | Search 1                  | Search 3    |  |  |  |  |  |  |  |

## **Quick Setup Procedure**

- Set the satellite with DVB transponder as the target satellite.
- Set "None" to the heading device.
- The antenna will search for the target satellite by turning its azimuth angle in CCW direction and lock onto the satellite signal until the antenna receives a lock signal from the receiver or the DVB transponder of the target satellite is decoded.
- Set the heading device as NMEA.
- Enter "Manual search" menu and touch "Function" key to save the current settings. Intellian ACU will automatically calculate and save the bow offset.
- Upload the real TARGET satellite pre-configured from the library.

# PC to ACU Communication Setup

You can establish data communication between a PC and the ACU using one of the following methods.

## **TCP/IP Connection**

## **Connection through Front Panel Management Port**

This method is most recommended. The network is automatically configured by DHCP without the need of additional PC IP configuration.

# Management<br/>Ethernet Port1. Connect an Ethernet cable from a PC Ethernet port to the Management port<br/>on the front of the ACU.

- 2. Network connection is established.
- 3. Use the following IP address to access Intellian Aptus® or Aptus Web page.
- 192.168.2.1 (Default)

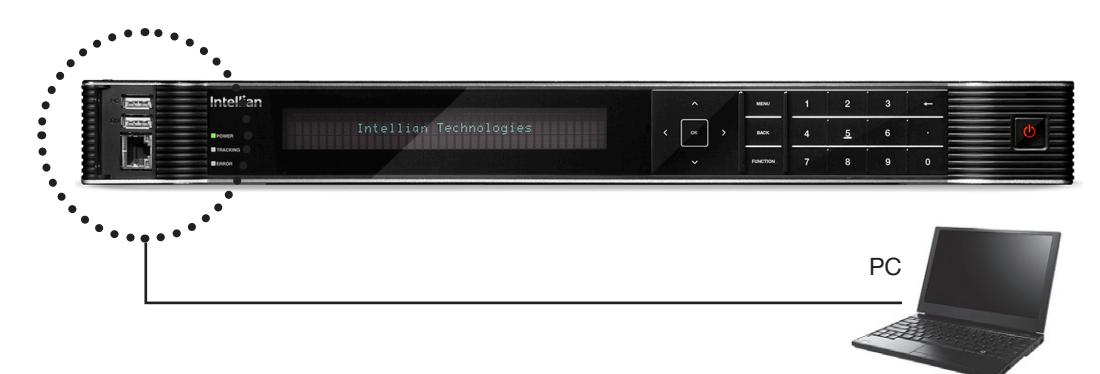

## **Connection through Rear Panel Ethernet Port**

This method requires separate IP configuration on a PC.

Ethernet Port

- 1. Connect an Ethernet cable from a PC Ethernet port to an available LAN port of a Switch/Hub.
- 2. Go to Control Panel > Network and Sharing Center > Change Adapter Settings and right-click on the Local Area Connection then click Properties
- 3. Select TCP/IPv4, then click Properties.
- 4. Change the network settings on a PC;
- IP: 192.168. 0.222 (Secondary: 10.10.1.2)
- Subnet Mask: 255.255.255.0
- Gateway: 192.168.0.223 (Secondary: 10.10.1.1)
- 5. Use the following IP address to access Intellian Aptus<sup>®</sup> or Aptus Web page.
- Default: 192.168.0.223 (Secondary: 10.10.1.1)

## Serial/USB Connection

| Serial Connection | Connection through Serial Port                                                                                                    |
|-------------------|----------------------------------------------------------------------------------------------------|
|                   | <ol> <li>Connect a 9-pin Serial cable from the PC INTERFACE connector on the<br/>ACU to the 9-pin serial port on your PC.</li> </ol>                        |
|                   | 2. If there is not a 9-pin serial port on the PC, use a USB-Serial adapter.                                                                                 |
| USB Connection    | <b>Connection through USB Port</b><br>There are two USB(USB-to-Serial) ports are available on the ACU. One is on the<br>front and the other is on the rear. |
|                   | 1. Connect a USB cable from a USB port on your PC to the USB port<br>on the ACU.                                                                            |
|                   | Note: The t130W and t130Q also support Wi-Fi connection between a PC and the ACU.                                                                           |

# **Wi-Fi Connection**

## Setup Wi-Fi Connection

- Setting up the ACU in order to access Wi-Fi
- Setting up the PC (AP Mode) in order to access Wi-Fi
- Remote Aptus Web Confirmation

## Setting up the ACU in order to access Wi-Fi

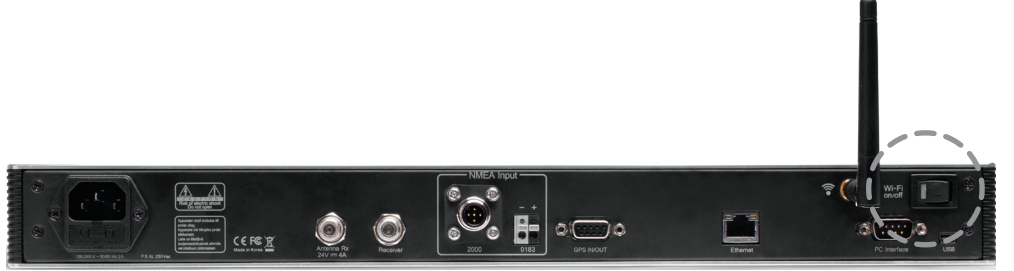

1. Turning on the Wi-Fi switch

Turn on the switch on the back of the ACU, and 30 seconds after enabling the power supply, confirm if a red light appears on the switch.

## Setting up the PC in order to access Wi-Fi

- 1. Setting up my computer's wireless IP address
  - Control Panel> Network and Sharing Center > Change Adapter Settings > Right click on the "Bluetooth Wireless Connection"> Click Properties

After selecting TCP/IPv4, click on the properties menu, then select "Obtain an IP address automatically."

| General                        | Alternate Configuration                                                                   |                                 |                  |                      |                    |
|--------------------------------|-------------------------------------------------------------------------------------------|---------------------------------|------------------|----------------------|--------------------|
| You car<br>this cap<br>for the | n get IP settings assigned au<br>ability. Otherwise, you need<br>appropriate IP settings. | tomatically if<br>I to ask your | your n<br>networ | etwork s<br>k admini | upports<br>strator |
| () Ot                          | otain an IP address automati                                                              | cally                           |                  |                      |                    |
| - Us                           | e the following IP address:                                                               |                                 |                  |                      |                    |
| IP ac                          | ddress:                                                                                   |                                 |                  |                      |                    |
| Subr                           | net mask:                                                                                 |                                 |                  |                      | ji –               |
| Defa                           | ult gateway;                                                                              |                                 |                  |                      | 5                  |
| () O                           | otain DNS server address au                                                               | tomatically                     |                  |                      |                    |
| O Us                           | se the following DNS server a                                                             | addresses:                      |                  |                      |                    |
| Prefe                          | erred DNS server;                                                                         |                                 |                  |                      |                    |
| Alter                          | nate DNS server:                                                                          |                                 |                  |                      | 1                  |
| V                              | alidate settings, if changed,                                                             | upon exit                       |                  | Adva                 | nced               |

2. To manually change the network settings, click on "Use the following IP address" and use the settings listed below.

## Case #1

If iARM Module's IP is known The iARM module's default IP is 192.168.1.223

PC IP : 192.168.1.222 Subnet Mask : 255.255.255.0 GateWay : 192.168.1.223

## Case #2

If iARM Module's IP is unknown The iARM module's secondary IP is 10.10.10.1

PC IP : 10.10.10.2 Subnet Mask : 255.255.255.0 GateWay : 10.10.10.1 3. Connect Wi-Fi in AP mode.

After clicking on the Windows Wireless Connection icon, click on intellian-TVRO (Default)

4. Enter the Network Security Key. Key: intellian1234 (Default)

| 🔮 Connect to a Net    | work             |       | X     |
|-----------------------|------------------|-------|-------|
| Type the netwo        | ork security key |       |       |
| <u>S</u> ecurity key: | intellian1234    |       |       |
|                       |                  | OK Ca | ancel |

5. You can confirm the logo and version data by accessing http://192.168.1.223

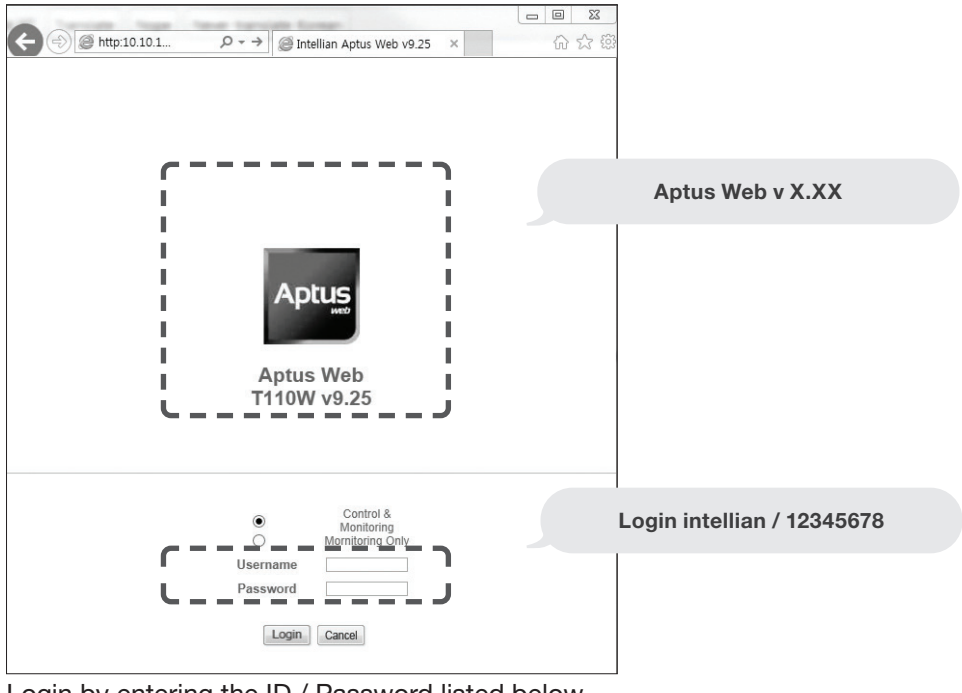

Login by entering the ID / Password listed below. Username: intellian (Default) Password: 12345678 (Default)

6. When you login, make sure that all the data within every page is being displayed correctly.

# **OPERATING THE ACU**

# Introduction

# **Normal Mode**

Startup Change of Target Satellite Monitoring Current Status

# Setup Mode

Setting the Region

# Installation Settings

Installation

# **Antenna Settings**

Setting Antenna Manual Search Setting POL. Angle Setting Antenna Search Parameter Setting Antenna Parameters Executing Antenna Diagnosis

# **Satellite Settings**

Setting the Satellite pair Edit Satellite Information Finding Transponders

# System Settings

Setting Location System Management Key Lock

# Introduction

This section of the handbook describes how to set up your Satellite TV System after Installing the ACU or GUI PC controller program and includes the following functions:

## Normal Mode

- System startup
- Change of target satellite
- Monitoring current status

## Starting Setup Mode

## Installation Settings

Installation

## Setting the Antenna

- Setting antenna manual search
- Setting antenna POL. angle
- Setting antenna search parameter
- Setting antenna parameters
- Executing antenna diagnosis

## Setting the Satellite

- Setting the satellite pair
- Edit satellite information
- Setting the region
- Finding transponders

## Setting the System

- Setting location
- System management
- Key lock

This section of the handbook describes how to set up your Satellite TV System after installation using the ACU.

# ACU Soft Keys

| Soft Key Functions | Soft key    | Function                                                                                                    |
|--------------------|-------------|----------------------------------------------------------------------------------------------------|
|                    | MENU        | Enter SETUP mode                                                                                                    |
|                    | BACK        | In SETUP mode: returns to the previous menu / option or save<br>the adjusted settings.<br>In normal mode: returns to the first page of the antenna's current<br>status. |
|                    | FUNCTION    | Save the adjusted settings.                                                                                                    |
|                    | ARROW KEYS  | Select from the alternative options to increse or decrese the selected character to the desired value.                                                                  |
|                    | ОК          | Enter the next step / menu                                                                                                    |
|                    | NUMBER KEYS | Input the numbers                                                                                                    |

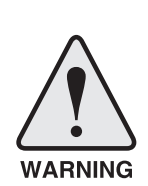

**WARNING:** Please ensure that your Intellian system is ALWAYS powered ON upon leaving the dock. Failure to follow these instructions could result in damaging mechanical parts in the antenna and/or possibly void your warranty. Intellian strongly recommends to restrain the antenna pedestal properly while underway when power is removed from the antenna. The normal operating condition is to remain powered up at all times.

# **Normal Mode**

## Startup

With the system installed and power applied, the ACU screen will show the following sequence.

INTELLIAN TECHNOLOGIES INC. INTELLIAN t110W

1. The data communication is being established between the antenna and the ACU.

INITIALIZE – ANTENNA INFO INTELLIAN t110W

2. The ACU receives antenna information.

3. The elevation angle and cross level angle are initialized.

4. The azimuth angle is initialized.

5. The antenna measures the noise levels of the default satellites.

INITIALIZE – SAT POSITION INTELLIAN t110W

6. The antenna returns to the target satellite position.

| • | SEA | R  | С | Н  | 1  | 9 |   | 2 | E |    | Å | S | T | F | ł٨  | \<br> | . 1 | Ą١ | G( | -   | <br>3 | Ø | 1 | ÷ |   | ļ | V   |   | ŀ |
|---|-----|----|---|----|----|---|---|---|---|----|---|---|---|---|-----|-------|-----|----|----|-----|-------|---|---|---|---|---|-----|---|---|
|   | ΑZ  | :: | 1 | 60 | 2. | 9 | Ć | З | 4 | 0. | 9 | ) |   | E | E L | . :   | 29. | Ø  | ŝ  | 3Kı | <br>  | 2 | 1 |   | 1 |   | - 1 | ŋ |   |

7. The antenna is searching for the target satellite.

| · | 1 | Ē  | ł٨ | С  | K | I | Ν | G   |   | 1 | 9 | = | 2 | E |   |   | A | S | T | R | A  | _ 1 |   | A | G | С | ::<br>:: | 3 | Ø | 1 | ÷ | V | L | ŀ |
|---|---|----|----|----|---|---|---|-----|---|---|---|---|---|---|---|---|---|---|---|---|----|-----|---|---|---|---|----------|---|---|---|---|---|---|---|
|   | Å | ١Z | 7  | :: | 1 | 6 | Ø | . : | 9 | ¢ | 3 | 4 | Ø |   | 9 | ) |   | E | I | : | 23 | 9.  | Ø | S | K | : | <br>2    | 1 | # | 1 |   | F | n |   |

8. The antenna has locked onto the target satellite and is now tracking.

## **Change of Target Satellite**

Your antenna is programmed with three selected target satellites as default. To change the target satellite, press the LEFT soft key. The target satellite is changed and is automatically tracked by the antenna.

| + TRACKING | []  | ASTRA_1  | *  |
|------------|-----|----------|----|
|            | [2] | HOT_SPOT | Fn |

1. Press ②key for tracking satellite [2].

| 4 | TRACKING | []  | HOT_SPOT | <b> </b> + |
|---|----------|-----|----------|------------|
|   |          | [1] | ASTRA_1  | Fn         |

2. The antenna is tracking satellite [2].

| 4 TRACKING | []  | ASTRA_1              | ŀ  |
|------------|-----|----------------------|----|
|            | [2] | HOT_SPOT [3] ASTRA_3 | Fn |

3. Press ③ key for tracking satellite [3] (when in Tri-sat mode).

| • | TRACKING | []  | ASTRA_3              | #  |
|---|----------|-----|----------------------|----|
| l |          | [1] | ASTRA_1 [2] HOT_SPOT | Fn |

4. The antenna is tracking satellite [3].

**NOTE:** If you have any problems while setting target satellites, contact the Intellian service team for support.

## **Monitoring Current Status**

While POWER ON the Intellian ACU displays the status of the antenna. Various ACU displays may be shown according to the current status of the antenna.

| - | SEARCH | []  | ASTRA_1              | <b>!</b> • |
|---|--------|-----|----------------------|------------|
|   |        | [2] | HOT_SPOT [3] ASTRA_3 |            |

1. The antenna is searching for satellite [1].

| 4 TRAC | KING | []  | ASTRA_1              | ŀ  |
|--------|------|-----|----------------------|----|
|        | I    | [2] | HOT_SPOT [3] ASTRA_3 | Fn |

2. The antenna is tracking satellite [1].

ANTENNA IS UNWRAPPING

3. The antenna is winding /unwinding the cables in the antenna. The necessity of "unwrap" is based on how far the ship has turned in one direction or the other.

| 4 | TRACKING | [→] | ASTRA_1              | ŀ  |
|---|----------|-----|----------------------|----|
|   |          | [2] | HOT_SPOT [3] ASTRA_3 | Fn |

4. The antenna is again tracking satellite [1].

5. Press the FUNCTION key to save current satellite information or abort and return to the main display.

6. While the antenna is tracking satellite [1], press the RIGHT arrow key to display current antenna information.

| - | TRACKIN | IG 19.2 | E ASTR | A_1 AGC:301•     | VL Þ |
|---|---------|---------|--------|------------------|------|
|   | AZ:160. | 9(340   | .9> EL | .:29.0 SK: -21.1 | Fn   |

7. True azimuth [160.9] position of the antenna is the sum of ships heading 180.0
[HDG] and antenna relative [340.9]. Current IF signal level (AGC) is displayed .
will be only displayed when signal is strong enough to lock. VL indicates vertical low band. VH: vertical High, HL: horizontal low, HH: horizontal high. Press the UP and DOWN arrow keys to increase and decrease the LNB skew angle .
If the Up and Down arrow keys are unseen, press the OK key three times.

| 4 | DVB_ | D  | F:1     | 1 | 50 | 9  | S | : 2 | 2 | Ø | Ø | Ø  | Χ | Ø1    | 20 | 1 | A | G        | С | ::<br>:: | 30 | 1 |   | <b>.</b> |
|---|------|----|---------|---|----|----|---|-----|---|---|---|----|---|-------|----|---|---|----------|---|----------|----|---|---|----------|
|   | 4.   | 53 | <b></b> | 5 | 2. | 22 | Ν |     |   | Н | D | 6: | Ø | (2) I | 0. | Ø | L | ::<br>:: | 9 | 7        | 50 |   | F | n        |

8. Press the RIGHT arrow key to display current satellite, GPS and ship's heading [HDG] information.

## Satellite Information :

Frequency : 11509 MHz Symbol rate : 22000 kSps Verification method : DVB\_ Decode LNB local frequency : 9750 MHz

## **GPS Information :**

Longitude : West /East Latitude : North/South

| • | [PWR] | ANT: | 23.9V | LNB: 1  | 3V + | ØKHz | ŀ |
|---|-------|------|-------|---------|------|------|---|
|   |       | ACU: | 27.ØV | IRD: 13 | 3V + | ØKHz |   |

9. Press the RIGHT arrow key to display ACU and antenna ,LNB and IRD voltage information.

## Antenna and ACU Voltage :

Due to the voltage losses across the multi-conductor cables, ensure that the minimum ACU operation voltage is within  $27 \pm 1$  V and minimum antenna operation voltage is above 16V.

## LNB and IRD Voltage :

- 13 V + 0KHz (Vertical Low)
- 18V + 0KHz (Horizontal Low)
- 13V + DiSEqC 22 KHz tone (Vertical High)
- 18V + DiSEqC 22 KHz tone (Horizontal High)

| 4 T3-111AW2 | ANT. | Serial | 4. | 00/4.00  | ŀ |
|-------------|------|--------|----|----------|---|
| BP-TAØ1     | ACU  | Serial | 4. | 00(2.00) |   |

10. Press the RIGHT arrow key to display Antenna, ACU and Library version. Keep pressing the RIGHT arrow key to return to the main display.

# **Setup Mode**

To enter Setup Mode simply follow the instructions below:

| • | 4  | T     | R   | A        | С  | K   | I | Ν  | G  |     | 1  | 9   |   | 2 | E  |    | A  | S   | T | R  | A  |    | 1    | ŕ    | Ą  | G | С | :  | 3     | Ø | 1 | • |   | VL              |   | ŀ |
|---|----|-------|-----|----------|----|-----|---|----|----|-----|----|-----|---|---|----|----|----|-----|---|----|----|----|------|------|----|---|---|----|-------|---|---|---|---|-----------------|---|---|
|   |    | A     | Ζ   | ::<br>:: | 1  | 6   | Ø |    | 9  | ¢   |    | 3   | 4 | Ø |    | 9  | )  |     | E | L  | :: | 2  | 9.   | Ø    |    | S | K | :: | .:::. |   | 2 | 1 | 1 | . <del></del> . | F | n |
| 1 | ١A | /hila | - t | h۵       | 21 | nte | n | na | ie | tro | ck | rin | a | r | ro | 20 | th | ا م |   | =N |    | ko | v fo | r co | tu | m | m | hc |       |   |   |   |   |                 |   | _ |

While the antenna is tracking , press the MENU key for setup mode.

|         | SETUP | MODE | ? |    |
|---------|-------|------|---|----|
| <br>YES |       |      |   | NO |

2. Press the LEFT key to move cursor to YES and press the OK key to enter setup mode or press the RIGHT key to move cursor to NO and press the OK key to abort and return to the main display.

## **Setting the Region**

|       | SETUP | MODE | ? |    |
|-------|-------|------|---|----|
| → YES |       |      |   | NO |

1. Press the LEFT arrow key to move cursor to YES and press the OK key to enter SETUP mode.

| +ANTENNA | > | +SATELLITE    |  |
|----------|---|---------------|--|
| +SYSTEM  |   | +INSTALLATION |  |

2. Press the LEFT arrow key to move cursor to SATELLITE and press the OK key to enter SATELLITE menu.

| +SET     | SAT.PAIR | +EDIT | SATELLITE   |
|----------|----------|-------|-------------|
| <br>+SET | REGION   | +FIND | TRANSPONDER |

3. Press the DOWN arrow key and the OK key to enter SET REGION menu.

| > | SELECT CONTINENT | SELECT REGION |
|---|------------------|---------------|
|   | EUROPE           | NETHERLANDS   |

4. Press the arrow keys to select parameter you wish to edit and press the OK key to edit parameter. Press the BACK key to save or abort and return to the main display.

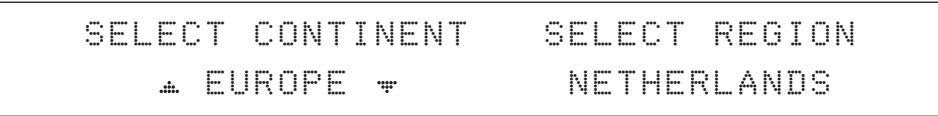

5. Set the CONTINENT.

Press the UP and DOWN arrow keys to select the continent that you are in. Press the OK key to set the CONTINENT.

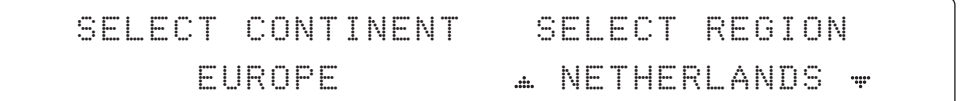

6. Press the BACK key to load the current setting or abort and return to the previous view.

**NOTE:** If you have any problems while performing these steps, contact the Intellian service team for support. And refer to the "Appendix: Library Upgrade Guide" page for more details.

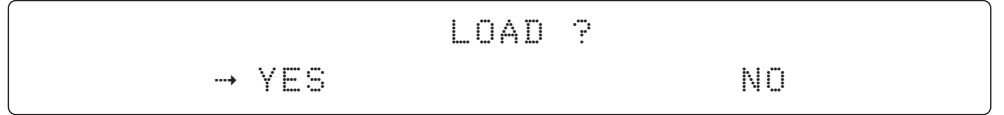

7. Press the BACK key to load the current setting or abort and return to the main display.

| I | 0 | A | D | Ι | NC | 3 |   |    |   |   |   | ∰ | • |   | <u></u> | 0 | oc | )() | O | 0 | <u> </u> | 00 |  |
|---|---|---|---|---|----|---|---|----|---|---|---|---|---|---|---------|---|----|-----|---|---|----------|----|--|
| D | 0 |   | Ν | 0 | Т  | T | L | IR | Ν | 0 | F | F |   | ŀ |         |   |    |     |   |   |          |    |  |

8. Setting is being loaded to the system.

The ACU will restart the system automatically after uploading the setting. DO NOT turn off ACU power while uploading is being processed.

| 4 | SEARCH | []  | ASTRA_1  |     |         | ŀ |
|---|--------|-----|----------|-----|---------|---|
|   |        | [2] | HOT_SPOT | [3] | ASTRA_3 |   |

9. Region information has been updated.

# **Installation Settings**

Installation

1. Press the LEFT arrow key to move cursor to YES and press the OK key to enter setup mode.

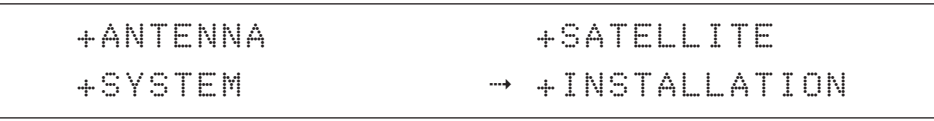

2. Press the arrow keys to move cursor to INSTALLATION and press the OK key to enter INSTALLATION menu.

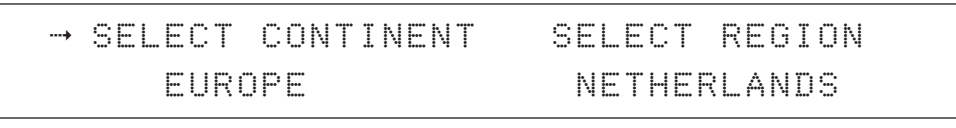

3. Press the arrow keys to select parameter you wish to edit and press the OK key to edit the selected parameter. Or press the BACK key to save or abort and return to the main display.

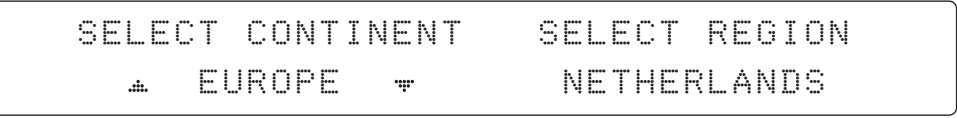

4. Set the CONTINENT.

Press the UP and DOWN arrow keys to select the continent that you are in. Press the OK key to set the CONTINENT.

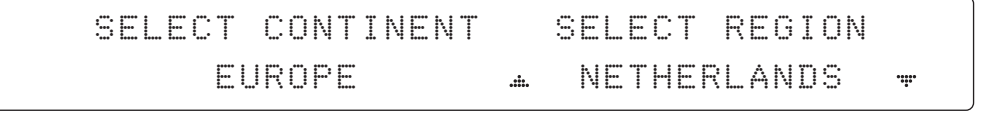

5. Set the REGION.

Press the UP and DOWN arrow keys to select the region that you are in. Press the OK key to set the REGION.

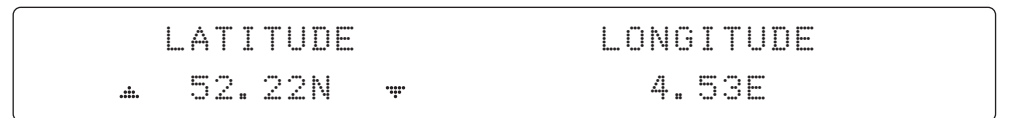

6. Set the current LATITUDE .

Press the LEFT and RIGHT arrow keys until the desired character is underscored (selected). Press the UP and DOWN arrow keys to increase or decrease the value. Or press the NUMBER keys to set the desired value directly. Press the OK key to set the LATITUDE.

| LATITUDE | LONGITUDE |
|----------|-----------|
| 52.33N   | . 4.53E ₩ |

7. Set the current LONGITUDE.

Press the LEFT and RIGHT arrow keys until the desired character is underscored (selected). Press the UP and DOWN arrow keys to increase or decrease the value.

Or press the NUMBER keys to set the desired value directly. Press the OK key to set the LONGITUDE.

| GYRO             | TYPE | BOW OFFSET |  |
|------------------|------|------------|--|
| . <b>.</b> . NMI | EA 👻 | 000        |  |

8. Set the GYRO TYPE.

Determine the type of gyro compass that is used on the ship. Ensure that the Gyro Type is set correctly. Press the UP and DOWN arrow keys to select the gyro type and press the OK key to set the GYRO TYPE.

| GYRO TYPE | В   | OW OFFSI    | <b>= T</b> |
|-----------|-----|-------------|------------|
| NMEA      | .#. | <u>0</u> 00 | .ii.       |

9. Set the BOW OFFSET

The radome should be positioned with the BOW marker aligned as close as possible to the centerline of the ship. Small variations from actual alignment can be compensated with the BOW OFFSET, so precise alignment is not required.

Press the LEFT and RIGHT arrow keys until the desired character is underscored (selected). Press the UP and DOWN arrow keys to increase or decrease the value. Or press the NUMBER keys to set the desired value directly. Press the OK key to set the BOW OFFSET.

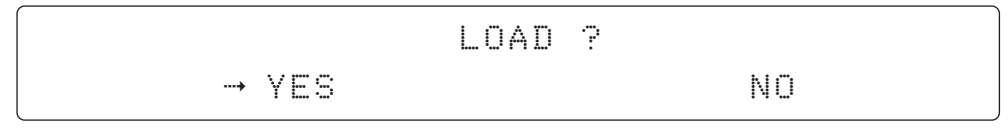

10. Press the BACK key to load the current setting or abort and return to the main display.

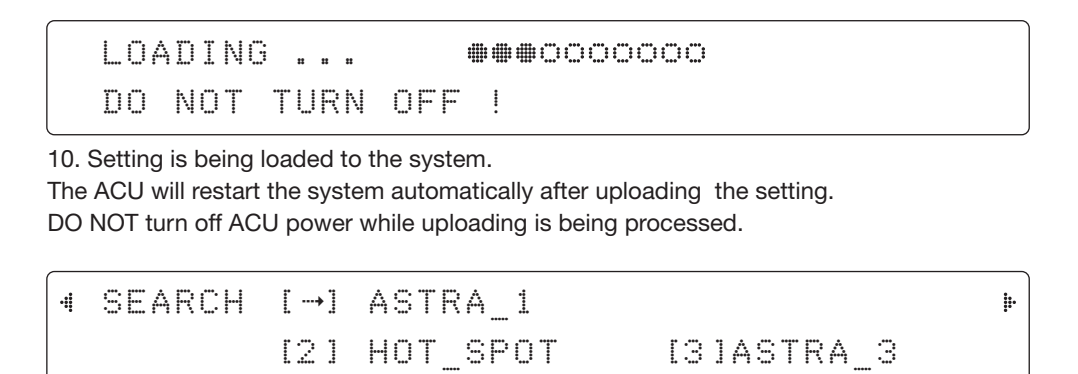

11. Region information has been updated.

# **Antenna Settings**

## Setting Antenna Manual Search

|   |     | SETUP | MODE | ? |    |
|---|-----|-------|------|---|----|
| > | YES |       |      |   | NO |

1. Press the LEFT arrow key to move cursor to YES and press the OK key to enter SETUP mode.

| > | +ANTENNA | +SATELLITE    |
|---|----------|---------------|
|   | +SYSTEM  | +INSTALLATION |

2. Press the OK key to enter ANTENNA menu.

| 4 | • | +MANUAL | SEARCH | +SET | POL  | ANGLE  | ŀ |
|---|---|---------|--------|------|------|--------|---|
|   |   | +SEARCH | PARAM  | +SET | PARA | METERS |   |

3. Press the OK key to enter MANUAL SEARCH menu.

| ST | EP         | S I | ZE | A | γZI | [ M L | JTH |   | E   | LE | ٧¥ | λT | ION | AGC |    |
|----|------------|-----|----|---|-----|-------|-----|---|-----|----|----|----|-----|-----|----|
| #  | <u>Ø</u> . | 2   | #  | • | 28  | 38.   | 7   | ŀ | .#. | 4  | 1. | Ø  | ·#· | 288 | Fn |

4. Current IF signal level (AGC) is displayed to assist you in manually peaking EL for best signal level. Press the NUMBER key to change the step size(Range : 0.1~9.9). Press the LEFT and RIGHT arrow keys to move azimuth by step size (Range : 0~360). Press the UP and DOWN arrow keys to move elevation by step size(Range : 0~90). Press the FUNCTION key to save the bow offset when the antenna locks onto the peak level of the AGC signal.

|   | SAVE | CURRENT | SAT | INF0? |  |
|---|------|---------|-----|-------|--|
| > | YES  |         |     | NO    |  |

5. If the current settings are able to lock onto the satellite, press the LEFT key to move cursor to YES and press the OK key to save the bow offset. It will shorten the satellite acquisition time next time. Or you can press the RIGHT key to move cursor to NO and press the OK key to abort and return to the previous view.

## Setting POL. Angle

|   |     | SETUP | MODE | ? |    |
|---|-----|-------|------|---|----|
| > | YES |       |      |   | NO |

1. Press the LEFT key to move cursor to YES and press the OK key to enter setup mode.

| → +ANTENNA | +SATELLITE    |
|------------|---------------|
| +SYSTEM    | +INSTALLATION |

2. Press the OK key to enter ANTENNA menu.

| • | +MAN | IUAL | SEARCH | → +SET POL ANGLE   | ŀ |
|---|------|------|--------|--------------------|---|
|   | +GO  | POSI | ITION  | +SEARCH PARAMETERS |   |

3. Press the RIGHT arrow key to move cursor to SET POL ANGLE and press OK key to enter SET POL ANGLE menu.

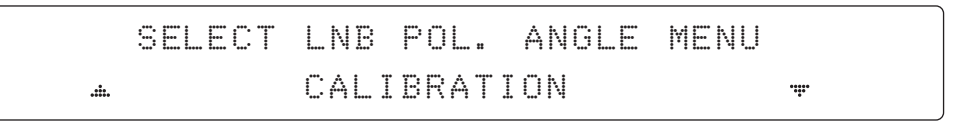

4. Press the UP and DOWN arrow keys to select the menu and press the OK key to run the selected operation 'CALIBRATION ' or 'MANUAL ADJUST'. When you replace the control board, select CALIBRATION to calibrate LNB skew angle.

| LNB | POL 4 | ANGLE         | F | OL   | ARI  | TΥ  | S1 | IGNAL | :: | 180 |
|-----|-------|---------------|---|------|------|-----|----|-------|----|-----|
| .#. | 20.0  | · <b>·</b> •• | 4 | L. I | NEAI | R I | •  |       |    |     |

5. Press the UP and DOWN arrow keys to increase or decrease the LNB skew angle manually. Press BACK key to return to the main display.

Press the LEFT and RIGHT arrow keys to select the polarization between Linear and Circular. Press BACK key to return to the main display.

## **Setting Antenna Search Parameter**

|   |     | SETUP | MODE | ? |    |
|---|-----|-------|------|---|----|
| > | YES |       |      |   | NO |

1.Press LEFT arrow key to move cursor to YES and press OK key to enter SETUP mode.

| > | +ANTENNA | +SATELLITE    |
|---|----------|---------------|
|   | +SYSTEM  | +INSTALLATION |

2. Press OK key to enter ANTENNA menu.

| ·ŧ | +MANUAL | SEARCH |   | +SET | POL  | ANGLE | ŀ |
|----|---------|--------|---|------|------|-------|---|
|    | +SEARCH | PARAM  | > | +SET | PARA | METER |   |

3. Press DOWN arrow keys to move cursor to SEARH PARAM and press OK key to it.

| SEAI | RCH WAI     | T TIME         | INCREMENT | STEP |
|------|-------------|----------------|-----------|------|
| .#.  | <u>0</u> 30 | • <b>•••</b> • | 0.50      |      |

4. Set SEARCH WAIT TIME and INCREMENT STEP

Set the time-out for automatic initiation of a search after the signal level drops below the predefined threshold value (Range : 1 - 120 sec) and set increment step size (Range : 0.01 - 5.00 sec).

|             | SEARCH1     | ΑZ    | SEARCH1      | EL |
|-------------|-------------|-------|--------------|----|
|             | <u>4</u> 00 | ••••• | <u>1</u> /16 |    |
|             | SEARCH3     | ΑZ    | SEARCH3      |    |
| . <b></b> . | <u>0</u> 03 |       | ②4           |    |

5.Set SEARCH 1 and 3 AZ(Azimuth) range and EL (Elevation) range. SEARCH 2 is reserved for future use.

A search pattern 1 or 3 will be initiated according to which GYRO TYPE is selected and the existence of the gyro input.

Search 1: a search pattern 1 will automatically be initiated when the ship's heading input does not exist / is failed .The antenna will go to the relative azimuth position 0° at the calculated elevation and search in the azimuth CW and CCW direction in a turn rotation and search up +  $0.5^{\circ}$  & down - $0.5^{\circ}$  with a total 6 (±3°) in elevation. The search cycle will repeat until the antenna receives the lock signal from the receiver or the DVB transponder of the target satellite is decoded by the antenna. If the desired signal is found and above the predefined detect level, the ACU will enter to Search 3. However, the antenna will not initiate Search 3 pattern but go into TRACKING mode immediately if the desired signal is above the predefined tracking threshold level. If the detected signal is below the predefined tracking threshold level, the search 1 will repeat and start 3° away from the current position.

## **Search 1 Antenna Motion**

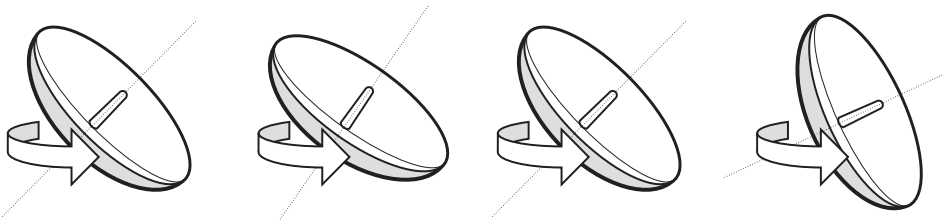

Target EL Angle 0° Turn 1

Target EL Angle + 0.5° Turn 2

Target EL Angle 0° Turn 3

Target EL Angle - 0.5° Turn 4

**Search 3:** a search pattern 3 will automatically be initiated when AGC falls below the current tracking level threshold value. If the desired signal is found and above the predefined tracking level, the ACU will terminate Search 3 and go into TRACKING mode.

A search pattern will automatically be initiated when AGC falls below the current threshold setting (indicates that satellite signal has been lost). Search is conducted in a two-axis pattern consisting of alternate movements in azimuth (AZ) and elevation (EL) as forming expanding square indicated as below diagram.

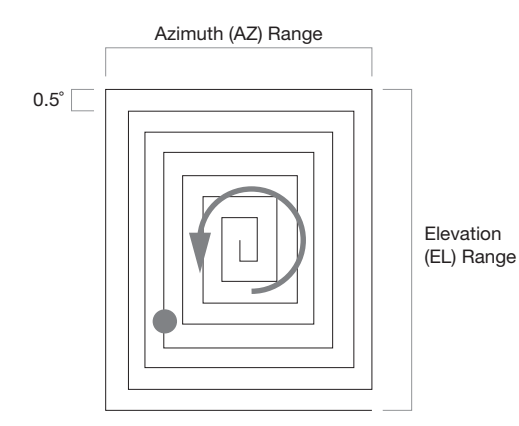

## **Setting Antenna Parameters**

|   |     | SETUP | MODE | ? |    |
|---|-----|-------|------|---|----|
| • | YES |       |      |   | NO |

1. Press the LEFT key to move cursor to YES and press the OK key to enter setup mode.

| > | +ANTENNA | -+ | . 9 | 1 | A | T | Е | I | L | I | T | E |   |    |  |
|---|----------|----|-----|---|---|---|---|---|---|---|---|---|---|----|--|
|   | +SYSTEM  | -+ | . ] |   | Ņ | S | T | A | L | L | A | T | I | ΟN |  |

2. Press the OK key to enter ANTENNA menu.

| +MANUAL | SEARCH | +SET   | POL  | ANGLE  |
|---------|--------|--------|------|--------|
| +SEARCH | PARAM  | → +SET | PARA | METERS |

3. Press the RIGHT arrow key to move cursor to SET PRAMETERS menu and press the OK key to enter SET PARAMETERS menu.

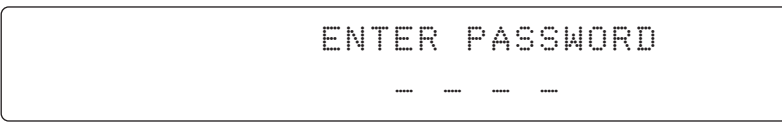

4. Access to the password protected system. Setup parameters is only required after installation or repairs of your antenna system. These parameters should only be changed by an authorized service technician. Improper setting of these parameters will cause your system to perform improperly.

Press 4-digit password to enter SET PRAMETERS menu. (1590).

| ſ | D   | ETECT LEVE  |      | TRACKING | LEVEL |
|---|-----|-------------|------|----------|-------|
|   | .#. | <u>0</u> 60 | ·••• | 030      |       |

5. Set the DETECT LEVEL. (Range : 1-200)

The detect level is to set the satellite signal detection level.

Press the LEFT and RIGHT arrow keys until the desired character is underscored (selected). Press the UP and DOWN arrow keys to increase and decrease the selected character. Or press the NUMBER keys to set the desired value directly.

Press the OK key to set the new DETECT LEVEL.

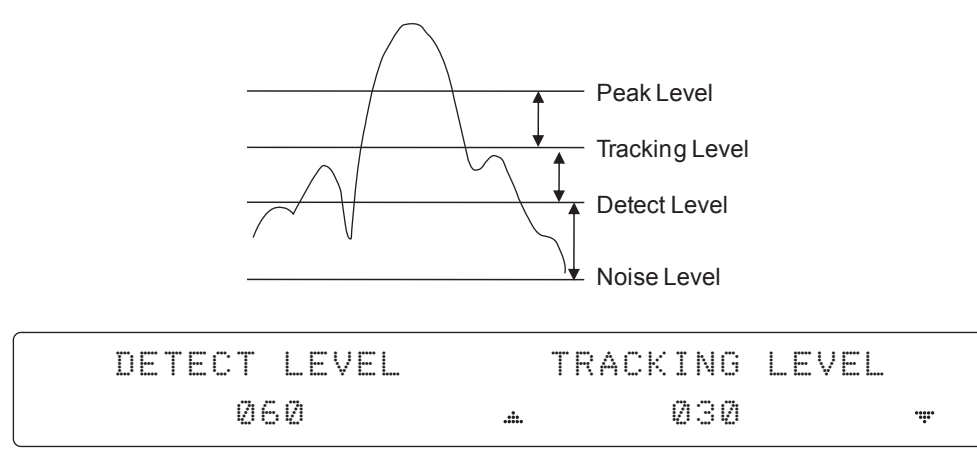

6. Set the TRACKING LEVEL. (Range : 1-200)

The tracking level is to set the satellite signal tracking level.

Press the LEFT and RIGHT arrow keys until the desired character is underscored (selected). Press the UP and DOWN arrow keys to increase and decrease the selected character. Or press the NUMBER keys to set the desired value directly.

Press the OK key to set the new TRACKING LEVEL.

|     | BOW OFFSE   | Ĩ           | EL.ADJUST |
|-----|-------------|-------------|-----------|
| .#. | <u>0</u> 00 | <b>.</b> #. | +Ø.Ø      |

7. Set the BOW OFFSET. (Range :0 - 360°)

The bow offset is to offset the angle difference between the antenna's bow and the ship's bow.

Press the LEFT and RIGHT arrow keys until the desired character is underscored (selected). Press the UP and DOWN arrow keys to increase and decrease the selected character. Or press the NUMBER keys to set the desired value directly.

Press the OK key to set the new BOW OFFSET.

| BOW OFFSET  |     | EL.ADJUST     |       |
|-------------|-----|---------------|-------|
| <u>2</u> 22 | .#. | + <u>0</u> .0 | .iii. |

8. Set the EL ADJUST. (Range : ± 5°)

The elevation adjust is to offset the angle difference between the mechanical elevation angle and actual elevation angle.

Press the LEFT and RIGHT arrow keys until the desired character is underscored (selected). Press the UP and DOWN arrow keys to increase and decrease the selected character. Or press the NUMBER keys to set the desired value directly.

Press the OK key to set the new EL ADJUST.

|     | VOLT THRES.  | SCAN OFFSET |
|-----|--------------|-------------|
| .#. | <u>0</u> 650 | * 55        |

9. Set the VOLT THRES.

The voltage threshold is to distinguish the voltage between 13 V and 18V.

Press the LEFT and RIGHT arrow keys until the desired character is underscored (selected). Press the UP and DOWN arrow keys to increase and decrease the selected character. Or press the NUMBER keys to set the desired value directly.

Press the OK key to set the new VOLT THRES.

| VOLT THRES. |     | SCAN OFFSI | = T        |
|-------------|-----|------------|------------|
| 265Z        | .#. | <u> </u>   | · <b>…</b> |

10. Set the SCAN OFFSET. (Range: 0 - 90)

The scan offset is to offset the angle difference between the black marker on the sub-reflector and the optical sensor.

Press the LEFT and RIGHT arrow keys until the desired character is underscored (selected). Press the UP and DOWN arrow keys to increase and decrease the selected character. Or press the NUMBER keys to set the desired value directly.

Press the OK key to set the new SCAN OFFSET.

|     | USE | WRS |       | WRS | DE | T | Ē١    | СТ | L | ΕV | ١E | L |  |
|-----|-----|-----|-------|-----|----|---|-------|----|---|----|----|---|--|
| .#. | ΥE  | S   | ••••• |     | Ø  | 4 | (2) I | 2  |   |    |    |   |  |

11. Set the USE WRS.

USE WRS is to determine whether the system uses WRS LEVEL or not.

USE WRS and WRS LEVEL are pair functions.

Press the UP and DOWN arrow keys to select "YES" to USE WRS or "NO" to NOT USE WRS and press the OK key to set the USE WRS.

| USE WRS | WRS | S DETECT | LEVEL             |
|---------|-----|----------|-------------------|
| YES     |     | 0400     | . <del>ii</del> . |

12. Set the WRS DETECT LEVEL. (Range : 10 – 5,000) The WRS level is to set the WRS detection level.

Press the LEFT and RIGHT arrow keys until the desired character is underscored (selected). Press the UP and DOWN arrow keys to increase and decrease the selected character. Or press the NUMBER keys to set the desired value directly. Press the OK key to set the new WRS DETECT LEVEL.

| l_  | JSE OFFSE | : T | OFFSET DIFF. |  |
|-----|-----------|-----|--------------|--|
| .#. | YES       |     | -040         |  |

13. Set the USE OFFSET.

USE OFFSET is to determine whether the system uses OFFSET DIFF or not. USE OFFSET and OFFSET DIFF are pair functions.

Press the UP and DOWN arrow keys to select "YES" to USE OFFSET or "NO" to NOT USE OFFSET and press the OK key to set the USE OFFSET.

| USE OFFSET | OFF | SET D | ITE.        |
|------------|-----|-------|-------------|
| YES        |     | -040  | <b>.</b> #. |

14. Set the OFFSET DIFF. (Range : ±100)

The offset difference is to offset the signal difference between RHCP and LHCP.

Press the LEFT and RIGHT arrow keys until the desired character is underscored (selected). Press the UP and DOWN arrow keys to increase and decrease the selected character. Or press the NUMBER keys to set the desired value directly.

Press the OK key to set the new OFFSET DIFF.

| <br>VERIFY TIM   |     | OPERATION |  |
|------------------|-----|-----------|--|
| <br><u>1</u> 500 | ·#· | SAVE      |  |

15. Set the VERIFY TIME. (Range : 10~5000)

The VERIFY TIME is to set the time of decoding to verify whether the signal detected is the signal of the target satellite.

Press the LEFT and RIGHT arrow keys until the desired character is underscored (selected). Press the UP and DOWN arrow keys to increase and decrease the selected character. Or press the NUMBER keys to set the desired value directly.

Press the OK key to set the new VERIFY TIME.

| VERIFY TIME                   | OPERATION |  |
|-------------------------------|-----------|--|
| <br><u>1</u> 500 <del>.</del> | SAVE      |  |

16. Set OPERATION

Press UP and DOWN arrow keys to select OPERATION items.

## **OPERATION\***

SAVE : Save and execute the current settings. REBOOT : The antenna will restart automatically if REBOOT ANTENNA is ON.

## **Executing Antenna Diagnosis**

|       | SETUP | MODE | ? |    |
|-------|-------|------|---|----|
| → YES |       |      |   | NO |

1. Press the LEFT key to move cursor to YES and press the OK key to enter setup mode.

| <br>+ANTENNA | +SATELLITE    |
|--------------|---------------|
| +SYSTEM      | +INSTALLATION |

2. Press the OK key to enter ANTENNA menu.

·

3. Press the arrow keys to move cursor to DIAGNOSTIC and press the OK key to enter DIAGNOSTIC menu.

4. Press the UP and DOWN arrow keys to select a full diagnosis or single diagnosis and press the OK key to execute the selected diagnosis.

| DIAGNO | STIC  | FULL     | TEST    |
|--------|-------|----------|---------|
| FULL T | EST I | ₽₩₩₩₩₩₩₩ | ***-**5 |

5. A full diagnosis is completed.

| DΙ | AGNO | )STIC | COMMUNIC | ATION  |
|----|------|-------|----------|--------|
| CO | DE 1 | 01    | RESULT : | PASSED |

6. The diagnosis result is shown.

## **Diagnosis Code :**

CODE 101 : The data communication between the antenna and the ACU is tested.

CODE 102 : The azimuth motor is tested.

CODE 103 : The elevation motor is tested.

CODE 104 : The cross-level motor is tested.

CODE 105 : The azimuth encoder is tested.

CODE 106 : The cross-level encoder is tested.

CODE 107 : The gyro sensor is tested.

CODE 108 : The tilt sensor is tested.

CODE 109 : The sensor box motor is tested.

CODE 110 : The LNB is tested .

CODE 111 : The LNB skew motor is tested.

CODE 112 : The sub-reflector is tested.

CODE 113 : The antenna power is tested.

CODE 114 : The ACU power is tested.

CODE 115 : The receiver power is tested.

Test result: ●2●●●●●●●●●●●

• Test means passed. - Test means skipped. ? Test means under process.

Refer No. 2 to the diagnosis code 102 as shown above for occurred error explanation.

# **Satellite Settings**

Setting the Satellite Pair

|         | SETUP | MODE | ? |    |
|---------|-------|------|---|----|
| <br>YES |       |      |   | NO |

1. Press the LEFT arrow key to move cursor to YES and press the OK key to enter setup mode.

| +ANTENNA | > | +SATELLITE    |
|----------|---|---------------|
| +SYSTEM  |   | +INSTALLATION |

2. Press the RIGHT arrow key to move cursor to SATELLITE and press the OK key to enter SATELLITE menu.

| → +SET | SAT.PAIR | +EDIT | SATELLITE   |
|--------|----------|-------|-------------|
| +3ET   | REGION   | +FIND | TRANSPONDER |

3. Press the OK key to enter SET SAT. PAIR menu.

|   | SET | TRIPLE | SAT | ? |    |  |
|---|-----|--------|-----|---|----|--|
| > | YES |        |     |   | NO |  |

4. Move cursor to YES and press the OK key to enter Tri-Sat mode or move cursor to NO and press the OK key to enter Dual-Sat mode.

| P   | R | E | S | E | T | : | S | L | 0 | T                | Γ | E | 22 | 1 |   | S | Â | \<br>\ | Γ | E | L | L | Ι | T | E |  |
|-----|---|---|---|---|---|---|---|---|---|------------------|---|---|----|---|---|---|---|--------|---|---|---|---|---|---|---|--|
| .#. | P | R | E | S | Е | T |   | 1 |   | . <del>ů</del> . |   |   |    |   | A | S |   | • [    | 2 | A |   | 1 |   |   |   |  |

5. Press the UP and DOWN arrow keys to select PRESET SLOT 1, 2 and 3 in Tri-Sat mode or 1 and 2 in Dual-Sat mode.

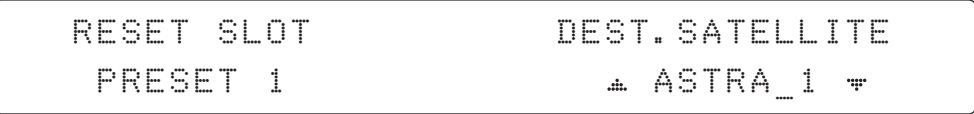

6. Press the UP and DOWN arrow keys to select the DESTINED SATELLITE from the library (pre-programmed satellites). Press the OK key to set the DESTINED SATELLITE.

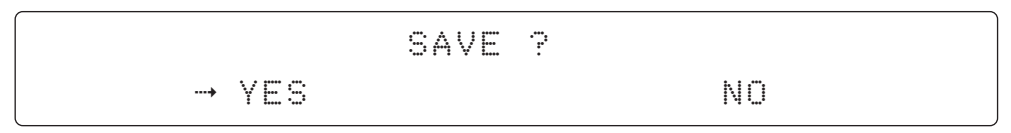

7. Press the BACK key to save the current settings or abort and return to the main display.

## **Edit Satellite Information**

|       | SETUP | MODE | ? |    |
|-------|-------|------|---|----|
| → YES |       |      |   | NO |

1. Press the LEFT arrow key to move cursor to YES and press the OK key to enter setup mode.

| +ANTENNA | <br>+SATELLITE |
|----------|----------------|
| +SYSTEM  | +INSTALLATION  |

2. Press the RIGHT arrow key to move cursor to SATELLITE and press the OK key to enter SATELLITE menu.

| +3ET | SAT. PAIR | <br>+EDIT | SATELLITE   |
|------|-----------|-----------|-------------|
| +3ET | REGION    | +FIND     | TRANSPONDER |

3. Press the RIGHT arrow key to move cursor to EDIT SATELLITE and press the OK key to enter EDIT SATELLITE menu.

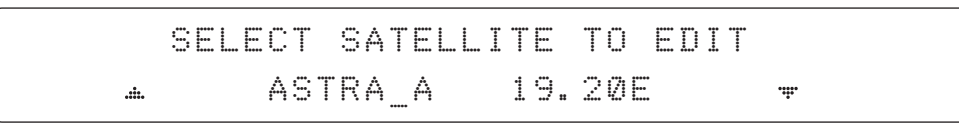

4. Press the UP and DOWN arrow key to select the satellite that you whish to edit and press the OK key to edit the selected satellite.

| • | LONGITUDE | EDIT NAME 🕨 |
|---|-----------|-------------|
|   | 19.20E    | ASTRA_1     |

5. Press the RIGHT and LEFT arrow keys to select parameter that you whish to edit. Press the OK key to edit parameter.

Press the BACK key to save or abort and return to the main display.

| 4 LONGITUDE | EDIT NAME | • |
|-------------|-----------|---|
| . 19.20E ₩  | ASTRA_1   |   |

6. Set the SATELLITE LONGITUDE .

Press the LEFT and RIGHT arrow keys until the desired character is underscored(selected). Press the UP and DOWN arrow keys to increase or decrease the value.

Or press the NUMBER keys to set the desired value directly.

Press the OK key to set the SATELLITE LONGITUDE.

| 4 LONGITUDE |                 | EDIT | NAME              | <b>#</b> |
|-------------|-----------------|------|-------------------|----------|
| 19.20E      | . <del></del> . | ASTI | ₹A_1 <del>*</del> |          |

7. Set the SATELLITE NAME.

Press the LEFT and RIGHT arrow keys until the desired character is underscored(selected). Press the UP and DOWN arrow keys to increase or decrease the value.

Or press the NUMBER keys to set the desired value directly.

Press the OK key to set the SATELLITE NAME.

|     | VERIF | Y TYPE | VOLTAGE |  |
|-----|-------|--------|---------|--|
| .#. | DVB   | DECODE | ₩ AUTO  |  |

## 8. Set the satellite VERIFICATION TYPE.

Press the UP and DOWN arrow keys to select the Verification Method 1) while antenna is tracking the satellite signal and press the OK key to set the VERIFY TYPE.

| VERIFY TYPE | VOLTAGE  |
|-------------|----------|
| DVB DECODE  | ∴ AUTO Ŧ |

## 9. Set the LNB VOLTAGE.

Press the UP and DOWN arrow keys to select the LNB Voltage Supply Method 2) and press the OK key to set the VOLTAGE ("AUTO" is recommended ).

|     | DISEQC | POL. TYPE |
|-----|--------|-----------|
| .#. | AUTO 🐙 | LINEAR    |

## 10. Set the DISEQC .

Press the UP and DOWN arrow keys to select the DiSEqC Method 3) and press the OK key to set the DISEQC ("AUTO" is recommended ).

| DISEQC | POL. TYPE  |
|--------|------------|
| AUTO   | . LINEAR + |

## 11. Set the POL TYPE manually.(Only for t130W model)

Press the UP and DOWN arrow keys to manually select LINEAR or CIRCULAR and press the OK key to set the POL TYPE.

**NOTE:** The t130Q model does not support the Pol function. Select **LINEAR** and continue to the next step.

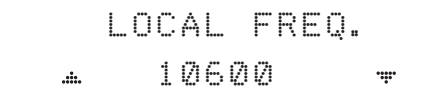

12. Set LOCAL FREQ.

Press the UP and DOWN arrow keys to select the LNB local frequency from the installed LNB. Or press the NUMBER keys to set the desired value directly. Press the OK key to set the parameter.

| VL | FREQ | SYMBOL    | NID    |
|----|------|-----------|--------|
|    |      | 22000kSps | 0×0001 |

13-1. Set the satellite FREQUENCY for VL(Vertical Low) band.

Press the LEFT and RIGHT arrow keys until the desired character is underscored (selected). Press the UP and DOWN arrow keys to increase or decrease the value. Or press the NUMBER keys to set the desired value directly. Press the OK key to set the FREQUENCY.

NOTE: For the t130Q model, set the local frequency to 10600 Ghz.

| VL | FREQ      | SYMBOL                  | NID    |  |
|----|-----------|-------------------------|--------|--|
|    | 115094MHZ | ∴22000kSps <del>+</del> | 0×0001 |  |

13-2. Set the frequency SYMBOL rate (Maximum: 45,000).

Press the LEFT and RIGHT arrow keys until the desired character is underscored (selected). Press the UP and DOWN arrow keys to increase or decrease the value. Or press the NUMBER keys to set the desired value directly. Press the OK key to set the SYMBOL.

| VL | FREQ      | SYMBOL    | NID |
|----|-----------|-----------|-----|
|    | 115094MHZ | 22000kSps |     |

13-3. Set the frequency NID (Network ID). Range is 0x0000 – 0xFFF. Press the LEFT and RIGHT arrow keys until the desired character is underscored (selected). Press the UP and DOWN arrow keys to increase or decrease the value. Or press the NUMBER keys to set the desired value directly. Press the OK key to set the NID.

Continue to press the OK key to set the satellite frequency, symbol rate and NID for HL(Horizontal/LHCP Low), VH (Vertical/RHCP High) and HH (Horizontal/LHCP High) in sequence.
#### 1) Verification Method

AGC – use signal level for satellite tracking. DVB LOCK – use DVB Lock for satellite tracking. DVB DECODE – use DVB Decode for satellite tracking. DSS DECODE – use DSS Decode for satellite tracking.

#### 2) Voltage Supply Method

AUTO- supply 13V or 18V to LNB. ONLY 13V – always supply 13V to LNB. ONLY 18V – always supply 18V to LNB.

#### 3) DISEQC Method

AUTO – supply 0kHz or 22kHz to LNB. ONLY 0KHZ – always supply 0kHz to LNB. ONLY 22KHZ - always supply 22kHz to LNB.

#### **Finding Transponders**

|   |     | SETUP | MODE | ? |    |
|---|-----|-------|------|---|----|
| > | YES |       |      |   | NO |

1. Press the LEFT arrow key to move cursor to YES and press the OK key to enter setup mode.

| +ANTENNA | • |   | S | A | T | E | L  | <br>Ī | T | E |   |    |  |  |
|----------|---|---|---|---|---|---|----|-------|---|---|---|----|--|--|
| +SYSTEM  |   | ÷ | 1 | Ν | S | T | AI | 1     | A | T | I | ΟN |  |  |

2. Press the RIGHT arrow key to move cursor to SATELLITE and press the OK key to enter SATELLITE menu.

| +3ET | SAT.PAIR | +EDIT   | SATELLITE   |
|------|----------|---------|-------------|
| +SET | REGION   | → +FIND | TRANSPONDER |

3. Press the DOWN arrow key and the OK key to enter FIND TRANSPONDER menu.

| I      | 3AND   |                 | FREQ.  | SYMBOL    |
|--------|--------|-----------------|--------|-----------|
| .#. VE | ER LOW | <del>v</del> 11 | 509MHz | 22000kSps |

4. Press the UP and DOWN arrow keys to select the frequency band you wish you edit. Press the OK key to edit the selected frequency.

| BAND    | FREQ.                   | SYMBOL    |
|---------|-------------------------|-----------|
| VER LOW | ∴ 11509MHz <del>-</del> | 22000kSps |

5. Set the satellite FREQUENCY.

Press the LEFT and RIGHT arrow keys until the desired character is underscored (selected). Press the UP and DOWN arrow keys to increase or decrease the value. Or press the NUMBER keys to set the desired value directly. Press the OK key to set the FREQUENCY.

| BAND    | FREQ.    | SYMBOL        |
|---------|----------|---------------|
| VER LOW | 11509MHz | . 22000kSps ∓ |

6. Set the frequency SYMBOL RATE.

Press the LEFT and RIGHT arrow keys until the desired character is underscored (selected). Press the UP and DOWN arrow keys to increase or decrease the value.

Or press the NUMBER keys to set the desired value directly.

Press the OK key to set the SYMBOL.

## ICHECK NID1 F:11509 S:22000 0×0001 PRESS OK RECEIVED NID[0×0001]

7. CHECK NID is to verify the NID (Network ID) of the current tracking transponder. Press OK key to verify the NID [0x0001] only when "PRESS OK" function is activated. "PRESS OK" function will only be activated when DVB Lock signal is confirmed by the antenna. However, "NO LOCK" message will be displayed if DVB Lock signal can't be confirmed.

## **System Settings**

**Setting Location** 

SETUP MODE ? - YES NO

1. Press the LEFT arrow key to move cursor to YES and press the OK key to enter setup mode.

|   | +ANTENNA | +SATELLITE    |  |
|---|----------|---------------|--|
| > | +SYSTEM  | +INSTALLATION |  |

2. Press the DOWN arrow key to move cursor to SYSTEM and press the OK key to enter SYSTEM menu.

| 4 | > | +SET | LOCATION | +MANAGEMENT | ŀ |
|---|---|------|----------|-------------|---|
|   |   | +KEY | LOCK     |             |   |

3. Press the RIGHT arrow key to move cursor to SET LOCATION and press the OK key to enter SET LOCATION menu.

| GYRO TYPE | BAUDRATE |
|-----------|----------|
| NMEA      |          |

4. Set the ship's GYRO TYPE\* and BAUD RATE

A search pattern 1 or 3 will be initiated according to which GYRO TYPE is selected and the existence of the gyro input. Set the BAUD RATE as 4800,9600,19200 or 38400 according to your device.

A search pattern 1 will be initiated automatically if the gyro input does not exist and the gyro type is selected other than GROUND TEST.

**Note:** The bow offset will not be saved automatically if Search 1 pattern is initiated. In this case, the antenna will need to retarget the desired satellite using Search 1 every time if the antenna restarts.

| Setting of Heading Device |           |                  |             |  |  |  |  |
|---------------------------|-----------|------------------|-------------|--|--|--|--|
| Existence of Heading Data | No Device | NMEA / NMEA 2000 | Ground Test |  |  |  |  |
| With Heading Data         | Search 1  | Search 3         | Search 3    |  |  |  |  |
| Without Heading Data      | Search 1  | Search 1         | Search 3    |  |  |  |  |

GYRO TYPE\* NO DEVICE NMEA NMEA2000 GROUND TEST

| → LATITUDE | LONGITUDE |
|------------|-----------|
| 52.22N     | 4.53E     |

5. Set the current LATITUDE and LONGITUDE

Press LEFT and RIGHT arrow keys until the desired character is underscored (selected). Press UP and DOWN arrow keys to increase or decrease the value. Or press NUMBER keys to set the desired value directly. Press the OK key to set the parameter.

HEADING 000.0

6. Entry of ship's heading is not required when your system is connected to a NMEA(0813) or NMEA2000 Heading Gyrocompass output. Ensure that the supported Gyro Type is set correctly.

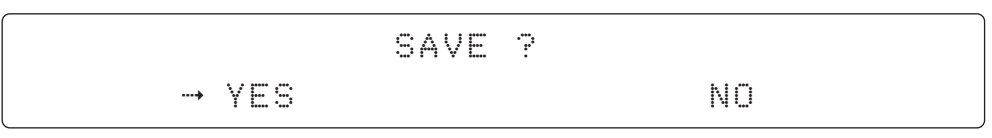

7. Press LEFT arrow key to move cursor to YES and press OK key to save current settings. Or move cursor to NO and press OK key to abort and return to the main display.

#### System Management

|       | SETUP | MODE | ? |    |  |
|-------|-------|------|---|----|--|
| → YES |       |      |   | NO |  |

1. Press the LEFT arrow key to move cursor to YES and press the OK key to enter setup mode.

| +ANTENNA    | +SATELLITE    |  |
|-------------|---------------|--|
| <br>+SYSTEM | +INSTALLATION |  |

2. Press the DOWN arrow key to move cursor to SYSTEM and press the OK key to enter SYSTEM menu.

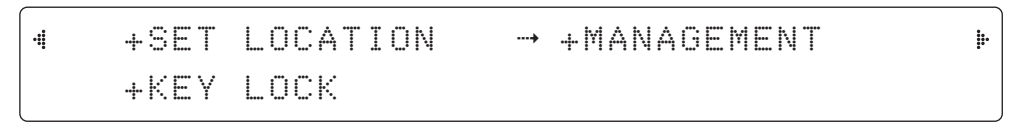

3. Press the ARROW key to move cursor to MANAGEMENT and press the OK key to enter MANAGEMENT menu.

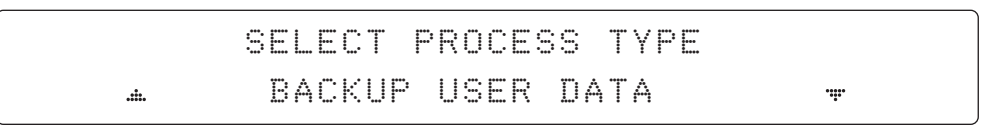

4. Press the UP and DOWN arrow keys to select the PROCESS TYPE 1) and press the OK key to set the PROCESS TYPE.

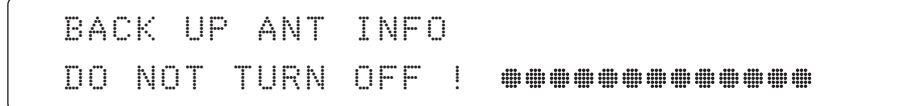

5. Processing message is displayed.

#### SELECT PROCESS TYPE\*

BACKUP USER DATA: To backup the antenna settings set by user to the ACU.

**RESTORE USER DATA:** To restore the antenna by using the backup user data stored from the ACU.

DEFAULT ACU-REMOTE P/W: to default ID and Password of the Web Server.

**UPGRADE FROM USB:** to upgrade the system by using the firmware files from a specified folder in the USB flash drive.

**COPY LOG TO USB:** to copy the antenna log data from the system to the USB flash drive.

**BACKUP TO USB:** To backup the antenna settings to a specified folder in the USB flash drive.

**RESTORE FROM USB:** To restore the antenna by using the backup user data from a specified folder in the USB flash drive.

**UPGRADE ACU-REMOTE:** To upgrade the system using the Aptus Web firmware file from a specified folder in the USB flash drive.

**NOTE:** UPGRADE FROM USB, COPY LOG TO USB, BACKUP TO USB, RESTORE FROM USB and UPGRADE ACU-REMOTE options are displayed only if the USB flash drive is plugged into the USB port located in the front panel of the ACU.

#### **Key Lock**

|   |     | SETUP | MODE | ? |    |
|---|-----|-------|------|---|----|
| > | YES |       |      |   | NO |

1. Press the LEFT arrow key to move cursor to YES and press the OK key to enter setup mode.

|   | +ANTENNA | SATELLITE  |    |
|---|----------|------------|----|
| > | +SYSTEM  | INSTALLATI | ON |

2. Press DOWN arrow key to move cursor to SYSTEM and press OK key to enter it.

| • | +SET     | LOCATION | +MANAGEMENT | ŀ |
|---|----------|----------|-------------|---|
|   | <br>+KEY | LOCK     |             |   |

3. Press arrow keys to move cursor to KEY LOCK and press OK key to enter it.

| KEY LOCK | UNLOCK P/W |
|----------|------------|
| m. ON m. | 1590       |

4. Press UP and DOWN arrow keys to choose whether or not to use key pad lock when entering the SETUP mode or saving the satellite information. Setup the password for entering the key pad lock. The factory default is 1590.

| - | TRA | ١Ck | I | NG |   | 1 | 9 |   | 28 |    | A | S | Т | R  | A  |       | ΑG | iC  | #  | 3 | :Ø | 1 | æ | V | L | <b>*</b> |
|---|-----|-----|---|----|---|---|---|---|----|----|---|---|---|----|----|-------|----|-----|----|---|----|---|---|---|---|----------|
| H | (AZ | : 1 | 6 | Ø. | 9 | Ć | 3 | 4 | Ø. | 90 | I | E |   | :: | 29 | <br>Ø | SK | . : | -2 | 1 |    | 1 |   | F | n |          |

When KEY LOCK function is activated, the "  $\ensuremath{\underline{\ast}}$  "mark is displayed.

# **USING APTUS PC**

## Introduction to Aptus®

Requirements

## **Software Installation**

## PC to ACU Communication Setup

Starting Aptus<sup>®</sup> Establishing a data communication AutoUpdate

## **Toolbar Menus**

## **System Property Status Dashboard**

## **Work View Tabs**

- 1. Antenna Basic Info.
- 2. Antenna Advanced Info.
- 3. Satellite (Satellite View)
- 4. Graph View
- 5. Monitor
- 6. ACU System
- 7. Work View Functions

## Introduction to Aptus®

Intellian's Antenna PC Controller Software, Aptus<sup>®</sup> is a next-generation graphically based antenna remote control software. The Aptus<sup>®</sup> allows users to easily and conveniently set up the antenna by using a personal computer.

The minimum PC hardware and software requirements to install and run Aptus<sup>®</sup> are as below.

#### Requirements

Hardware

# HardwareRequirementsCPUIntel® Pentium® 4 or higherMemory512MB or higherVideo CardDirectX9.0 or higher supportedH/W acceleration supportedVideo Memory 128MB or higherHDD1GB or higher

#### **Operating System and Software**

| Software         | Requirements                                         |  |  |  |  |  |
|------------------|------------------------------------------------------|--|--|--|--|--|
| Operating System | Windows XP SP or higher                              |  |  |  |  |  |
| Framework        | Microsoft.Net Framework 3.5 Service Pack 1 or higher |  |  |  |  |  |

## **Software Installation**

Double click the 'Aptus Setup.exe' icon Aptus to install Aptus<sup>®</sup> directly onto your computer/ laptop. The InstallShield Wizard will guide you through the program setup process. The installation routine provides an icon on the desktop.

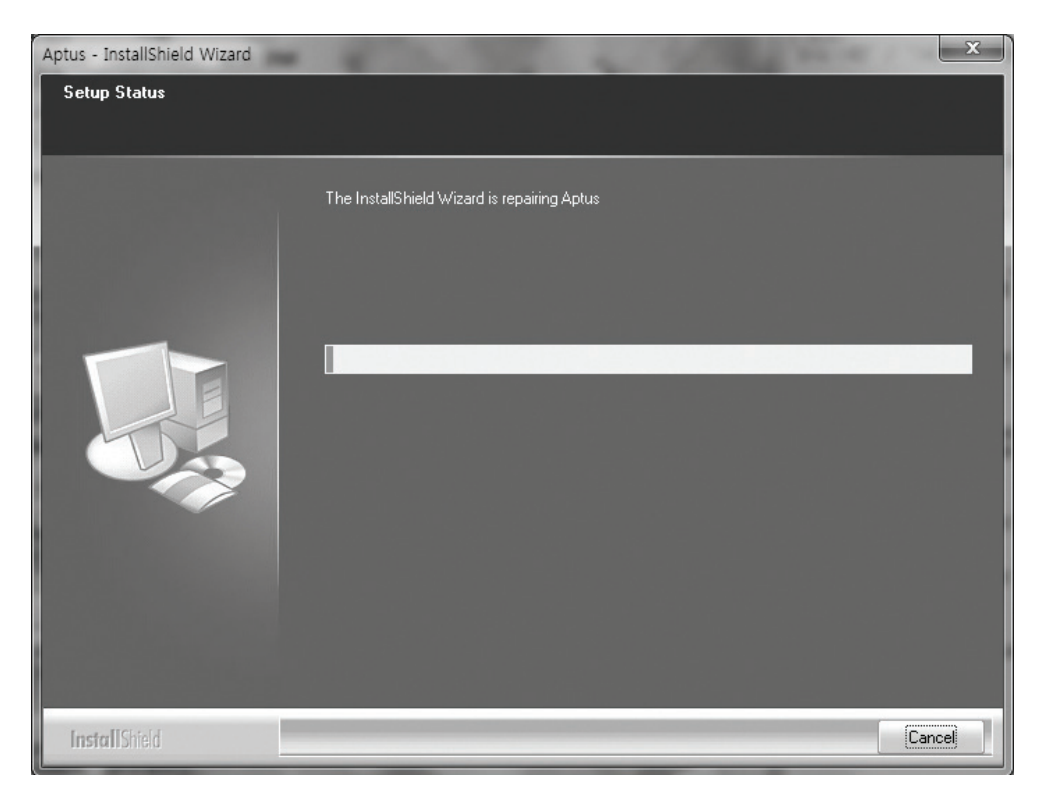

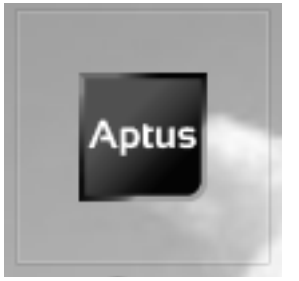

Click the icon to start the software. In addition, Intellian also provides patch files for software upgrade.

## PC to ACU Communication Setup

#### Starting Aptus®

Double-click the Aptus<sup>®</sup> desktop icon, then Communication Window appears to establish the data communication between your PC and the ACU. Select options of connection method to access your ACU either through the Serial Port Communication or the Network Communication (TCP/IP).

| μŅ.         | IP :<br>Port : 4002 |                       |
|-------------|---------------------|-----------------------|
| Net         | work 🔹              | Connect Disconnect    |
| Serial Comm | nunication          | Network Communication |
| ort :       | COM1 *              | IP: 10.10.1.1         |
| PS :        | 19200 -             | Port : 4002           |
|             |                     | Name : 💽 🔻            |
|             |                     | Network List Setting  |
|             |                     |                       |

#### Establish a data communication

#### Access ACU through Serial Communication

- 1. Connect a 9 pin Serial cable between the PC INTERFACE connector on the ACU and the 9 pin Serial port on the PC. (Or you can use a USB cable to setup Serial connection between a PC and the USB port on the ACU.)
- 2. Select Serial at communication type combo-box.
- 3. The baud rate of the ACU is 57600.
- 4. Select a COM port which is not occupied by other devices.
- 5. Click the Connect button.

#### Access ACU through Network Communication (TCP/IP)

- 1. Connect your PC to the Management Port.
- 2. Select Network at communication type combo-box.
- 3. Enter in the ACU's IP address (Factory default : 192.168.2.1)
- 4. Enter in the ACU's port number (Factory default : 4002)
- 5. Click the Connect button then the Authentication window will appear.
- 6. Login by using the username and password below:
  - Username: intellian (Factory default)
    - Password: 12345678 (Factory default)

| indow 💶 🗵 |
|-----------|
| intellian |
| •••••     |
| J         |
| OK Cancel |
| /         |

**NOTE:** If the remote access PC is located in the same network group with the ACU, the ACU can be accessed through the internal IP address. But, if the remote access PC is located outside of the network group, the ACU's IP address should be changed to the IP address assigned by the network service provider.

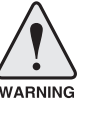

#### WARNING:

- Do not plug a USB to the ACU while TCP/IP communication is in use. Doing so will disable current PC Software Control because the USB connection has higher priority than TCP/IP connection.

- The amount of data will increase rapidly if Network Communication is in use. Intellian recommends using Aptus Web to access the ACU.

#### AutoUpdate

Intellian Aptus<sup>®</sup> checks and notifies the latest version when it is started to maintain up to date software version by AutoUpdate function.

| AutoUpdate Ver 1.0            |  |
|-------------------------------|--|
| Software update is available. |  |
| Current S/W Version :         |  |
| New S/W Version : 0.0.0       |  |
| Progress :                    |  |
| Start Close                   |  |
|                               |  |

- 1. When Aptus<sup>®</sup> is started, it automatically checks the latest software version from the server and runs AutoUpdate if new version is available.
- 2. Current software version information is displayed.
- 3. It notifies new software version information.
- 4. When you click the "start" button, "File downloading..." message is displayed while downloading files from the server.

| Progress :       |  |
|------------------|--|
| File downloading |  |

- 5. When file downloading is finished, "installing..." message is displayed and Aptus patch runs and the installation starts by InstallShield.
- 6.Click the "Finish" button when InstallShield installation is finished, then "Run the Aptus" message is displayed and Aptus runs and AutoUpdate is automatically finished.

## **Toolbar Menus**

Setup: enters Setup mode.

The toolbar menus at the top of the screen display command buttons of the most commonly used functions of the Aptus<sup>®</sup>. The toolbar menus consists of 6 main menus; Quick (for quick launch of functions), File (for file backup, restoring and loading), View(for user layout and work view), Connection(for communication), Utill (for firmware uploading and spectrum view) and Help(for reporting problems and information check).

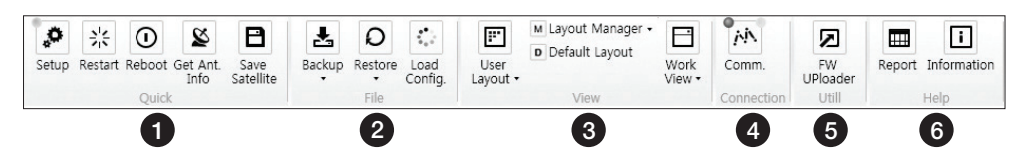

 Setup

 Restart: exits Setup mode and restarts the antenna.

 Image: Restart: exits Setup mode and restarts the antenna.

 Reboot: reboots the antenna.

 Image: Restart: exits Setup mode and restarts the antenna.

 Image: Reboot: reboots the antenna.

 Image: Restart: exits Setup mode and restarts the antenna.

 Image: Reboot: reboots the antenna.

 Image: Reboot: reboots the antenna.

 Image: Reboot: reboots the antenna.

 Image: Reboot: reboots the antenna.

 Image: Reboot: reboots the antenna.

 Image: Reboot: reboots the antenna.

 Image: Reboot: reboots the antenna.

 Image: Reboot: reboots the antenna.

 Image: Reboot: reboots the antenna.

 Image: Reboot: reboots the antenna.

 Image: Reboot: reboots the antenna.

 Image: Reboot: reboots the antenna.

 Image: Reboot: reboots the antenna.

 Image: Reboot: reboots the antenna.

 Image: Reboot: reboots the antenna.

 Image: Reboot: reboots the antenna.

 Image: Reboot: reboots the antenna.

 Image: Reboot: reboots the antenna.

 Image: Reboot: reboots the antenna.

 Image: Reboot: reboots the antenna.

 Image: Reboot: reboots the antenna.

 Image:

2 File

(1) Quick

o

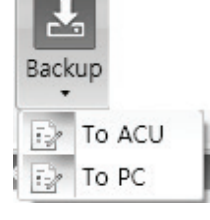

- Backup: backups the antenna information to ACU or PC.
- Select 'To ACU' to backup the antenna information to ACU. The backup file (file format: \*.ibf) will be stored on the ACU.
- Select 'To PC' to backup the antenna information to a PC. The backup files (file format: \*.rpt and \*.ibf) will be generated on the PC.

**NOTE:** Both \*.rpt and \*.ibf files contain antenna information. However, while \*.ibf file can be used for restoring antenna information, \*.rpt file is stored as plain-text for viewing purpose only. Users can open the \*.rpt using text editors such as notepad software.

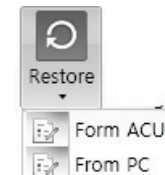

**Restore:** restores the antenna by using the stored information in ACU or PC.

- Select 'From ACU' to restore the antenna by using the stored information in ACU.
- Select 'From PC' to restore the antenna by using the stored information in PC (file format: \*.ibf).

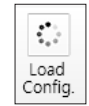

**Load Config. :** loads the antenna configuration file (file format: \*.cfg). The configuration file includes the antenna control parameters which are pre-loaded at the factory and should only be changed by an authorized service technician. Improper setting of these parameters will cause your system to perform improperly.

#### 3 View

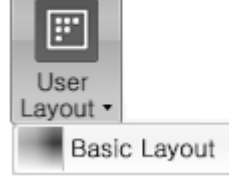

• User Layout: displays the layout list that the user has previously stored by using Layout Manager. If you select a layout in this list, the selected layout will be constructed in Work View screen. The 'Basic layout' is provided by default.

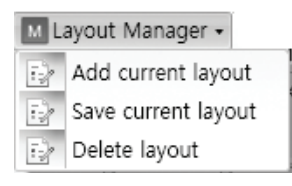

- Layout Manager: provides the user with add, delete, and save functionalities in order to manage the user's layouts.
- Selecting 'Add current layout' opens a pop up window. Type in a desired name of current layout and click Add, then the new name of the current layout will be saved to the list under User Layout menu.
- When changes are made to the current layout, select 'Save current layout' option. The current layout will be saved with changes.
- To remove a layout, select 'Delete layout' option. Select a desired layout to remove on the pop up window, then click 'Delete'. Close the window by clicking on 'Close'. The selected layout is removed from the User Layout list.

#### Default Layout

• Default Layout: returns the current layout to the default layout.

- View -Satellite View Antenna - Basic View Antenna - Advanced View Monitor View Graph View ACU System View Antenna UI View
- Work View: displays a list of seven pre-constructed Work View Tabs (Satellite View, Antenna Basic View, Antenna Advanced View, Monitor View, Graph View, ACU System View, and Antenna UI View) and also provides the Activate / Close functionalities for each view tab. Activate the work view tab by ticking the checkbox next to it.

#### (4) Connection

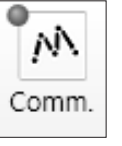

At any time, data communication channel can be re-established between Serial and Network connection. Selecting Comm. Button will display Communication W indow to connect to the ACU via Serial or Network communication.

5 Utill

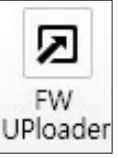

• **Firmware Uploader:** provides the user with the latest firmware version and updates firmware by simple steps.

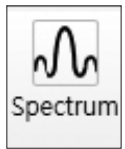

• **Spectrum:** displays current spectrum graph and allows to set spectrum data view options.

6 Help

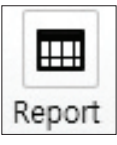

• **Report:** provides e-mail contact to Intellian technical support team to let the user report problems at any time.

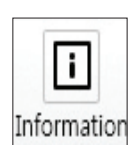

• Information: displays the information of current Aptus<sup>®</sup> software version.

### **System Property Status Dashboard**

The property status dashboard on the left pane of the screen provides the antenna status, signal level, GPS and heading status, software information, product information and error status to be monitored quickly.

| Tracking Satell<br>KOREA_N<br>KOREA_F | A<br>B                   |
|---------------------------------------|--------------------------|
| Signal Level                          | 0                        |
| GPS<br>Heading                        | 127.05 E 37.07 N<br>1.00 |
| Voltage                               |                          |
| Antenna :                             | 23.9V                    |
| ACU :                                 | 27.1V                    |
| Software Infor                        | mation                   |
| Ant. PCU :                            | V 4.00                   |
| Ant. Stabilizer                       | : V 4.00                 |
| ACU Main :                            | V 4.00                   |
| Lib Version :                         | V 1.15                   |
| Product Inform                        | nation                   |
| System Mode                           | I : T110W                |
| Ant. Name :                           | T3-111AW2                |
| System Type:                          |                          |

- ① Antenna Status: Displays the status of the current mode of the antenna.
  - Search 1: A Search 1 pattern will automatically be initiated when the ship's heading input does not exist or if it fails. The search cycle will repeat until the antenna receives the lock signal from the receiver or until the DVB transponder of the target satellite is decoded by the antenna.
  - Search 2: Search 2 is reserved for future use.

- Search 3: Search 3 pattern will automatically be initiated when AGC falls below the current tracking level threshold value. Once the desired signal is found and above the predefined tracking threshold, the ACU will enter to tracking mode.
- Tracking: Antenna is tracking the target satellite.
- Initialize: Antenna or ACU is initializing.
- Setup: Antenna is in SETUP mode.
- (2) Tracking Satellite

Display or set current tracking satellite and tracking information. Up to three satellites can be selected.

3 Signal Level

Shows "DVB" when DVB mode of tracking signal is in use. The "Red" line indicates the signal "Detect Level Threshold" and the "Orange" line indicates the signal "Tracking Level Threshold". If the signal level is higher than the tracking level threshold, the signal level bar will display "Blue" color. If the signal level is lower than the tracking level threshold, the signal level bar will display "Orange" color and the antenna will stay in searching mode.

**NOTE:** If the signal level is not higher than the tracking threshold, decrease the detect and tracking level.

④ GPS and Heading

Displays the current GPS location from the Antenna and Ship's heading information. The status light flashes green if the system receives a correct input of the GPS and Ship's heading.

| GPS     | 127.05 E 37.07 N |
|---------|------------------|
| Heading | 0.00             |

- 5 Voltage: Displays the antenna and the ACU voltage information.
- 6 Software Information: Displays the antenna and the ACU firmware versions, and the library version.

| Software | Informa   | ation  |  |
|----------|-----------|--------|--|
| Ant. PC  | U :       | V 0.90 |  |
| Ant. Sta | bilizer : | V 0.90 |  |
| ACU Ma   | ain :     | V 9.00 |  |
| Lib Vers | sion :    | V 1.01 |  |

- Product Information: Displays the antenna and ACU serial numbers, antenna model and ACU model.
- (8) Diagnostic Error Report

The square button next to the Diagnostic Error Report turns red when the system receives an error. Click the button to see a Diagnostic Report.

| Diag           | nostic Report                                | - • × |
|----------------|----------------------------------------------|-------|
| 11:16<br>11:16 | LNB Diagnostic error<br>LNB Diagnostic error |       |
| 11:17          | LNB Diagnostic error<br>LNB Diagnostic error |       |
| 11:17          | LNB Diagnostic error<br>LNB Diagnostic error |       |
|                |                                              |       |
|                |                                              |       |
|                |                                              |       |
|                |                                              | Clear |
|                |                                              | Close |

#### **Work View Tabs**

Aptus<sup>®</sup> provides seven Work View Tabs (Satellite View, Antenna Basic View, Antenna Advanced View, Monitor View, Graph View, ACU System View, and Satellite View) to manage the Antenna and the Satellite configuration.

How to modify the settings on Work View;

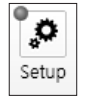

1. Enter the Setup mode by clicking Setup icon.

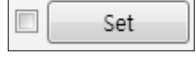

- 2. Tick the checkbox next to the "Set" button to modify the settings.
- 3. Enter the desired value then press the Set button to save the settings.

#### 1. Antenna – Basic Info.

This view tab provides information on the Antenna's Current GPS location, Heading Device, Bow Information, Skew Information, and the Antenna's Angle. This view tab uses the Antenna's AZ and EL information as well as the Ship's Heading information in order to provide a dynamic graphic user interface (UI).

| Aptus : Intellian Antenna Control So                                                                                                    | ftware - Ver. 1.4.5 Connectinfo : USER                                                                                                    |                                                                |
|----------------------------------------------------------------------------------------------------|----------------------------------------------------------------------------------------------------|----------------------------------------------------------------|
| Home                                                                                                    |                                                                                                    |                                                                |
| Setup Restart Reboot Get Ant.<br>Unfor Quick                                                                                                    | Image: Sector billing         Config.         Image: Sector billing         M Layout Manager - Default Layout         Image: Sector billing         Image: Sector billing         <                                                                                                    | m Report Information                                           |
| Antenna Status: Setun                                                                                                    | Antenna - Basic Info. Antenna - Advanced Info. Satellite Graph Monitor Diagnostic GUI                                                                                                    | ♥ 100% ▼ ₹                                                     |
| Setup<br>Tracking Satellite<br>• KOREA_N A<br>• KOREA F B                                                                                                    | GPS         Azimuth         2*           Longitude :         127.05 * E         127.05 *         East *           Latitude :         37.07 * N         37.07 *         North *           Set         Set         Set         -90.00 *                                                                                                    | Heading : 0.00*<br>Bow Offset : 221*<br>Heading Up<br>North Up |
| iignal Level 0 •                                                                                                    | Heading                                                                                                    |                                                                |
| 3PS         127.05 E 37.07 N           leading         0.00                                                                                                    | Heading Device: INMEA 4800 Set                                                                                                    |                                                                |
| Antenna : 23.0V<br>ACU : 26.9V                                                                                                    | Skew Information Find Antenna Angle                                                                                                    |                                                                |
| Acto         20.50           oftware Information           Ant. PCU :         V 4.00           Ant. Stabilizer :         V 4.00           ACU Main :         V 4.00           Lib Version :         V 1.15 | SACK information         Information         Information <thinformation< th=""></thinformation<>                                                                                                    |                                                                |
| roduct Information<br>System Model : T110W                                                                                                    | Find Angles & Skew Antenna GPS                                                                                                    | EL: 45.61                                                      |
| Ant. Name : T3-111AW2<br>System Type:                                                                                                    | AZ Relative:     -10.44*       AZ Absolute:    */       Image: 100 million of the state of the state of | ^                                                              |
| iagnostic Error Report                                                                                                    | Go to Position                                                                                                    | _                                                              |
|                                                                                                    | EL: 0.00 * TargetPosition                                                                                                    |                                                                |

- GPS: displays and sets current antenna's GPS.
- Heading: displays and sets current ship's heading information.
  - Heading Device: None / NMEA/ NMEA 2000/Ground Test.
    The baud rate (4800/ 9600/ 19200/ 38400) must be set if NMEA is selected.
- Bow Information: displays and sets current antenna's bow.
- Skew Information: displays current antenna's skew and skew offset for the selected satellites.
  - · Pol Sensor Calibration: calibrates the sensor (potentiometer).
- Find Antenna Angle: displays and sets the current antenna angle. Select a desired satellite from the drop-down menu, then longitude, azimuth, elevation and skew information are displayed.
  - Find Angles & Skew Antenna GPS: Finds the current antenna angles and skew angle in relation to the longitude (orbit position) of the antenna's current GPS.
- Antenna Angle: displays and sets current antenna's absolute and relative AZ (azimuth) position, EL (elevation) position and polarization (between Linear and Circular). You can move antenna azimuth and elevation position and LNB Pol angle by using the arrows or inputting a value to find the desired satellite manually.
- Go to Position: The current position (angle) of the antenna is displayed.
   Push the "Go to target Position" button after keying in the desired angle to move the antenna to target position.

#### 2. Antenna – Advanced Info.

This view provides information on the Tilt Sensor Bias, Rate Sensor, Conical Range, Parameter Setting, Threshold Setting, Search Parameter and Flag Setting.

| Aptus : Intellian Antenna Control So                                                                                                    | ftware - Ver. 1.4.5 Co                                                                                                    | onnectInfo : USER                                                                                                    |                                                                                        |
|----------------------------------------------------------------------------------------------------|----------------------------------------------------------------------------------------------------|----------------------------------------------------------------------------------------------------|----------------------------------------------------------------------------------------|
| Home                                                                                                    |                                                                                                    |                                                                                                    |                                                                                        |
| Setup Restart Reboot Get Ant.<br>Quick                                                                                                    | Backup Restore Config. Layout                                                                                                    | Layout Manager -     Default Layout     View     View                                                                                                    | FW Spectrum Report Information                                                         |
| Antenna Status: Setup                                                                                                    | Antenna - Basic Info. 📝 Antenna - Adva                                                                                                    | nced Info. Satellite Graph Monitor                                                                                                    | Diagnostic GUI 🔮 100% 🔹 🖛 🗙                                                            |
| Setup       Tracking Satellite       KOREA,N       KOREA,F       B       Signal Level       0                                             | Tilt Sensor Bias           Ready           EL           Image: Classific sensor Bias           Image: Classific sensor Bias           Image: Classin Bias           Image: Classi | Search Parameter         AZ         Type1         Type2         Type3         E           AZ         : 400 *         16 *         6 *         P         P           Wait Time :         20 (s)         Search Step :         0.80 *         P | zimuth :* Heading : 0.00*<br>levation : 45.61* Bow Offset : 221*<br>ol Angle : -90.00* |
| GPS         127.05 E 37.07 N           Heading         0.00           Voltage         Antenna : 23.0V           ACU : 26.9V         26.9V | Conical Range         CL :         93           AZ :         120           EL :         120           Set         Set                                                                                                    | Set           Threshold Setting           Initial Sat count :         50           Set Verify Time:         1500           Voltage Threshold :         650                                                                                    |                                                                                        |
| Software Information           Ant. PCU :         V 4.00           Ant. Stabilizer :         V 4.00           ACU Main :         V 4.00   | Parameter Setting           Scan Offset:         35           EL Adjust :         -0.80                                                                                                    | DISEqC Threshold : 100<br>Set                                                                                                    | ISB CA                                                                                 |
| Lib Version : V 1.15<br>Product Information<br>System Model : T110W<br>Ant. Name : T3-111AW2<br>System Type:                              | Threshold Setting           DV8 Detect Level :         60           DV8 Tracking Level :         30                                                                                                    | Set                                                                                                    | B: 45.61                                                                               |
| Diagnostic Error Report                                                                                                    |                                                                                                    |                                                                                                    | EL: 45.61                                                                              |
|                                                                                                    | *                                                                                                    |                                                                                                    | *                                                                                      |

- -Tilt Sensor Bias: This maintains the elevation and the cross level axes in order to keep the pedestal parallel to the horizon. Adjust the two solidstate tilt sensors to provide absolute cross-level tilt of the antenna and el evation feedback to eliminate long-term pointing drift (error). Tilt bias must be adjusted when the antenna control board or sensor box is replaced. If the bubble on the button level located on the sensor box is not centered, follow the following steps to adjust the tilt sensor bias.
  - Step 1. Enter Setup mode and press the "Ready" button to bring the elevation and cross-level to 0.
  - Step 2. Select "EL" from the drop down list and press Up and Down arrow keys to adjust the bubble until it is located in the center ring of the button level.
  - Step 3. Select "CL" from the drop down list and press Up and Down arrow keys to adjust the bubble until it is located in the center ring of the button level.

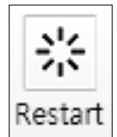

· Step 4. Press the "Restart" icon to restart the antenna.

- **Rate Sensor:** is used to calibrate the DC voltage output from the three rate sensors (azimuth, elevation, and cross-level). These are used to sense antenna motion that corresponds to the ship's motion (roll, pitch, and yaw) for stabilizing the pedestal. The DC voltage output from each of the rate sensors may vary by an amount which is directly proportional to the direction and rate of motion induced on it.

Before calibrating the rate sensors located in the Sensor box, make sure that the antenna is placed on a rigid and flat platform. During the calibration process, any motion of the antenna should be avoided as it can affect the antenna's performance. Proceed with the following steps to perform the calibration.

- · Step 1. Enter Setup mode
- Step 2. Press the "Idle Mode" button to release the elevation and cross level motor brakes while the antenna is in Setup mode.
- Step 3. Check whether or not the bubble is located at the center of the button level. If not, move it to the center by following the previous instruction of Tilt Sensor Bias adjustment.
- Step 4. Press the "Bias Check" button to calibrate the rate sensor.
   A blue circle will be displayed next to the Bias Check button if the calibration is completed. A red circle will be displayed if calibration failed. A green circle will be displayed during the calibration process.

#### - Parameter Setting: used to set the control parameter settings.

- Scan Offset: The scan offset is to offset the angle difference between the black marker on the sub-reflector and the optical sensor
- EL Adjust: The elevation adjustment is to offset the angle difference between the mechanical elevation angle and actual elevation angle.

- **Threshold Setting:** set the threshold level for detecting and tracking the satellite signal.

- DVB Detect Level: displays and sets signal detection threshold level when DVB tracking mode is in use.
- DVB Tracking Level: displays and sets signal tracking threshold level when DVB tracking mode is in use.

#### - Search Parameter:

- · Wait time: set the time-out for automatic initiation of a search after
- the signal level drops below the pre-defined threshold value.
- · Search Step: set increment step size.
- Type 1 & Type 3 (Search 1 & 3) Range: set Search 1 & 3 search range.
   Search 3 is conducted in a two-axis pattern consisting of alternate movements in azimuth and elevation as it forms an expanding square.
- · Type 2 (Search 2) Range: is reserved for future use.

#### - Threshold Settings

- · Initial Sat Count: Set the threshold count for maintaining tracking.
- · WRS Detect Level: Set the WRS detection level.
- Voltage Threshold: Set the voltage threshold. The voltage threshold is to distinguish the voltage between 13V and 18V.
- DiSEqC Threshold: Set the DiSEqC threshold. The DiSEqC threshold is to distinguish the 0KHz tone and 22KHz tone.

#### - Flag Settings

- Use WRS Method: Use WRS method is to determine whether the system uses "WRS Detect Level" or not. Use WRS method and "WRS Detect Level" are pair functions.
- Use Offset Difference: Use offset difference is to determine whether the system uses "Offset Difference" or not. Use Offset Difference and "Offset Difference" are pair functions.

#### 3. Satellite (Satellite View)

The name, longitude, Skew Offset, Polarity, verification method of the satellite and local frequency are displayed. Tick the "Edit Satellite" box to edit the satellite information. After modifying the value.

|                                             |                              | The second Measurement        |                       |              |                    |
|---------------------------------------------|------------------------------|-------------------------------|-----------------------|--------------|--------------------|
| ・ 米 ① Maine Set un Restart Rehoot Get Ant S | ave Backup Restore Load      | D Default Layout              | Work Comm             | EW Spectrum  | Report Information |
| Info Sat                                    | tellite • • Config.          | Layout •                      | View • U              | Ploader      |                    |
| Quick                                       | File                         | View                          | Connection            |              | Help               |
| ntenna Status: Setup                        | Antenna - Basic Inio. Antenn | na - Auvanceu Inio. Satellite | Graph Monitor D       | agnostic Gor | ▼ 100% • •         |
| Setup                                       | MEASAT_3                     |                               | No Name               | Longitude    | AZ. EL.            |
| acking Satellite                            | 91.50 ° East •               | Skew Offset : 0               | 1 KOREA_N             | 116.01       | 90.00 -33.28       |
| KOREA_N                                     | Polarity:                    | Vertification : DVB Decode •  | 3 KOREA3BS            | 116.00       | 90.00 -33.27       |
| KOREA_F B                                   |                              |                               | 4 KOREA3CS            | 116.00       | 90.00 -33.27       |
|                                             | Local Frequency              | MH7 CTT                       | 5 JCSAT_3             | 128.00       | 90.00 -44.22       |
|                                             | Single Band     O Unive      | ersal LNB O Amerecas          | 6 JCSAT_4A            | 124.00       | 90.00 -40.60       |
| · ·                                         |                              |                               | 7 OPTUS_D2            | 152.00       | 90.00 -65.58       |
| PS 127.05 E 37.07 N                         | Dual Satellite Mode          | (                             | 8 OPTUS_C1            | 156.00       | 90.00 -69.09       |
| eading 0.00                                 | Register for Sat A Register  | for Sat B                     | 9 OPTUS_D1            | 160.00       | 90.00 -72.59       |
| oltage                                      |                              |                               | 10 OPTUS_A3           | 164.00       | 90.00 -76.08       |
| Antenna : 23.7V                             | VERTICAL/RHCP                | HORIZONTAL/LHCP               | 11 THALCOMS           | /8.50        | 90.00 2.81         |
| ACU : 26.9V                                 | Fren MHz 11682               | Freq MHz 11682                | 12 IMEASAT_2          | 91.50        | 90.00 -02.00       |
| oftware Information                         | Symbol KSpc : 20000          | Sumbol kSpc : 20000           | 15 IVIEASAT_S         | 91.30        | 50.00 -10.07       |
| Ant. Stabilizer : V 4.00                    | NID                          | Symbol: KSpS                  |                       |              |                    |
| ACU Main : V 4.00                           | NID: 0X 0880                 | NID : 0X 0880                 |                       |              |                    |
| Lib Version : V 1.15                        | HIGH                         | HIGH                          |                       |              |                    |
| oduct Information                           | Freq. MHZ : 11682            | Freq. MHZ . 11062             |                       |              |                    |
| System Model : T110W                        | Symbol. KSps : 30000         | Symbol. ksps                  |                       |              |                    |
| System Type:                                | NID : 0x 0880                | NID . 0X 0880                 | Triple Satellite Mode | Edit Sate    | allite Information |
|                                             | Pol & Band Control           |                               |                       | Euli Sale    | enite information  |
|                                             | Pol: O Auto                  | 0 13V 0 18V                   | Load Default          | Upo          | date Default       |
| agnostic Error Report 🗌                     |                              |                               |                       |              |                    |

- LNB Local Frequency: Displays or sets LNB local frequency and its corresponding LNB voltage supplied. You may select pre-programmed LNB LO settings from the drop down list. This procedure is same for both the Intellian Global VSAT PLL LNB and any other LNB.

#### - Transponder Information

- $\cdot$  Register for Sat A & Register for Sat B: register the selected satellite for A or B.
- Transponder information consists of frequency, symbol and NID (Network ID) of a transponder in tracking the satellite. There are four groups of transponder information. 'Vertical/RHCP' is applied when the IRD supplies 13V, and 'Horizontal/LHCP' is applied when the IRD supplies 18V. 'LOW' is applied when DiSEqC signal is not detected from IRD. 'HIGH' is applied when the DiSEqC signal is detected from the IRD. After modifying information, press the 'Edit Satellite Information' button, then new information is updated in the antenna.

- **Pol & Band Control:** The "Pol" controls 13V (Vertical/RHCP band) or 18V (Horizontal/ LHCP band). The "Band" controls DiSEqC 0KHz tone (Low band) and 22KHz tone (High band). After modifying information, press 'Edit Satellite Information' button, then new information is updated in the antenna.

- **Triple Satellite Mode:** To select between Dual-Sat mode and Triple-Sat mode, tick the 'Dual Satellite Mode' box or 'Triple Satellite Mode' box at the bottom of the screen.

- Edit Satellite Information: push the "Edit Satellite Information" button to update the information after modifying values.

- Load Default: Push the "Load Default" button to select a regional library file \*.rif according to your region.

- **Update Default:** After loading a regional library file \*.rif, push the "Update Default" button to update the system.

#### 4. Graph View

This view provides information on Signal, Elevation (EL), Absolute AZ (Azimuth), Relative AZ, Heading, AZ and EL in Single or Multi graph formats.

| elect Graph Item<br>SIGNAL  EL GRAPH<br>AZ ABSOLUTE  HEADING<br>AZ RELATIVE  AZ & EL<br>gral<br>S: 0 Set Pos Current Pos Span: Max  Clear<br>S: 0 Set Pos Current Pos Span: Max  Clear<br>S: 0 Set Pos Current Pos Span: Max  Clear<br>S: 0 Set Pos Current Pos Span: Max  Clear<br>S: 0 Set Pos Current Pos Span: Max  Clear                                                                                                    | Anteni                      | ina - Basic Ir | ifo. 🛛 Antenna    | - Advanced Info. | Satellite Graph Mo  | nitor Diagnostic GUI                                                                                                    | ♥ 100% ▼ |
|----------------------------------------------------------------------------------------------------|-----------------------------|----------------|-------------------|------------------|---------------------|----------------------------------------------------------------------------------------------------|----------|
| SIGNAL EL GRAPH   AZ ABSOLUTE HEADING   AZ ABSOLUTE HEADING   Period: 1   graph Column Count: 1   anal s: 0 Set Pos Current Pos Span: Max   Clear Absolute s: 0 Set Pos Current Pos Span: Max   Clear Absolute s: 0 Set Pos Current Pos Span: Max   Clear                                                                                                    | elect (                     | Graph Item     |                   |                  |                     | Single Graph View                                                                                                    |          |
| Z AZ ABSOLUTE     Period:     I Set        Period:     I Set              Period:                                                                         Period:   I Set         Period:   I Set         Period:   I Set      Period:   I Set         Period:   I Set      Period:   I Set        Period:   I Set    Period:     Period:   I Set    Period:   Period:   Period:   Period:   Period:   Period:     Period: Period:   Period:   Period:   Period: Period: Period:  Period:  Period:  Period:  Period: Period: Period:  Period: Period: Period: Period:  Period: Period: Period: <p< td=""><td>SIGN</td><td>NAL</td><td>🗹 EL GRAPH</td><td>Start Save</td><td>Stop Save Clear All</td><td>O Multi Graph View</td><td></td></p<>                                                                                                    | SIGN                        | NAL            | 🗹 EL GRAPH        | Start Save       | Stop Save Clear All | O Multi Graph View                                                                                                    |          |
| A Z RELATIVE AZ & EL<br>Period : 1 Set<br>Graph Column Count: 1 •<br>gnal<br>S: 0 Set Pos Current Pos Span: Max • Clear<br>S: 0 Set Pos Current Pos Span: Max • Clear<br>Absolute<br>S: 0 Set Pos Current Pos Span: Max • Clear<br>Absolute<br>S: 0 Set Pos Current Pos Span: Max • Clear                                                                                                    | AZ                          | ABSOLUTE       | HEADING           |                  |                     |                                                                                                    |          |
| Absolute  Absolute  Si 0 Set Pos Current Pos Span: Max  Clear  Absolute  Si 0 Set Pos Current Pos Span: Max  Clear  Absolute  Clear  Clear  Cl | 7 47 1                      | DELATIVE       | A7 0 EL           | Period :         | 1 Set               |                                                                                                    |          |
| gnal<br>s: 0 Set Pos, Current Pos, Span: Max  Clear<br>S: 0 Set Pos, Current Pos, Span: Max  Clear<br>Absolute<br>S: 0 Set Pos, Current Pos, Span: Max  Clear<br>CAbsolute<br>S: 0 Set Pos, Current Pos, Span: Max  Clear<br>Cabacture Clear                                                                                                    | V AL I                      | RELATIVE       | AL & EL           | Graph Column     | Count: 1 •          |                                                                                                    |          |
| S: 0 Set Pos Current Pos Span: Max  Clear                                                                                                    | inal                        |                |                   |                  |                     |                                                                                                    |          |
| S: 0 Set Pos, Current Pos, Span: Max  Clear  Absolute S: 0 Set Pos, Current Pos, Span: Max  Clear                                                                                                    | s.:                         | 0 Set F        | os. Current Pos   | a. Span: Max 🔹   | Clear               |                                                                                                    |          |
| s: 0 Set Pos Current Pos. Span: Max  Clear  Absolute S: 0 Set Pos Current Pos Span: Max  Clear                                                                                                    |                             |                |                   |                  |                     |                                                                                                    |          |
| S: 0 Set Pos. Current Pos. Span: Max  Clear  Absolute S: 0 Set Pos. Current Pos. Span: Max  Clear                                                                                                    | 1                           |                |                   |                  |                     |                                                                                                    |          |
| S: 0 Set Pos Current Pos Span: Max  Clear                                                                                                    |                             |                |                   |                  |                     |                                                                                                    |          |
| s: 0 Set Pos Current Pos. Span: Max  Clear  Absolute S: 0 Set Pos Current Pos Span: Max  Clear                                                                                                    | 1                           |                |                   |                  |                     |                                                                                                    |          |
| s: 0 Set Pos Current Pos Span: Max  Clear                                                                                                    |                             |                |                   |                  |                     |                                                                                                    |          |
| s: 0 Set Pos Current Pos Span: Max  Clear                                                                                                    |                             |                |                   |                  |                     |                                                                                                    |          |
| s: 0 Set Pos Current Pos Span: Max  Clear  Absolute s: 0 Set Pos Current Pos Span: Max  Clear                                                                                                    |                             |                |                   |                  |                     |                                                                                                    |          |
| is: 0 Set Pos Current Pos Span: Max  Clear  Absolute s: 0 Set Pos Current Pos Span: Max  Clear                                                                                                    | <u> </u>                    |                |                   |                  |                     |                                                                                                    |          |
| Absolute s: 0 Set Pos Current Pos Span: Max  Clear                                                                                                    | s.:                         | 0 Set F        | os. Current Pos   | Span: Max        | Clear               |                                                                                                    |          |
| Absolute<br>S. 0 Set Pos Current Pos Span: Max  Clear                                                                                                    |                             |                |                   |                  |                     |                                                                                                    |          |
| Absolute<br>s: 0 Set Pos Current Pos Span: Max  Clear                                                                                                    |                             |                |                   |                  |                     |                                                                                                    |          |
| Absolute<br>s: 0 Set Pos Current Pos Span: Max  Clear                                                                                                    | Internet                    |                |                   |                  |                     |                                                                                                    |          |
| Absolute<br>s: 0 Set Pos Current Pos Span: Max  Clear                                                                                                    | 1                           |                |                   |                  |                     |                                                                                                    |          |
| Absolute<br>s.: 0 Set Pos Current Pos Span: Max  Clear                                                                                                    |                             |                |                   |                  |                     |                                                                                                    |          |
| Absolute String Current Pos, Span: Max  Clear                                                                                                    | 1                           |                |                   |                  |                     |                                                                                                    |          |
| Absolute<br>s.: 0 Set Pos Current Pos Span: Max  Clear                                                                                                    |                             | 했는데            | 승 전이 있으는 김        |                  | ~ 전체의 전체는 것 것       | the subject for the subject of the subject of the |          |
| Absolute<br>s.: 0 Set Pos Current Pos Span: Max Clear<br>0                                                                                                    | Abco                        | slute          |                   |                  |                     |                                                                                                    |          |
|                                                                                                    | ADSU                        |                | Current Day       | Coop May         | Class               |                                                                                                    |          |
|                                                                                                    | s<br>                       | U              | os.] [Current Pos | s. span. wiax    | Clear               |                                                                                                    |          |
|                                                                                                    |                             |                |                   |                  |                     |                                                                                                    |          |
|                                                                                                    |                             |                |                   |                  |                     |                                                                                                    |          |
| 0- <b>1</b>                                                                                                    | 10                          |                |                   |                  |                     |                                                                                                    |          |
|                                                                                                    |                             |                |                   |                  |                     |                                                                                                    |          |
|                                                                                                    | _                           |                |                   |                  |                     |                                                                                                    |          |
|                                                                                                    | - International Contraction |                |                   |                  |                     |                                                                                                    |          |

- Select Graph Item: shows the graphs of only the checked item(s) in a Single or Multi Graph View.
- **Single Graph View:** shows Graph Views per each single Graph Item selected in 'Select Graph Item'.
- **Multi Graph View:** shows one large integrated Graph View of multiple Graph Items selected in 'Select Graph Item'.
- **Start/Stop Save:** the chosen item is saved within the data log. The data log which stores the information displayed in the graphs can be later used for a service technician to find out a cause of any possible problem to the antenna.
- Clear All: clears everything drawn on the Graph View window.

- Set Pos.: sets the current position as center value of each Graph Item.
- Current Pos.: moves to the location according to values of each Graph Item.
- Span: sets the Display Range(s) of each corresponding Graph Item.
- Period: displays and sets the signal sampling rate.
- Graph Column Count: makes all Graph Views show in either one or two-column format.

#### 5. Monitor

This view provides a UI which can monitor all data that has been received from the ACU.

| 12:22:13       [P] Result[P0] 2 102 [S6 3]       0       330.65       330.65       45.61       0       127.05 E 37.07 N         12:22:14       [P] R4C : -40[X] [ 0, 0]       0       330.6       330.6       45.59       0       127.05 E 37.07 N         12:22:14       [P] AGC : -45[X] [ 0, 0]       0       330.6       330.6       45.61       0       127.05 E 37.07 N         12:22:18       [S] EL/CL 0 / 2-64]       0       330.53       330.53       45.61       0       127.05 E 37.07 N         12:22:18       [S] EL/CL 0 / 2-64]       0       330.47       45.61       0       127.05 E 37.07 N         12:22:20       [P] AGC : -45[X] [ 0, 0]       0       330.47       45.61       0       127.05 E 37.07 N         12:22:23       [P] AGC : -45[X] [ 0, 0]       0       330.47       330.47       45.57       0       127.05 E 37.07 N         12:22:23       [P] AGC : -45[X] [ 0, 0]       0       330.4       330.4       45.57       0       127.05 E 37.07 N         12:22:23       [P] AGC : -45[X] [ 0, 0]       0       330.4       330.4       45.57       127.05 E 37.07 N         12:22:24       [P] AGC : -45[X] [ 0, 0]       0       330.33       330.35       45.61       127.05 E 37.07 N <th>Antenna -</th> <th>Basic Info. Antenna - Advanced Info.</th> <th>Satellite / Graph</th> <th>Monito</th> <th>r Dia</th> <th>gnostic</th> <th>GUI</th> <th></th> <th>100%</th> <th>•</th> <th>₹×</th> | Antenna -    | Basic Info. Antenna - Advanced Info. | Satellite / Graph | Monito | r Dia   | gnostic | GUI     |            | 100%    | • | ₹× |
|----------------------------------------------------------------------------------------------------|--------------|--------------------------------------|-------------------|--------|---------|---------|---------|------------|---------|---|----|
| 1222:14       [P]RF2 Read Power: 2       0       330.6       330.6       45.59       0       127.05 E 37.07 N         1222:14       [P] AGC: -40[X] [ 0, 0]       0       330.6       330.6       45.59       0       127.05 E 37.07 N         1222:18       [S] EL/CL 0 / -2(-64)       0       330.53       330.53       45.61       0       127.05 E 37.07 N         1222:12       [P] AGC: -45[X] [ 0, 0]       0       330.53       330.53       45.61       0       127.05 E 37.07 N         1222:20       [P] AGC: -45[X] [ 0, 0]       0       330.47       45.59       0       127.05 E 37.07 N         1222:22       [P] AGC: -45[X] [ 0, 0]       0       330.42       330.47       45.57       0       127.05 E 37.07 N         1222:23       [P] AGC: -45[X] [ 0, 0]       0       330.4       330.4       45.57       0       127.05 E 37.07 N         1222:23       [P] AGC: -45[X] [ 0, 0]       0       330.4       330.4       45.57       0       127.05 E 37.07 N         122:22.5       [P] AGC: -45[X] [ 0, 0]       0       330.33       330.38       45.63       0       127.05 E 37.07 N         12:22:26       [P] AGC: -45[X] [ 0, 0]       0       330.33       330.33       35.5                                                                                                    | 12:22:13     | [P] Result[P0] 2 102 [S6 3]          | 0                 | 330.65 | 330.65  | 45.61   | 0       | 127.05 E   | 37.07 N |   | *  |
| 12:22:14       [P] AGC : -40[X] [ 0, 0]       0       330.6       330.6       45.59       0       127.05 E 37.07 N         12:22:16       [P] AGC : -45[X] [ 0, 0]       0       330.6       330.6       330.6       127.05 E 37.07 N         12:22:18       [P] AGC : -45[X] [ 0, 0]       0       330.53       35.61       0       127.05 E 37.07 N         12:22:12       [P] AGC : -45[X] [ 0, 0]       0       330.47       330.47       45.59       0       127.05 E 37.07 N         12:22:22       [P] AGC : -45[X] [ 0, 0]       0       330.47       330.47       45.57       0       127.05 E 37.07 N         12:22:23       [P] AGC : -45[X] [ 0, 0]       0       330.4       330.4       45.61       0       127.05 E 37.07 N         12:22:23       [P] RMC : 13-12-23       0       330.4       330.4       45.57       0       127.05 E 37.07 N         12:22:25       [P] AGC : -45[X] [ 0, 0]       0       330.38       35.63       0       127.05 E 37.07 N         12:22:26       [P] FP Z Read Power: 2       0       330.33       330.35       45.63       0       127.05 E 37.07 N         12:22:26       [P] AGC : -45[X] [ 0, 0]       0       330.29       35.55       0       127.05 E 37.07 N                                                                                                    | 12:22:14     | [P]RF2 Read Power: 2                 | 0                 | 330.6  | 330.6   | 45.59   | 0       | 127.05 E 3 | 37.07 N |   |    |
| 12:22:16       [P] AGC : -45[X] [ 0, 0]       0       330.6       330.6       45.61       0       127.05 E 37.07 N         12:22:18       [P] AGC : -45[X] [ 0, 0]       0       330.53       330.53       45.61       0       127.05 E 37.07 N         12:22:20       [P] AGC : -45[X] [ 0, 0]       0       330.47       330.47       45.59       0       127.05 E 37.07 N         12:22:22       [P] AGC : -45[X] [ 0, 0]       0       330.47       330.47       45.59       0       127.05 E 37.07 N         12:22:23       [P] AGC : -45[X] [ 0, 0]       0       330.4       330.4       45.57       0       127.05 E 37.07 N         12:22:23       [P] AGC : -45[X] [ 0, 0]       0       330.4       330.4       45.57       0       127.05 E 37.07 N         12:22:23       [P] AGC : -45[X] [ 0, 0]       0       330.4       330.4       45.57       0       127.05 E 37.07 N         12:22:25       [P] AGC : -45[X] [ 0, 0]       0       330.38       330.38       45.63       0       127.05 E 37.07 N         12:22:26       [P] AGC : -45[X] [ 0, 0]       0       330.33       35.55       0       127.05 E 37.07 N         12:22:28       [S] EL/CL 0 / 2(-61)       0       330.29       330.29       <                                                                                                    | 12:22:14     | [P] AGC : -40[X] [ 0, 0]             | 0                 | 330.6  | 330.6   | 45.59   | 0       | 127.05 E 3 | 37.07 N |   |    |
| 12:22:18       [S] EL/CL 0 / -2(-64)       0       330.53       330.53       330.54       56.1       0       127.05 E 37.07 N         12:22:18       [P] AGC : -45[X] [ 0, 0]       0       330.47       35.59       0       127.05 E 37.07 N         12:22:20       [P] AGC : -45[X] [ 0, 0]       0       330.47       330.47       45.57       0       127.05 E 37.07 N         12:22:22       [P] AGC : -45[X] [ 0, 0]       0       330.42       330.42       45.61       0       127.05 E 37.07 N         12:22:23       [P] AGC : -45[X] [ 0, 0]       0       330.4       330.4       45.61       0       127.05 E 37.07 N         12:22:23       [P] RFC: 13-12-23       0       330.4       330.4       45.57       0       127.05 E 37.07 N         12:22:25       [P] AGC : -45[X] [ 0, 0]       0       330.38       330.38       56.3       0       127.05 E 37.07 N         12:22:26       [P] AGC : -45[X] [ 0, 0]       0       330.33       330.34       55.5       0       127.05 E 37.07 N         12:22:28       [S] EL/CL 0 / 2(-61)       0       330.29       330.29       45.59       0       127.05 E 37.07 N         12:22:28       [P] AGC : -45[X] [ 0, 0]       0       330.24       35.51<                                                                                                    | 12:22:16     | [P] AGC : -45[X] [ 0, 0]             | 0                 | 330.6  | 330.6   | 45.61   | 0       | 127.05 E   | 37.07 N |   |    |
| 12:22:18       [P] AGC : -45[X] [0, 0]       0       330.53       330.53       356.61       0       127.05 E 37.07 N         12:22:20       [P] AGC : -45[X] [0, 0]       0       330.47       330.47       45.59       0       127.05 E 37.07 N         12:22:22       [P] AGC : -45[X] [0, 0]       0       330.42       330.42       45.57       0       127.05 E 37.07 N         12:22:23       [P] AGC : -45[X] [0, 0]       0       330.4       330.4       45.57       0       127.05 E 37.07 N         12:22:23       [P] RMC : 13-12-23       0       330.4       330.4       45.57       0       127.05 E 37.07 N         12:22:25       [P] AGC : -45[X] [0, 0]       0       330.43       330.4       45.57       0       127.05 E 37.07 N         12:22:26       [P] RF2 Read Power: 2       0       330.35       330.35       45.63       0       127.05 E 37.07 N         12:22:26       [P] AGC : -45[X] [0, 0]       0       330.29       35.59       0       127.05 E 37.07 N         12:22:28       [S] EL/CL 0 / 2(-61)       0       330.29       45.55       0       127.05 E 37.07 N         12:22:30       [P] AGC : -45[X] [0, 0]       0       330.24       330.17       45.61       0                                                                                                    | 12:22:18     | [S] EL/CL 0 / -2(-64)                | 0                 | 330.53 | 330.53  | 45.61   | 0       | 127.05 E 3 | 37.07 N |   |    |
| 12:22:20       [P] AGC : -45[X] [ 0, 0]       0       330.47       330.47       45.59       0       127.05 E 37.07 N         12:22:22       [P] Result[P0] 2 102 [S6 3]       0       330.42       330.42       45.57       0       127.05 E 37.07 N         12:22:23       [P] RMC : 13-12-23       0       330.4       330.4       45.57       0       127.05 E 37.07 N         12:22:23       [P] AGC : -45[X] [ 0, 0]       0       330.4       330.4       45.57       0       127.05 E 37.07 N         12:22:23       [P] AGC : -45[X] [ 0, 0]       0       330.43       330.4       45.57       0       127.05 E 37.07 N         12:22:25       [P] AGC : -45[X] [ 0, 0]       0       330.38       350.38       45.63       0       127.05 E 37.07 N         12:22:26       [P] AGC : -45[X] [ 0, 0]       0       330.38       350.29       45.55       0       127.05 E 37.07 N         12:22:28       [P] AGC : -45[X] [ 0, 0]       0       330.29       330.29       45.55       0       127.05 E 37.07 N         12:22:30       [P] AGC : -45[X] [ 0, 0]       0       330.29       330.17       301.7 45.55       0       127.05 E 37.07 N         12:22:31       [P] AGC : -45[X] [ 0, 0]       0       330.17 <td>12:22:18</td> <td>[P] AGC : -45[X] [ 0, 0]</td> <td>0</td> <td>330.53</td> <td>330.53</td> <td>45.61</td> <td>0</td> <td>127.05 E 3</td> <td>37.07 N</td> <td></td> <td></td>                        | 12:22:18     | [P] AGC : -45[X] [ 0, 0]             | 0                 | 330.53 | 330.53  | 45.61   | 0       | 127.05 E 3 | 37.07 N |   |    |
| 12:22:22       [P] Result[P0] 2:102 [S6 3]       0       330.42       430.42       45.57       0       127.05 E 37.07 N         12:22:23       [P] AGC: -45[X] [0,0]       0       330.4       330.4       45.61       0       127.05 E 37.07 N         12:22:23       [P] RMC: 13-12-23       0       330.4       330.4       45.57       0       127.05 E 37.07 N         12:22:23       [S] EL/CL 0 / 2(-61)       0       330.4       330.4       45.57       0       127.05 E 37.07 N         12:22:25       [P] AGC: -45[X] [0,0]       0       330.38       330.38       45.63       0       127.05 E 37.07 N         12:22:26       [P] RF2 Read Power: 2       0       330.33       35.57       0       127.05 E 37.07 N         12:22:28       [S] EL/CL 0 / 2(-61)       0       330.29       330.29       45.57       0       127.05 E 37.07 N         12:22:28       [P] AGC: -45[X] [0,0]       0       330.29       330.29       45.57       0       127.05 E 37.07 N         12:22:31       [P] AGC: -45[X] [0,0]       0       330.24       45.57       0       127.05 E 37.07 N         12:22:33       [S] EL/CL -5 / 6(-61)       0       330.17       45.55       0       127.05 E 37.07 N     <                                                                                                    | 12:22:20     | [P] AGC : -45[X] [ 0, 0]             | 0                 | 330.47 | 330.47  | 45.59   | 0       | 127.05 E 3 | 37.07 N |   |    |
| 12:22:23       [P] AGC : -45[X] [ 0, 0]       0       330.4       330.4       45.61       0       127.05 E 37.07 N         12:22:23       [P] RMC : 13-12-23       0       330.4       330.4       45.57       0       127.05 E 37.07 N         12:22:23       [S] EL/CL 0 / 2(-61)       0       330.4       330.4       45.57       0       127.05 E 37.07 N         12:22:25       [P] AGC : -45[X] [ 0, 0]       0       330.38       330.38       45.63       0       127.05 E 37.07 N         12:22:26       [P] RF2 Read Power: 2       0       330.33       330.33       45.57       0       127.05 E 37.07 N         12:22:26       [P] AGC : -45[X] [ 0, 0]       0       330.33       330.34       55.5       0       127.05 E 37.07 N         12:22:28       [S] EL/CL 0 / 2(-61)       0       330.29       330.29       45.55       0       127.05 E 37.07 N         12:22:30       [P] AGC : -45[X] [ 0, 0]       0       330.24       330.17       330.17       25.57       127.05 E 37.07 N         12:22:31       [P] Result[PO] 2:102 [S6 3]       0       30.17       330.17       330.17       45.55       0       127.05 E 37.07 N         12:22:33       [P] AGC : -45[X] [ 0, 0]       0       33                                                                                                    | 12:22:22     | [P] Result[P0] 2 102 [S6 3]          | 0                 | 330.42 | 330.42  | 45.57   | 0       | 127.05 E 3 | 37.07 N |   |    |
| 12:22:23       [P] RMC: 13:12:23       0       330.4       330.4       45.57       0       127.05 E 37.07 N         12:22:23       [S] EL/CL 0 / 2(-61)       0       330.4       330.4       45.57       0       127.05 E 37.07 N         12:22:25       [P] AGC: -45[X] [0, 0]       0       330.38       330.35       45.63       0       127.05 E 37.07 N         12:22:26       [P] AGC: -45[X] [0, 0]       0       330.33       330.33       45.57       0       127.05 E 37.07 N         12:22:26       [P] AGC: -45[X] [0, 0]       0       330.33       330.33       45.57       0       127.05 E 37.07 N         12:22:28       [P] AGC: -45[X] [0, 0]       0       330.29       45.55       0       127.05 E 37.07 N         12:22:30       [P] AGC: -45[X] [0, 0]       0       330.24       330.17       127.05 E 37.07 N         12:22:31       [P] Result[P0] 2 102 [56 3]       0       330.17       330.17       45.55       0       127.05 E 37.07 N         12:22:33       [P] AGC: -45[X] [0, 0]       0       330.17       330.17       45.55       0       127.05 E 37.07 N         12:22:33       [P] AGC: -45[X] [0, 0]       0       330.17       330.17       45.55       0       127.05 E 37                                                                                                    | 12:22:23     | [P] AGC : -45[X] [ 0, 0]             | 0                 | 330.4  | 330.4   | 45.61   | 0       | 127.05 E 3 | 37.07 N |   |    |
| 12:22:23       [S] EL/CL 0 / 2(-61)       0       330.4       330.4       45.57       0       127.05 E 37.07 N         12:22:25       [P] AGC : -45[X] [0, 0]       0       330.38       330.38       45.63       0       127.05 E 37.07 N         12:22:26       [P] AGC : -45[X] [0, 0]       0       330.38       330.34       45.63       0       127.05 E 37.07 N         12:22:26       [P] AGC : -45[X] [0, 0]       0       330.33       330.33       45.57       0       127.05 E 37.07 N         12:22:28       [P] AGC : -45[X] [0, 0]       0       330.29       330.29       45.55       0       127.05 E 37.07 N         12:22:28       [P] AGC : -45[X] [0, 0]       0       330.29       330.29       45.55       0       127.05 E 37.07 N         12:22:30       [P] AGC : -45[X] [0, 0]       0       330.22       330.17       330.17       55.5       0       127.05 E 37.07 N         12:22:33       [P] AGC : -45[X] [0, 0]       0       330.17       330.17       45.55       0       127.05 E 37.07 N         12:22:33       [P] AGC : -45[X] [0, 0]       0       330.17       330.17       45.55       0       127.05 E 37.07 N         12:22:37       [P] AGC : -45[X] [0, 0]       0       3                                                                                                    | 12:22:23     | [P] RMC : 13-12-23                   | 0                 | 330.4  | 330.4   | 45.57   | 0       | 127.05 E 3 | 37.07 N |   |    |
| 12:22:25       [P] AGC : -45[X] [0, 0]       0       330.38       330.38       45.63       0       127.05 E 37.07 N         12:22:26       [P] RF2 Read Power: 2       0       330.35       330.35       45.63       0       127.05 E 37.07 N         12:22:26       [P] AGC : -45[X] [0, 0]       0       330.35       330.35       45.63       0       127.05 E 37.07 N         12:22:28       [S] EL/CL 0 / 2(-61)       0       330.29       330.29       45.55       0       127.05 E 37.07 N         12:22:28       [P] AGC : -45[X] [0, 0]       0       330.29       330.24       45.61       0       127.05 E 37.07 N         12:22:30       [P] AGC : -40[X] [0, 0]       0       330.24       330.17       55.50       127.05 E 37.07 N         12:22:31       [P] AGC : -45[X] [0, 0]       0       330.17       45.55       0       127.05 E 37.07 N         12:22:33       [S] EL/CL - 5 / 6(-61)       0       330.17       45.55       0       127.05 E 37.07 N         12:22:36       [P] AGC : -45[X] [0, 0]       0       330.17       45.55       0       127.05 E 37.07 N         12:22:37       [P] AGC : -45[X] [0, 0]       0       330.08       330.08       45.55       0       127.05 E 37.07 N                                                                                                    | 12:22:23     | [S] EL/CL 0 / 2(-61)                 | 0                 | 330.4  | 330.4   | 45.57   | 0       | 127.05 E 3 | 37.07 N |   |    |
| 12:22:26       [P]RF2 Read Power: 2       0       330.35       45.63       0       127.05 E 37.07 N         12:22:26       [P] AGC : -45[X] [0, 0]       0       330.33       330.33       45.57       0       127.05 E 37.07 N         12:22:28       [P] AGC : -45[X] [0, 0]       0       330.29       330.29       45.55       0       127.05 E 37.07 N         12:22:28       [P] AGC : -45[X] [0, 0]       0       330.29       330.29       45.55       0       127.05 E 37.07 N         12:22:30       [P] AGC : -45[X] [0, 0]       0       330.24       330.24       45.61       0       127.05 E 37.07 N         12:22:31       [P] Result[P0] 2 102 [S6 3]       0       330.17       330.17       45.55       0       127.05 E 37.07 N         12:22:33       [S] EL/CL -5 / 6(-61)       0       330.17       330.17       45.55       0       127.05 E 37.07 N         12:22:33       [S] EL/CL -5 / 6(-61)       0       330.17       330.17       45.55       0       127.05 E 37.07 N         12:22:37       [P] AGC : -45[X] [0, 0]       0       330.08       45.55       0       127.05 E 37.07 N         12:22:37       [P] AGC : -45[X] [0, 0]       0       330.08       350.08       350.08 <t< td=""><td>12:22:25</td><td>[P] AGC : -45[X] [ 0, 0]</td><td>0</td><td>330.38</td><td>330.38</td><td>45.63</td><td>0</td><td>127.05 E 3</td><td>37.07 N</td><td></td><td></td></t<>                              | 12:22:25     | [P] AGC : -45[X] [ 0, 0]             | 0                 | 330.38 | 330.38  | 45.63   | 0       | 127.05 E 3 | 37.07 N |   |    |
| 12:22:26       [P] AGC : -45[X] [ 0, 0]       0       330.33       330.33       45.57       0       127.05 E 37.07 N         12:22:28       [S] EL/CL 0 / 2(-61)       0       330.29       330.29       45.55       0       127.05 E 37.07 N         12:22:28       [P] AGC : -45[X] [ 0, 0]       0       330.29       330.29       45.55       0       127.05 E 37.07 N         12:22:28       [P] AGC : -45[X] [ 0, 0]       0       330.29       330.24       45.61       0       127.05 E 37.07 N         12:22:30       [P] AGC : -45[X] [ 0, 0]       0       330.24       330.17       127.05 E 37.07 N         12:22:31       [P] Result[P0] 2 102 [S6 3]       0       330.17       330.17       45.55       0       127.05 E 37.07 N         12:22:33       [S] EL/CL -5 / 6(-61)       0       30.17       330.17       45.55       0       127.05 E 37.07 N         12:22:36       [P] AGC : -45[X] [ 0, 0]       0       330.13       330.13       45.59       0       127.05 E 37.07 N         12:22:37       [P] AGC : -45[X] [ 0, 0]       0       330.08       330.08       45.55       0       127.05 E 37.07 N         12:22:37       [P] AGC : -45[X] [ 0, 0]       0       330.04       45.57       0                                                                                                    | 12:22:26     | [P]RF2 Read Power: 2                 | 0                 | 330.35 | 330.35  | 45.63   | 0       | 127.05 E 3 | 37.07 N |   |    |
| 12:22:28       [S] EL/CL 0 / 2(-61)       0       330.29       330.29       45.55       0       127.05 E 37.07 N         12:22:28       [P] AGC : -45[X] [ 0, 0]       0       330.29       330.29       45.59       0       127.05 E 37.07 N         12:22:30       [P] AGC : -40[X] [ 0, 0]       0       330.24       45.61       0       127.05 E 37.07 N         12:22:31       [P] Result[P0] 2 102 [S6 3]       0       330.22       45.57       0       127.05 E 37.07 N         12:22:33       [P] AGC : -45[X] [ 0, 0]       0       330.17       45.55       0       127.05 E 37.07 N         12:22:33       [S] EL/CL - 5 / 6(-61)       0       330.17       45.55       0       127.05 E 37.07 N         12:22:36       [P] AGC : -45[X] [ 0, 0]       0       330.13       330.13       45.59       0       127.05 E 37.07 N         12:22:37       [P]RF2 Read Power: 2       0       330.08       330.08       45.55       0       127.05 E 37.07 N         12:22:37       [P] AGC : -45[X] [ 0, 0]       0       330.04       45.57       0       127.05 E 37.07 N         12:22:37       [P] AGC : -45[X] [ 0, 0]       0       330.04       330.04       45.57       0       127.05 E 37.07 N                                                                                                    | 12:22:26     | [P] AGC : -45[X] [ 0, 0]             | 0                 | 330.33 | 330.33  | 45.57   | 0       | 127.05 E 3 | 37.07 N |   |    |
| 12:22:28       [P] AGC : -45[X] [ 0, 0]       0       330.29       330.29       45.59       0       127.05 E 37.07 N         12:22:30       [P] AGC : -40[X] [ 0, 0]       0       330.24       45.61       0       127.05 E 37.07 N         12:22:31       [P] Result[P0] 2.102 [S6 3]       0       330.22       330.22       350.27 S       0       127.05 E 37.07 N         12:22:33       [P] AGC : -45[X] [ 0, 0]       0       330.17       45.55       0       127.05 E 37.07 N       1222:33         [P] AGC : -45[X] [ 0, 0]       0       330.17       330.17       45.55       0       127.05 E 37.07 N       1222:36         [P] AGC : -45[X] [ 0, 0]       0       330.17       330.17       45.55       0       127.05 E 37.07 N         12:22:36       [P] AGC : -45[X] [ 0, 0]       0       330.17       330.17       55.5       0       127.05 E 37.07 N         12:22:37       [P] AGC : -45[X] [ 0, 0]       0       330.08       330.08       45.55       0       127.05 E 37.07 N         12:22:37       [P] AGC : -45[X] [ 0, 0]       0       330.02       330.04       45.57       0       127.05 E 37.07 N         12:22:38       [S] EL/CL - 1 / 9(-61]       0       330.02       330.04       45.57<                                                                                                    | 12:22:28     | [S] EL/CL 0 / 2(-61)                 | 0                 | 330.29 | 330.29  | 45.55   | 0       | 127.05 E   | 37.07 N |   |    |
| $ \begin{array}{c ccccccccccccccccccccccccccccccccccc$                                                                                                    | 12:22:28     | [P] AGC : -45[X] [ 0, 0]             | 0                 | 330.29 | 330.29  | 45.59   | 0       | 127.05 E   | 37.07 N |   |    |
| 12:22:31       [P] Result[P0] 2:102 [S6 3]       0       330.22       45.57       0       127.05 E 37.07 N       E         12:22:33       [P] AGC: -45[X] [0, 0]       0       330.17       330.17       45.55       0       127.05 E 37.07 N       E         12:22:33       [S] EL/CL -5 / 6(-61)       0       30.17       330.17       45.55       0       127.05 E 37.07 N       E         12:22:33       [S] EL/CL -5 / 6(-61)       0       30.17       330.17       45.55       0       127.05 E 37.07 N       127.05 E 37.07 N         12:22:33       [P] AGC: -45[X] [0, 0]       0       330.13       330.13       45.59       0       127.05 E 37.07 N         12:22:37       [P]RF2 Read Power: 2       0       330.08       330.08       45.55       0       127.05 E 37.07 N         12:22:37       [P] AGC: -45[X] [0, 0]       0       330.04       45.57       0       127.05 E 37.07 N         12:22:38       [S] EL/CL -1 / 9(-61)       0       330.02       330.04       45.57       0       127.05 E 37.07 N         12:22:39       [P] AGC: -45[X] [0, 0]       0       320.99       329.99       45.59       0       127.05 E 37.07 N         12:22:40       [P] Result[P0] 2:102 [S6 3]       0<                                                                                                    | 12:22:30     | [P] AGC : -40[X] [ 0, 0]             | 0                 | 330.24 | 330.24  | 45.61   | 0       | 127.05 E 3 | 37.07 N |   |    |
| 12:22:33       [P] AGC : -45[X] [ 0, 0]       0       330.17       45.55       0       127.05 E 37.07 N         12:22:33       [S] EL/CL -5 / 6(-61)       0       330.17       330.17       45.55       0       127.05 E 37.07 N         12:22:36       [P] AGC : -45[X] [ 0, 0]       0       330.17       330.17       45.55       0       127.05 E 37.07 N         12:22:36       [P] AGC : -45[X] [ 0, 0]       0       330.13       330.13       45.55       0       127.05 E 37.07 N         12:22:37       [P] AGC : -45[X] [ 0, 0]       0       330.08       330.08       45.55       0       127.05 E 37.07 N         12:22:37       [P] AGC : -45[X] [ 0, 0]       0       330.04       330.04       55.5       0       127.05 E 37.07 N         12:22:37       [P] AGC : -45[X] [ 0, 0]       0       330.04       330.04       55.7       0       127.05 E 37.07 N         12:22:39       [P] AGC : -45[X] [ 0, 0]       0       330.02       330.02       45.61       0       127.05 E 37.07 N         12:22:40       [P] Result[P0] 2 102 [S6 3]       0       329.99       329.99       45.57       0       127.05 E 37.07 N         12:22:41       [P] AGC : -45[X] [ 0, 0]       0       329.97       329.97 <td>12:22:31</td> <td>[P] Result[P0] 2 102 [S6 3]</td> <td>0</td> <td>330.22</td> <td>330.22</td> <td>45.57</td> <td>0</td> <td>127.05 E 3</td> <td>37.07 N</td> <td>_</td> <td></td>                    | 12:22:31     | [P] Result[P0] 2 102 [S6 3]          | 0                 | 330.22 | 330.22  | 45.57   | 0       | 127.05 E 3 | 37.07 N | _ |    |
| 12:22:33       [S] EL/CL - 5 / 6(-61)       0       330.17       45.55       0       127.05 E 37.07 N         12:22:36       [P] AGC : -45[X] [0, 0]       0       330.13       330.13       45.59       0       127.05 E 37.07 N         12:22:37       [P]RF2 Read Power: 2       0       330.08       330.08       45.55       0       127.05 E 37.07 N         12:22:37       [P] AGC : -45[X] [0, 0]       0       330.08       330.08       45.55       0       127.05 E 37.07 N         12:22:37       [P] AGC : -45[X] [0, 0]       0       330.08       330.08       45.55       0       127.05 E 37.07 N         12:22:39       [P] AGC : -45[X] [0, 0]       0       330.02       330.04       45.57       0       127.05 E 37.07 N         12:22:39       [P] AGC : -45[X] [0, 0]       0       330.02       330.02       45.61       0       127.05 E 37.07 N         12:22:40       [P] Result[P0] 2 102 [S6 3]       0       329.99       329.99       45.59       0       127.05 E 37.07 N         12:22:41       [P] AGC : -45[X] [0, 0]       0       329.97       329.97       45.57       0       127.05 E 37.07 N         12:22:41       [P] AGC : -45[X] [0, 0]       0       329.97       329.97                                                                                                    | 12:22:33     | [P] AGC : -45[X] [ 0, 0]             | 0                 | 330.17 | 330.17  | 45.55   | 0       | 127.05 E 3 | 37.07 N | = |    |
| 12:22:36       [P] AGC : -45[X] [ 0, 0]       0       330.13       330.13       45.59       0       127.05 E 37.07 N         12:22:37       [P] RFZ Read Power: 2       0       330.08       330.08       45.55       0       127.05 E 37.07 N         12:22:37       [P] AGC : -45[X] [ 0, 0]       0       330.08       330.08       45.55       0       127.05 E 37.07 N         12:22:37       [P] AGC : -45[X] [ 0, 0]       0       330.04       330.04       45.57       0       127.05 E 37.07 N         12:22:38       [S] EL/CL -1 / 9(-61)       0       330.04       330.04       45.57       0       127.05 E 37.07 N         12:22:39       [P] AGC : -45[X] [ 0, 0]       0       320.99       329.99       45.59       0       127.05 E 37.07 N         12:22:40       [P] Result[P0] 2 102 [S6 3]       0       329.99       329.99       45.57       0       127.05 E 37.07 N         12:22:41       [P] AGC : -45[X] [ 0, 0]       0       329.97       329.97       45.57       0       127.05 E 37.07 N         12:22:41       [P] AGC : -45[X] [ 0, 0]       0       329.97       329.97       45.57       0       127.05 E 37.07 N         12:22:41       [P] AGC : -45[X] [ 0, 0]       0       329.97                                                                                                    | 12:22:33     | [S] EL/CL -5 / 6(-61)                | 0                 | 330.17 | 330.17  | 45.55   | 0       | 127.05 E 3 | 37.07 N |   |    |
| 12:22:37       [P]RF2 Read Power: 2       0       330.08       330.08       45.55       0       127.05 E 37.07 N         12:22:37       [P] AGC : -45[X] [0, 0]       0       330.08       330.08       45.55       0       127.05 E 37.07 N         12:22:38       [S] EL/CL -1 / 9(-61)       0       330.04       330.04       45.55       0       127.05 E 37.07 N         12:22:39       [P] AGC : -45[X] [0, 0]       0       330.02       330.02       45.61       0       127.05 E 37.07 N         12:22:40       [P] Result[P0] 2 102 [S6 3]       0       329.99       329.99       45.59       0       127.05 E 37.07 N         12:22:41       [P] AGC : -45[X] [0, 0]       0       329.97       329.97       45.57       0       127.05 E 37.07 N         12:22:41       [P] AGC : -45[X] [0, 0]       0       329.97       329.97       45.57       0       127.05 E 37.07 N         12:22:41       [P] AGC : -45[X] [0, 0]       0       329.97       329.97       45.57       0       127.05 E 37.07 N         12:22:41       [P] AGC : -45[X] [0, 0]       0       329.97       329.97       45.57       0       127.05 E 37.07 N         12:22:41       [P] AGC : -45[X] [0, 0]       0       329.97       <                                                                                                    | 12:22:36     | [P] AGC : -45[X] [ 0, 0]             | 0                 | 330.13 | 330.13  | 45.59   | 0       | 127.05 E 3 | 37.07 N |   |    |
| 12:22:37       [P] AGC : -45[X] [ 0, 0]       0       330.08       330.08       45.55       0       127.05 E 37.07 N         12:22:38       [S] EL/CL -1 / 9(-61)       0       330.04       330.08       45.57       0       127.05 E 37.07 N         12:22:39       [P] AGC : -45[X] [ 0, 0]       0       330.04       330.02       330.02       45.61       0       127.05 E 37.07 N         12:22:40       [P] Result[P0] 2 102 [S6 3]       0       329.99       329.99       45.59       0       127.05 E 37.07 N         12:22:41       [P] AGC : -45[X] [ 0, 0]       0       329.97       329.97       45.57       0       127.05 E 37.07 N         12:22:41       [P] AGC : -45[X] [ 0, 0]       0       329.97       329.97       45.57       0       127.05 E 37.07 N         12:22:41       [P] AGC : -45[X] [ 0, 0]       0       329.97       329.97       45.57       0       127.05 E 37.07 N         Tracking       AZ       EL       CL       EL Tilt Bias : 0.0°       El W Param       Save       Debug       Start       DEBUG       View         © OFF       -137       -131       93       Set       Other Action Construction Construction Construction Construction Construction Construction Construction Construction Construction Constr                                                                                                    | 12:22:37     | [P]RF2 Read Power: 2                 | 0                 | 330.08 | 330.08  | 45.55   | 0       | 127.05 E 3 | 37.07 N |   |    |
| 12:22:38       [S] EL/CL -1 / 9(-61)       0       330.04       435.07       0       127.05 E 37.07 N         12:22:39       [P] AGC : -45[X] [0, 0]       0       330.02       330.02       45.61       0       127.05 E 37.07 N         12:22:40       [P] Result[P0] 2 102 [S6 3]       0       329.99       329.99       55.9       0       127.05 E 37.07 N         12:22:41       [P] AGC : -45[X] [0, 0]       0       329.97       329.97       45.57       0       127.05 E 37.07 N         12:22:41       [P] AGC : -45[X] [0, 0]       0       329.97       329.97       45.57       0       127.05 E 37.07 N         -Tracking       AGC : -45[X] [0, 0]       0       329.97       329.97       45.57       0       127.05 E 37.07 N         • O FF       AGZ : EL CL       EL Tilt Bias : 0.0°       EL Tilt Bias : 0.0°       Show Param       Save<br>Debug       Start       Clear         O OFF       -137       -131       93       Set       Cl Tilt Bias : 0.0°       Check NID       DEBUG       View                                                                                                    | 12:22:37     | [P] AGC : -45[X] [ 0, 0]             | 0                 | 330.08 | 330.08  | 45.55   | 0       | 127.05 E 3 | 37.07 N |   |    |
| 12:22:39       [P] AGC : -45[X] [ 0, 0]       0       330.02       330.02       45.61       0       127.05 E 37.07 N         12:22:40       [P] Result[P0] 2 102 [S6 3]       0       329.99       329.99       45.59       0       127.05 E 37.07 N         12:22:41       [P] AGC : -45[X] [ 0, 0]       0       329.97       329.97       45.57       0       127.05 E 37.07 N         Tracking         ON       AZ       EL       CL       EL Tilt Bias : 0.0°       Show Param       Save       Start       Clear         OFF       -137       -131       93       Set       CL Tilt Bias : 0.0°       Check NID       Check NID       DEBUG       View                                                                                                    | 12:22:38     | [S] EL/CL -1 / 9(-61)                | 0                 | 330.04 | 330.04  | 45.57   | 0       | 127.05 E a | 37.07 N |   |    |
| I2:22:40         [P] Result[P0] 2 102 [So 3]         0         329.99         329.99         45.59         0         127.05 E 37.07 N           I2:22:41         [P] AGC : -45[X] [0, 0]         0         329.97         329.97         45.57         0         127.05 E 37.07 N           Tracking         Rate Sensor Bias         Tilt Sensor Bias         Save         Save         Debug         Start         Clear           OFF         -137         -131         93         Set         Other Res         0.0°         Check NID         Check NID         DEBUG         View                                                                                                    | 12:22:39     | [P] AGC : -45[X] [ 0, 0]             | 0                 | 330.02 | 330.02  | 45.61   | 0       | 127.05 E a | 37.07 N |   |    |
| IZZZ41         [P] AGC : -45[X] [ 0, 0]         0         329.97         329.97         45.57         0         IZ7.05 E 37.07 N           Tracking         Rate Sensor Bias         Tilt Sensor Bias         Show Param         Save         Start         Clear           O OFF         -137         -131         93         Set         Cl Tilt Bias : 0.0°         Check NID         Check NID         DEBUG         View                                                                                                    | 12:22:40     | [P] Kesult[P0] 2 102 [S6 3]          | 0                 | 329.99 | 329.99  | 45.59   | 0       | 127.05 E : | 37.07 N |   |    |
| Tracking     Rate Sensor Bias     Tilt Sensor Bias       Image: OPF     AZ     EL     CL       Image: OPF     -137     -131     93       Image: OPF     Set     CL       Image: OPF     CL     CL       Image: OPF     CL     CL                                                                                                    | 12:22:41     | [P] AGC : -45[X] [ 0, 0]             | 0                 | 329.97 | 329.97  | 45.57   | 0       | 127.05 E 3 | 37.07 N | * |    |
| ◎ ON         AZ         EL         CL         EL Tilt Bias :         0.0°         Show Param         Save<br>Debug         Start         Clear           ○ OFF         -137         -131         93         Set         Cl Tilt Bias :         0.0°         Check NID         DEBUG         View                                                                                                    | - Tracking - | Rate Sensor Bias                     | Tilt Sensor Bi    | as —   |         |         |         |            |         |   |    |
| OFF -137 -131 93 Set CL Tilt Bias - 0.0° Check NID DEBUG View                                                                                                    | ON ON        | AZ EL CL                             | EL Tilt Bias :    | 0.0°   | Show Pa | aram    | Save    | Start      | Clear   |   |    |
| Check NID (Start) Clark                                                                                                    | OFF          | -137 -131 93 Set                     |                   |        |         |         | Debug   | DEBUG      | View    |   |    |
|                                                                                                    |              |                                      | CL Tilt Bias :    | 0.0°   | Check   | NID     | (Start) | DEBOG      | VIEW    |   |    |
| Check Save 0x 0000                                                                                                    |              | Check Save                           |                   |        | 0x 0    | 0000    |         |            |         | _ |    |
| Sensor Bias                                                                                                    |              | Sensor Bia                           | as                |        |         |         |         |            |         |   |    |

- **Tracking:** turns on or off the dish scan function. If the dish scan function is disabled, the antenna will stop adjusting the antenna pointing angle in order to optimize the receive signal level.

- Rate Sensor Bias: is used to calibrate the DC voltage output from the three rate sensors (azimuth, elevation, and cross-level). These are used to sense antenna motion that corresponds to the ship's motion ( roll, pitch, and yaw) for stabilizing the pedestal. Push the "Check" button to check the EL and CL Tilt Bias.
- Show Param: shows the current antenna parameters.
- Check NID: verifies the NID (network ID) of the current tracking tran sponder. Press the NID button to obtain the NID only if the antenna is locked onto the desired satellite .
- **Debug (Start):** starts the debug log of the antenna. The debug message will be displayed once the debug button is pressed.
- Stop Debug: stops debug logging of the antenna.
- Save Debug (Start/Stop): starts or stops saving the debug log. This button is enabled once the Start Debug button is pressed.
- Clear View: clears the debug message or log data in monitoring window.

#### **6. ACU System** This view provides Antenna Diagnostic Testing.

| Diagnostic —   |                     | 1 | apri Wonton | Diagnostic | 001 | v (100%) | _ |
|----------------|---------------------|---|-------------|------------|-----|----------|---|
| Test Start     | Save Result         |   |             |            |     |          |   |
| 🔲 Select All   | ALL Clear           |   |             |            |     |          |   |
|                |                     |   |             |            |     |          |   |
| Start          | End                 |   |             |            |     |          |   |
| Serial         | Receiver            |   |             |            |     |          |   |
| Comm.          | Connection          |   |             |            |     |          |   |
| Motor AZ       | ACU<br>Power        |   |             |            |     |          |   |
| •              |                     |   |             |            |     |          |   |
| Motor EL       | Power               |   |             |            |     |          |   |
| ▼              | <b>A</b>            |   |             |            |     |          |   |
| Motor CL       | SKEW                |   |             |            |     |          |   |
| ▼              |                     |   |             |            |     |          |   |
| Encoder<br>AZ  | LNB/NBD             |   |             |            |     |          |   |
| ▼              |                     |   |             |            |     |          |   |
| Encoder<br>CL  | Sensor Box<br>Limit |   |             |            |     |          |   |
| ▼              | <b>A</b>            |   |             |            |     |          |   |
| Rate<br>Sensor | Tilt Sensor         |   |             |            |     |          |   |

- **Diagnostic :** select to run a full diagnostic test or single diagnostic test. "Green" indicator is displayed for the test under progress. "Blue" indicates the test result as Pass while "Red" indicates the result as Fail. "Yellow" indicates the test has been skipped.

- Serial Comm.: tests the data communication between the antenna and the ACU.
- Motor AZ: tests the azimuth motor.
- Motor EL: tests the elevation motor.
- Motor CL: tests the cross-level motor.
- Encoder AZ: tests the azimuth encoder.
- Encoder CL: tests the cross-level encoder.
- Rate sensor: tests the rate sensor.
- Tilt Sensor: tests the tilt sensor.
- Sensor Box Limit: tests the sensor box motor.
- LNB/ NBD: tests the LNB. (NBD is not available on this model.)
- Skew: tests the LNB skew motor.

- **Antenna power:** tests the antenna power to see whether or not it is within the nominal operating range.
- **ACU power:** tests the ACU power to see whether or not it is within the nominal operating range.
- Receiver Connection: tests the data communication between the antenna and the receiver.

#### 7. Work View Functions

The seven Work View Tabs displayed in the Work View can be arranged in customized layouts.

#### - Layout Formatting

 Each of the Work View Tab can be separated from the rest Tabs. Click and hold the left mouse button on the Work View Tab's header and then drag a desired Tab out. When a Work View Tab is separated from the rest of your Work View Tabs, again click and hold the left mouse button on the Work View Tab's header to display a cross-shaped Navigator icon. While holding the mouse button, bring the selected Work View Tab closer to the Navigator icon and release the mouse button at your desired position (top, left, right or bottom arrow). This time, the selected Tab will be moved to the desired position.

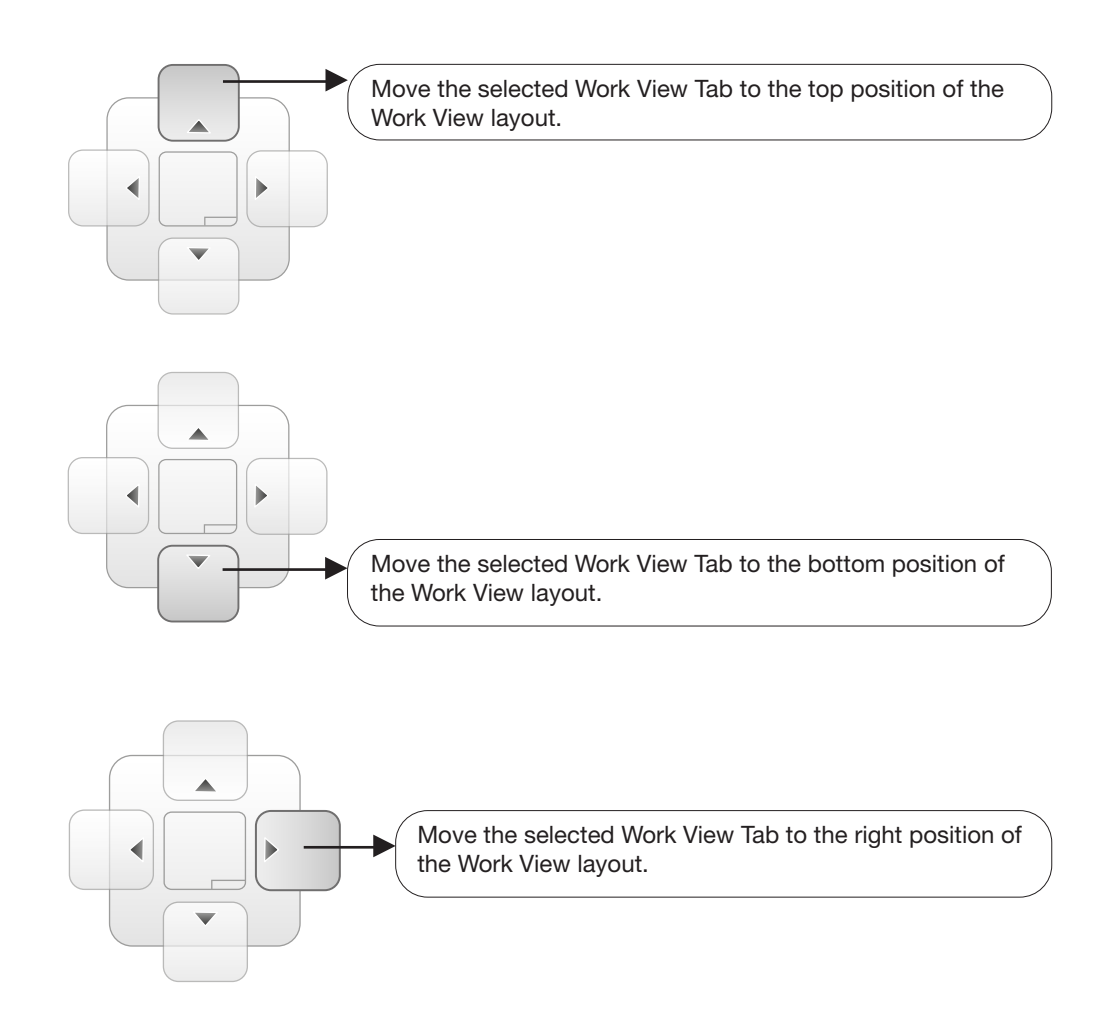

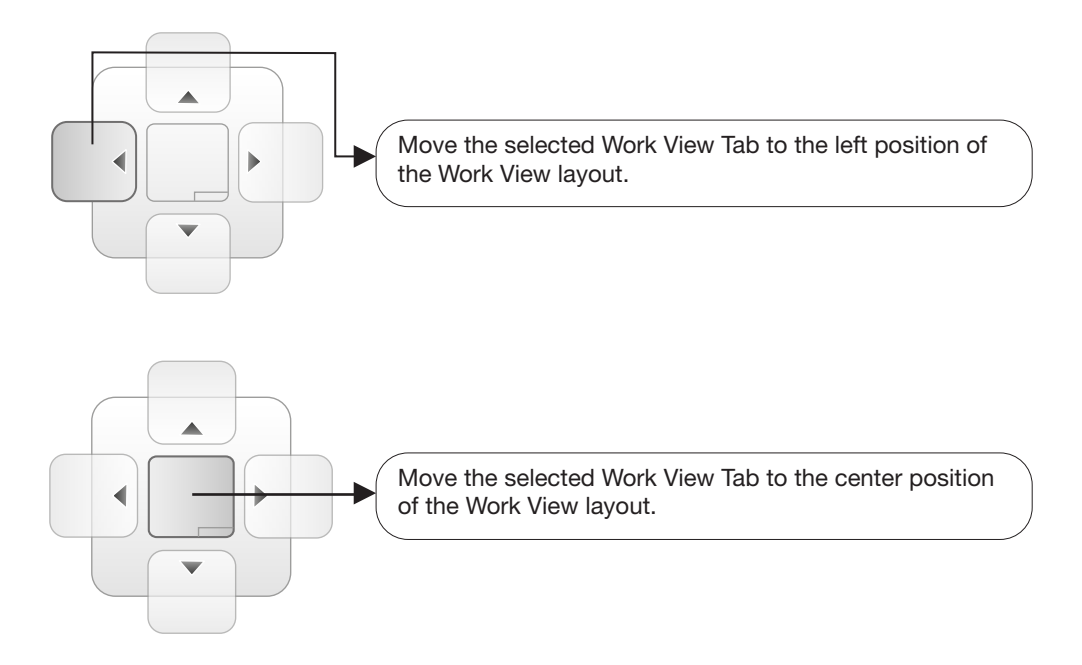

#### - Horizontal or Vertical Tab Group

The Work View Tabs can be also aligned horizontally or vertically. Without dragging them out, right-click the mouse button on a desired Tab header and select 'New Horizontal Tab Group' or 'New Vertical Tab Group' option. Selecting 'New Horizontal Tab Group' will separate a selected Tab from the rest of other Tabs then arrange it in a horizontal format. Likewise, selecting 'New Vertical Tab Group' will separate a selected Tab from the rest of other Tabs then arrange it in a vertical format.

#### - Closing the Work View Tab

To close the Work View Tab, right-click the mouse button on a desired Tab header and select 'Close' option in the drop down list. To close all Work View Tabs except the selected Tab, select 'Close All But This' option in the drop down list.

#### - Zoom Tool

Using the Zoom tool, you can easily select the magnification you want by using Zoom In and Zoom Out bar, and Fit in Work View button.

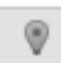

Fit Work View Button: fits the current view to the Work View window size. The button toggles between the fit view and the previous view.

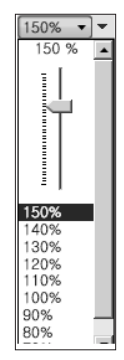

Zoom In and Zoom Out Bar: zooms in and out to expand and reduce the View to the desired size. (The zoom changes in 10% increments.)

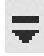

View Switch Button: displays a list of the current views in a list. Choosing one of these views will display the selected view in the Work View window.

Ŧ

View Name Button: displays the current Work View name.

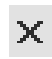

Close View Button: closes the current view.
# **USING APTUS WEB**

## Introduction

### Main Page

Page Login Top menus Dash Board & Information

## **Antenna Settings**

Ship setting Antenna Position & Parameters Tracking setting Diagnostic

## **Firmware & Configuration**

Antenna Firmware Upgrade Antenna Log Antenna Backup & Restore

## Administration

Network Setting SNMP Setting User Management iARM Upgrade iARM Save & Reboot Antenna Event Log Intellian Network Devices

### Introduction

With embedded Aptus Web, the antenna can be monitored, controlled, and diagnosed remotely from anywhere, anytime through the TCP/IP protocol. This not only can save time but also save the cost generated from routine maintenance activities such as operating firmware upgrades, tracking parameters resets, and system diagnostic.

#### How to access Aptus Web:

 Connect an Ethernet Cable between your PC and the Management Ethernet Port.
 Enter the ACU's IP address (192.168.2.1) into your web browser's address bar to login into the ACU's internal HTML page, if this system has not been changed from the ACU's factory default.

**NOTE:** Aptus Web can be displayed in Internet Explorer 7 or later and is also compatible with Firefox and Chrome web browsers.

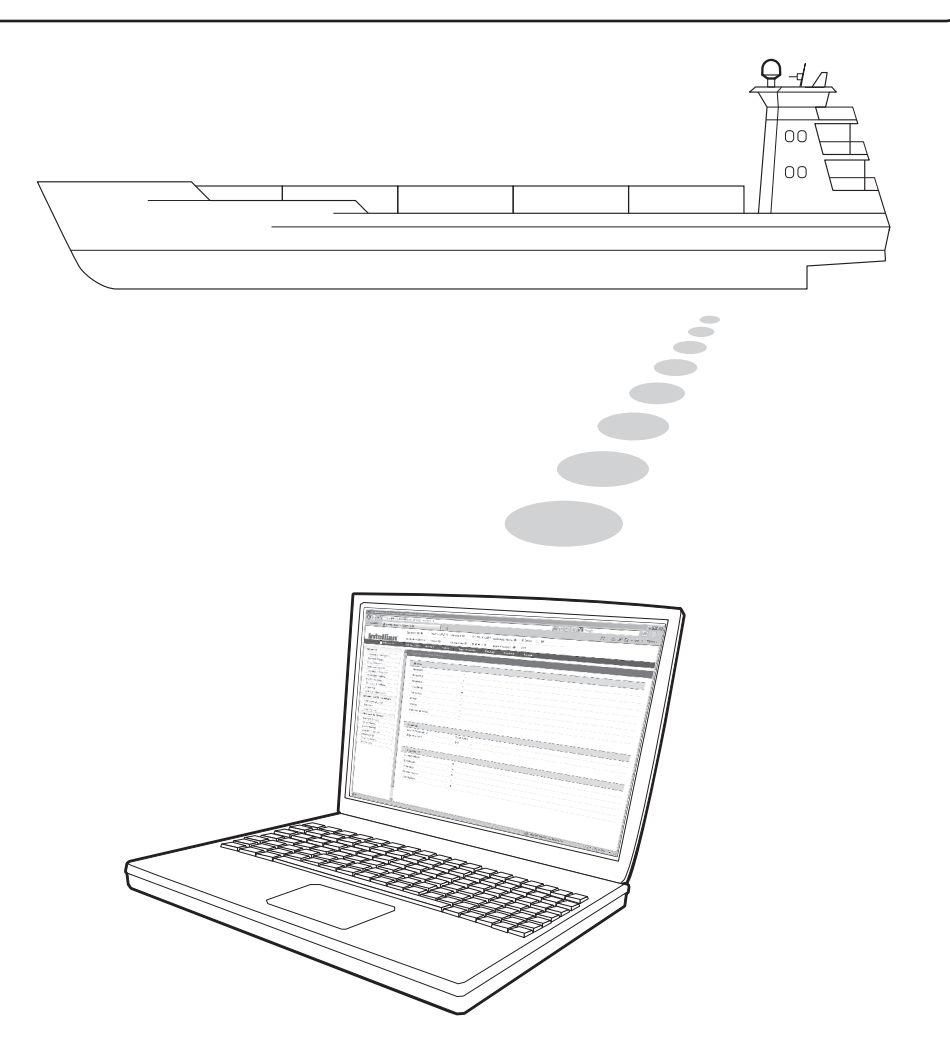

## Main Page

#### Page Login

- 1. Choose either to Control & Monitor the ACU (Control & Monitoring) or Only Monitor the ACU (Monitoring Only).
- 2. Log into the ACU by typing in User Name and Password information. If this system has not been changed from the factory default:
  - User Name: intellian
  - Password: 12345678

| Aptus Web<br>T110W v9.24                      |  |
|-----------------------------------------------|--|
| Control & Monitoring Momitoring Only Username |  |

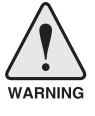

**WARNING:** The Control & Monitoring Mode will be switched to the Monitoring Only Mode in the following cases;

- If PC Software (Aptus) is connected using TCP/IP Communication while Aptus Web Control is in use.
- If Aptus Web Control & Monitoring Mode is accessed while PC Software is running via TCP/IP Communication. In this case, the web page will display a pop-up message asking if you want to disconnect the PC Software network connection. If you select 'No', the Control & Monitoring Mode will be switched to the Monitoring Only Mode.

#### **Top Menus**

Once you log in, the following information and menus are displayed.

| stat             |                            | ch      | -        |           | 0         | •        | ×      |
|------------------|----------------------------|---------|----------|-----------|-----------|----------|--------|
| Signal Level 126 | Setup Initial Search Track |         | -        |           | · · ·     |          | ~      |
|                  |                            | Restart | Setup    | Save Sat. | Ant. Info | Account  | Logout |
|                  | **•••••••••                | :       | ÷        | :         | :         | :        | ÷      |
| <u>i</u>         | ÷                          | ÷       | <u>:</u> | ÷         | <u>:</u>  | <u>:</u> | ÷      |
| •                | 2                          | 3       | 4        | 5         | 6         | 9        | 8      |
|                  |                            |         |          |           |           |          |        |

| No. | Item              | Description                                                                                                    |
|-----|-------------------|----------------------------------------------------------------------------------------------------|
| 1   | Signal Level      | Display current signal level.                                                                                                    |
| 2   | Antenna<br>status | <ul> <li>Setup: Displays whether or not the antenna is in SETUP mode. The indicator shows "Blue" in the SETUP mode.</li> <li>Initial: Antenna or ACU is initialized.</li> <li>Search: Antenna is searching a target satellite.</li> <li>Track: Antenna is tracking the target satellite.</li> </ul> |
| 3   | Restart           | Restart the antenna system.                                                                                                    |
| 4   | Setup             | Enter SETUP mode.                                                                                                    |
| 5   | Save Sat.         | Save current satellite settings.<br>Bow offset will be adjusted and saved automatically.                                                                                                    |
| 6   | Ant. Info         | Obtain current antenna information.                                                                                                    |
| 7   | Account           | Shortcut to User Management menu. Change login ID and Password.                                                                                                    |
| 8   | Logout            | Logout the ACU's internal HTML page.                                                                                                    |

#### **Dash Board & Information**

On the left side of the page, Dash Board and Information menus are displayed as below to provide quick monitoring of the antenna status and settings. Other menus are displayed only in the Control & Monitoring mode and their functions will be described in the next sections.

| Dash Board                                     | Back Barad               |                 |                            |                  |
|------------------------------------------------|--------------------------|-----------------|----------------------------|------------------|
| Ship Setting                                   | Dash Board               |                 |                            |                  |
| Antenna Setting                                | Current Automa David     |                 |                            |                  |
| Tracking Setting                               | Relative Azimuth(*)      | 306.09          |                            |                  |
| Diagnostic                                     | Absolute Azimuth(°)      | 306.09 / 198.05 |                            |                  |
| Firmware&Configuration                         | Elevation(°)             | 45.53 / 45.61   |                            | N                |
| Antenna Firmware Upgrade                       | LNB Pol Angle(°)         | -82.00 / 14.27  |                            |                  |
| Antenna Log<br>Antenna Backun & Restore        |                          |                 |                            |                  |
| Administration                                 | 3 GPS                    |                 |                            |                  |
| Network Setting                                | Longitude(")             | 127.05 E 🗸 🔮    |                            |                  |
| SNMP Setting                                   | Latitude(°)              | 37.07 N 🗸       | ~~                         |                  |
| User Management<br>IARM Upgrade                | 4 Heading Device         |                 |                            |                  |
| iARM Save & Reboot                             | Current Device           |                 |                            |                  |
| Antenna Event Log<br>Intellian Network Devices | NMEA 4                   | 800 🗸           |                            |                  |
| Information                                    | Heading(°)               | 0.00            |                            | S                |
| Control IP + 175 195 19 5                      |                          |                 | ~                          |                  |
| Current IP 175.195.19.5                        | 5 BOW Offset             | 2012-21         |                            |                  |
| Refresh Rate • 1 (sec)<br>Refresh Disable 2:47 | Current Bow Offset(°)    | 117             | Antenna Information        | 110 cm / 42 inch |
| Idle Session Timeout 13:48                     | 6 Triple Satellite Mode- |                 | Voltage                    | 10 71/ / 23 81/  |
| Wifi                                           | A KOREA_3                |                 | Antenna Product            | T2-11170         |
|                                                | B KOREA_5                |                 | Antenna Serial Number      | TW2U-0001        |
|                                                | C NSS6_NE                |                 | ACU Serial Number          |                  |
|                                                | Catallita Information    |                 |                            |                  |
|                                                | Name                     | KORFA 3         | Antenna Stabilizer Version | V 4.00           |
|                                                | Longitude                | 116 0 ° E M     | Antenna PCU Version        | V 4.00           |
|                                                | Polarity                 |                 | ACU Main Version           | V 4.00           |
|                                                | Local Fraguency          | LINEAR V        | Library Version            | V 1.15           |
|                                                | Local Frequency          | 11300 V MH2     |                            |                  |
|                                                | 8 Verification           |                 |                            |                  |
|                                                | AGC Only                 | 0               |                            |                  |
|                                                | DVB Lock Only            | 0               |                            |                  |
|                                                | DVB Decode               | ۲               |                            |                  |
|                                                | DSS Decode               | 0               |                            |                  |
|                                                | 9 HORIZONTAL / LHCP-     |                 |                            |                  |
| 에 다양한 성상 가지?                                   | -LOW-                    |                 | _                          |                  |
|                                                | Freq.                    | 12490 MHz       |                            |                  |
|                                                | Symbol                   | 27490 KHz       |                            |                  |
|                                                |                          |                 |                            |                  |

| No. | Item                                                        | Description                                                                                                    |
|-----|-------------------------------------------------------------|----------------------------------------------------------------------------------------------------|
| 1   | Dash Board                                                  | Displays current antenna status to be quickly monitored.                                                                                                    |
| 2   | Current Antenna<br>Position /<br>Target Antenna<br>Position | Displays current antenna position.<br>- Relative Azimuth: displays antenna relative AZ angle.<br>- Absolute Azimuth: displays antenna absolute AZ angle.<br>- Elevation: displays antenna elevation angle.<br>- LNB Pol Angle: displays LNB pol angle. |
| 3   | GPS                                                         | Displays current GPS information.<br>- Longitude (East / West)<br>- Latitude (North / South)                                                                                                    |
| 4   | Heading<br>Device                                           | Displays current Heading Device: NONE, NMEA, NMEA 2000,<br>Ground test If the ship's gyrocompass input is other than NMEA<br>separate purchase of NMEA Converter is required.<br>- Heading: displays ship's heading information.                       |

| 5  | BOW Offset                                  | Display current bow offset                                                                                                    |
|----|---------------------------------------------|----------------------------------------------------------------------------------------------------|
| 6  | Triple Satellite<br>Mode                    | Mode: Select between Dual-Sat mode and Triple Sat mode.                                                                                                    |
| 7  | Satellite<br>Information                    | Displays the satellite name, longitude, polarity and LNB local frequency of the current satellite.                                                                                                    |
| 8  | Verification                                | Displays current verification method for satellite tracking.                                                                                                    |
| 9  | Tracking<br>Information<br>(Frequency band) | Displays current frequency band that consists of frequency, symbol and NID (Network ID) of a transponder in tracking the satellite.                                                                              |
| 10 | Azimuth<br>Animation                        | Shows a graphical representation of the current antenna position<br>to identify whether or not the antenna is aligned properly to the<br>target satellite or is in a block zone.                                 |
| 1  | Antenna<br>Information                      | Displays the product information                                                                                                    |
| 12 | Software<br>Information                     | Displays current Antenna and ACU firmware versions and Satellite<br>Library version installed in the system.<br>- Antenna Stabilizer Version<br>- Antenna PCU Version<br>- ACU Main Version<br>- Library Version |

## **Antenna Settings**

#### Ship Setting

| > Dash B    | oard             | Ship Settir  | ng                             |                                     |                                           |                                              |                                                                |
|-------------|------------------|--------------|--------------------------------|-------------------------------------|-------------------------------------------|----------------------------------------------|----------------------------------------------------------------|
| 1 Ship Se   | etting           | -            | -                              |                                     |                                           |                                              |                                                                |
| > Antenna   | a Setting        |              |                                |                                     |                                           | 5 Antenna Angle –                            |                                                                |
| > Trackin   | ig Setting       | Longitude(°) |                                |                                     | 127.05 E 🗸                                | Satellite                                    | KOREA_3                                                        |
| > Diagnos   | stic             | Latitude(°)  |                                |                                     | 37.07 N 🗸                                 | Longitude                                    | 116.0 ° E 🗸                                                    |
| > Firmwa    | re&Configuration | 0            |                                |                                     |                                           | Aziumuth                                     | •                                                              |
| Antenna     | Firmware Upgrade |              |                                |                                     |                                           | Elevation                                    | •                                                              |
| Antenna     | Backup & Restore | 3 BOW Offset | : 🗆                            |                                     |                                           | Skew                                         | •                                                              |
| > Adminis   | stration         | Current Bow  | Offset(°)                      |                                     | 117                                       | Find Angles & Skew                           | Antenna GPS                                                    |
| Network     | Setting          |              |                                |                                     |                                           |                                              |                                                                |
| SNMP S      | etting           | Heading De   | vice 🗆 ———                     |                                     |                                           |                                              |                                                                |
| iARM Up     | ograde           | Current Devi | ce                             |                                     |                                           |                                              |                                                                |
| iARM Sa     | eve & Reboot     | NMEA         | ✓ 4800                         | ~                                   | ]                                         |                                              |                                                                |
| Intellian I | Network Devices  | Heading(°)   |                                |                                     | 0.00                                      |                                              |                                                                |
| > Informa   | ation            | 0            |                                |                                     |                                           |                                              |                                                                |
|             |                  |              |                                |                                     |                                           |                                              |                                                                |
| No.         | Item             |              | Descr                          | iption                              |                                           |                                              |                                                                |
| 1           | Ship Settin      | g            | Set the                        | ship info                           | ormation a                                | nd find anter                                | nna angle.                                                     |
|             |                  |              | Set GP                         | S inform                            | ation.                                    |                                              |                                                                |
| (2)         | GPS              |              | - Long                         | itude (Ea                           | ast/West)                                 |                                              |                                                                |
|             |                  |              | - Latitu                       | ude (Nor                            | th/South)                                 |                                              |                                                                |
| 3           | Bow Offset       |              | Set Bo                         | w Offset                            | if needed.                                |                                              |                                                                |
| 4           | Heading De       | evice        | Set shi<br>Ground              | p's head<br>I Test) ar              | ing device<br>nd ship's he                | (NONE, NMI<br>eading inform                  | EA, NMEA2000,<br>nation                                        |
| 5           | S Antenna Angle  |              | Find th<br>the lon<br>Click 'F | e current<br>gitude (o<br>Find Angl | t antenna a<br>rbit positic<br>les & Skew | angles and sl<br>n) of the ant<br>Antenna GF | kew angle in relation to<br>enna's current GPS.<br>PS' button. |

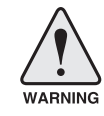

**WARNING:** Enter the SETUP mode for configuration. Tick the checkbox before modifying the settings. After configuration, click 'Set ...' button to submit the settings.

#### **Antenna Position & Parameters**

| Intellia                                                                                                    | Signal Level 0 Set                                                                                                    | tup Initial Search Track                                                               | U 🗘                                                                                          |                                                         | 2                                        |
|----------------------------------------------------------------------------------------------------|----------------------------------------------------------------------------------------------------|----------------------------------------------------------------------------------------|----------------------------------------------------------------------------------------------|---------------------------------------------------------|------------------------------------------|
| Dash Board                                                                                                    |                                                                                                    |                                                                                        | Restart Setup                                                                                | Save Sat. Ant. Info                                     | Account L                                |
| Ship Setting                                                                                                    | Antenna Setting                                                                                                    |                                                                                        |                                                                                              |                                                         |                                          |
| Antenna Setting                                                                                                    |                                                                                                    |                                                                                        | -                                                                                            |                                                         |                                          |
| Tracking Setting                                                                                                    | 2 Current Antenna Position                                                                                                    | / Target Antenna Position                                                              | 9 Search & Tracking Param                                                                    | eter Setting 🗆 —                                        |                                          |
| Diagnostic                                                                                                    | Relative Azimuth(°)                                                                                                    | -31.72                                                                                 | Detect Level Threshold                                                                       |                                                         | 60                                       |
| Firmware&Configu                                                                                                    | Absolute Azimuth(°)                                                                                                    | 328.28 / 198.05                                                                        | Tracking Level Threshold                                                                     |                                                         |                                          |
| Antenna Firmware Un                                                                                                    | Elevation(°)                                                                                                    | 45.57 / 45.61                                                                          | Wait Time(s)                                                                                 |                                                         | 20                                       |
| Antenna Log                                                                                                    | LNB POT Angle(*)                                                                                                    | -82.307 14.27                                                                          | Search Step(°)                                                                               |                                                         | 0.80                                     |
| Antenna Backup & Re                                                                                                    | store                                                                                                    | 0.00                                                                                   | Search 1 Range(°)                                                                            | Azimuth                                                 | 400                                      |
| Administration                                                                                                    | 3 - Manual Movement                                                                                                    |                                                                                        | Search 2 Range(°)                                                                            | Azimuth                                                 | 16                                       |
| Network Setting                                                                                                    | Azimuth Angle(°)                                                                                                    | ◀ 5.00 ►                                                                               |                                                                                              | Elevation                                               | 12                                       |
| User Management                                                                                                    | Elevation Angle(°)                                                                                                    | ▼ 5.00 ▲                                                                               | Search 3 Range(°)                                                                            | Azimuth                                                 | 6                                        |
| iARM Upgrade                                                                                                    | LNB Pol Angle(°)                                                                                                    | ▼ 5.00 ▲                                                                               |                                                                                              | Elevation                                               | 6                                        |
| Antenna Event Log                                                                                                    |                                                                                                    |                                                                                        |                                                                                              |                                                         |                                          |
| Intellian Network Devic                                                                                                    | ces 4-LNB Pol Sensor Calibratio                                                                                                    | n 🗆                                                                                    | -10 Tilt Sensor Bias 🗆                                                                       |                                                         |                                          |
| Information                                                                                                    | SAT A                                                                                                    | 2.2 11.9                                                                               | Tilt Sensor                                                                                  |                                                         |                                          |
| Control IP • 175.195.1                                                                                                    | 9.5 SAT B                                                                                                    | 17.8 0.0                                                                               |                                                                                              | O Elevation                                             |                                          |
| Refresh Rate • 1 (se                                                                                                    | 9.5<br>sat c                                                                                                    | 35.0 0.0                                                                               | Step(°)                                                                                      |                                                         |                                          |
| Refresh Disable 8:03                                                                                                    |                                                                                                    |                                                                                        |                                                                                              |                                                         |                                          |
| Idle Session Timeout<br>Wifi                                                                                                    | 19:03                                                                                                    |                                                                                        | 11 Rate Sensor Adjust -                                                                      |                                                         |                                          |
|                                                                                                    | 5-Elevation Adjust                                                                                                    |                                                                                        | Azimuth                                                                                      |                                                         | -137                                     |
|                                                                                                    | EL Adjust(°)                                                                                                    | -0.6                                                                                   | Elevation                                                                                    |                                                         | -131                                     |
|                                                                                                    |                                                                                                    |                                                                                        | Cross-level                                                                                  |                                                         | 93                                       |
|                                                                                                    |                                                                                                    |                                                                                        | Parameter Setting                                                                            |                                                         |                                          |
|                                                                                                    | T Reboot                                                                                                    |                                                                                        | Initial Sat Count                                                                            |                                                         | 50                                       |
|                                                                                                    |                                                                                                    |                                                                                        | WRS Detect Level                                                                             |                                                         | 300                                      |
|                                                                                                    | 8-Flag Setting                                                                                                    |                                                                                        | Voltage Threshold                                                                            |                                                         | 650                                      |
|                                                                                                    | Use WRS Me                                                                                                    | ethod                                                                                  | DiSEaC Threshold                                                                             |                                                         | 100                                      |
|                                                                                                    | Use Offset D                                                                                                    | ifference                                                                              | Sat Verify Time                                                                              |                                                         | 1500                                     |
|                                                                                                    |                                                                                                    |                                                                                        | Tracking Stable Count                                                                        |                                                         | 20                                       |
|                                                                                                    |                                                                                                    |                                                                                        |                                                                                              |                                                         |                                          |
|                                                                                                    |                                                                                                    |                                                                                        | Offset Diff AZ-EL                                                                            |                                                         | 30                                       |
|                                                                                                    |                                                                                                    |                                                                                        | Search Lock Count                                                                            |                                                         | 4                                        |
|                                                                                                    |                                                                                                    | Description                                                                            |                                                                                              |                                                         |                                          |
| No. Item                                                                                                    |                                                                                                    | Description                                                                            |                                                                                              |                                                         |                                          |
| 1 Ante                                                                                                    | enna Setting                                                                                                    | Set current ant<br>ing parameters<br>changed by an<br>proper setting<br>system inopera | tenna position and<br>s. These paramete<br>a authorized servic<br>of these paramete<br>able. | d Search a<br>ers should<br>ce technici<br>ers will ren | nd Trac<br>only be<br>an. Im-<br>der you |
| Ourread Curread Cur | Current Antenna Position/<br>Target Antenna Position<br>Current Antenna Position/<br>Target Antenna Position<br>Current Antenna Position<br>Current Antenna Position |                                                                                        |                                                                                              | a relative A<br>a absolute<br>ation angl                | AZ angl<br>AZ ang<br>e.                  |

| 211 | - Elevation. display antenna elevation ang |
|-----|--------------------------------------------|
|     | - LNB Pol Angle: display LNB pol angle.    |
|     |                                            |

| 5  | Elevation Adjust                       | Adjust the elevation to offset the angle difference between the mechanical elevation angle and actual elevation angle.                                                                                                    |
|----|----------------------------------------|----------------------------------------------------------------------------------------------------|
| 6  | Idle Mode                              | Release the elevation and cross level motor brakes while<br>the antenna is in SETUP mode. The antenna can be<br>moved manually during the mode.                                                                                                    |
| 7  | Reboot                                 | Reboot the system.                                                                                                    |
| 8  | Flag Setting                           | Set the flag settings. Select 'Use WRS Method' to use<br>'WRS(Wide Range Search) Detect Level'. Select 'Use<br>Offset Difference' to enable the system to offset the signal<br>difference between RHCP and LHCP.                                                                                                    |
| 9  | Search & Tracking<br>Parameter Setting | <ul> <li>Detect Level Threshold: display / set current detect level threshold to set the satellite signal detection level.</li> <li>Tracking Level Threshold: display /set current tracking level threshold to set the satellite signal tracking level.</li> <li>Wait Time: set the time-out for automatic initiation of a search after the signal level drops below the pre-defined threshold value.</li> <li>Search Step: set increment step size</li> <li>Search 2 Range: is reserved for future use</li> <li>Search 1 Range: set Search 1 search range. The antenna is detecting the satellite signal is located, the antenna will enter to "Search 3 mode".</li> <li>Search 3 Range: set Search 3 search range. The antenna is detecting the satellite signal which is above the current detect level threshold. The search range. The antenna will enter to "Search 3 mode".</li> <li>Search 3 Range: set Search 3 search range. The antenna is detecting the satellite signal which is above the antenna will enter to "Search 7 mode".</li> </ul> |
| @  | Tilt Sensor Bias                       | Adjust the two solid-state tilt sensors used to provide<br>absolute cross-level tilt of the antenna and elevation feed-<br>back to eliminate long-term pointing drift (error). Tilt bias<br>is required to be adjusted when the antenna control board<br>or sensor box is replaced. Check to see whether or not the<br>bubble is located at the center of the level vial.                                                                                                    |
| 11 | Rate Sensor Adjust                     | Calibrate DC voltage output from the three rate sen-<br>sors used to sense antenna motion in azimuth, elevation<br>and cross-level axes. During the calibration process, the<br>antenna should avoid any motion as it can affect the an-<br>tenna's performance.                                                                                                    |

|    |                   | <ul> <li>Initial Sat Count: Set the threshold count for maintaining tracking.</li> </ul>                                                            |
|----|-------------------|----------------------------------------------------------------------------------------------------|
|    |                   | - WRS Detect Level: Set the WRS detection level.                                                                                                    |
|    |                   | <ul> <li>Voltage Threshold: Set the voltage threshold. The voltage<br/>threshold is to distinguish the voltage between 13 V and<br/>18V.</li> </ul> |
|    |                   | <ul> <li>DiSEqC Threshold: Set the DiSEqC threshold.<br/>The DiSEqC threshold is to distinguish the 0KHz tone<br/>and 22 KHz tone.</li> </ul>       |
| 12 | Parameter Setting | <ul> <li>Sat Verify Time: Set the threshold count for the satellite verification.</li> </ul>                                                        |
|    |                   | <ul> <li>Tracking Stable Count: Set the threshold count for<br/>stabilizing the satellite before tracking.</li> </ul>                               |
|    |                   | <ul> <li>Offset Diff AZ-EL: Set the offset difference between<br/>Azimuth and Elevation range.</li> </ul>                                           |
|    |                   | <ul> <li>Search Lock Count: Set the threshold count for locking<br/>on the satellite before tracking.</li> </ul>                                    |
|    |                   | <ul> <li>Offset Diff RH-LH: Set the offset difference between<br/>RHCP and LHCP signals.</li> </ul>                                                 |

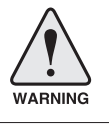

**WARNING:** Tick the checkbox before modifying the settings. After configuration, click 'set...' button to submit the settings.

#### **Tracking Setting**

| > Dash Be              | sh Board Tracking Setting                                                               |                             |                                                                                                    |                                                                                                    |                                        |  |  |
|------------------------|-----------------------------------------------------------------------------------------|-----------------------------|----------------------------------------------------------------------------------------------------|----------------------------------------------------------------------------------------------------|----------------------------------------|--|--|
| > Ship Se              | etting                                                                                  |                             |                                                                                                    |                                                                                                    |                                        |  |  |
| > Antenna              | a Setting                                                                               | 2 Tracking Satellite        |                                                                                                    | 6 Tracking Information (Prima                                                                                                    | ry) ————                               |  |  |
| 1 Trackin              | Tracking Setting                                                                        |                             |                                                                                                    | Satellite KOREA_3 VID:0x000                                                                                                    |                                        |  |  |
| > Diagnos              | > Diagnostic                                                                            |                             |                                                                                                    |                                                                                                    |                                        |  |  |
| > Firmwa               | re&Configuration                                                                        | C NSS6_NE                   |                                                                                                    | -VERVICAL / RHCP                                                                                                    | -HORIZONTAL / LHCP                     |  |  |
| Antenna                | Firmware Upgrade                                                                        |                             |                                                                                                    | -LOW                                                                                                    | -LOW-                                  |  |  |
| Antenna                | Backup & Restore                                                                        | 3 Triple Satellite Mode —   |                                                                                                    | Freq. 12490 MHz                                                                                                    | Freq. 12490 MHz                        |  |  |
| > Adminis              | stration                                                                                | Register for Sat A Register | ter for Sat B Register for Sat C                                                                                                    | Symbol 27490 KHz                                                                                                    | Symbol 27490 KHz                       |  |  |
| Network                | Setting                                                                                 | 4 Satellite Information —   |                                                                                                    | NID 0x 00AD                                                                                                    | NID 0x 00AD                            |  |  |
| SNMP Se                | etting<br>nagement                                                                      | Satellite                   | KOREA_3                                                                                                    |                                                                                                    |                                        |  |  |
| iARM Up                | grade                                                                                   | Name                        | KOREA 3                                                                                                    | —HIGH———                                                                                                    | —HIGH———                               |  |  |
| iARM Sa                | ve & Reboot                                                                             | Longitude                   | 115 0 ° E V                                                                                                    | Freq. 12490 MHz                                                                                                    | Freq. 12490 MHz                        |  |  |
| Intellian N            | Network Devices                                                                         | Dolarity                    |                                                                                                    | Symbol 27490 KHz                                                                                                    | Symbol 27490 KHz                       |  |  |
| > Informa              | ition                                                                                   | Local Fraguenay             |                                                                                                    | NID 0x 00AD                                                                                                    | NID 0x 00AD                            |  |  |
| Control II             | P • 175.195.19.5                                                                        | Local Frequency             | 11300 MHZ                                                                                                    |                                                                                                    |                                        |  |  |
| Current I              | P 175.195.19.5                                                                          | 5 Verification              |                                                                                                    | -Pol & Band Control-                                                                                                    |                                        |  |  |
| Refresh I<br>Refresh I | Rate • 1 (sec)<br>Disable 8:44                                                          | AGC Only                    | 0                                                                                                    | OAuto OAuto                                                                                                    |                                        |  |  |
| Idle Sess              | sion Timeout 19:44                                                                      | DVB Lock Only               | 0                                                                                                    | O13V O0 KHz                                                                                                    | Edit Satellite information             |  |  |
| Wifi                   |                                                                                         | DVB Decode                  | ۲                                                                                                    | ●18V ○22KHz                                                                                                    |                                        |  |  |
|                        |                                                                                         | D\$\$ Decode                | 0                                                                                                    | 0.01                                                                                                    |                                        |  |  |
|                        |                                                                                         |                             |                                                                                                    |                                                                                                    |                                        |  |  |
|                        |                                                                                         | Edit Satellite information  | ual Satellite Mode                                                                                                    |                                                                                                    |                                        |  |  |
| No.                    | Item                                                                                    |                             | Description                                                                                                    |                                                                                                    |                                        |  |  |
| 1                      | <ul> <li>Display or set current tracking satellite and tracking information.</li> </ul> |                             |                                                                                                    |                                                                                                    | llite and tracking                     |  |  |
| 2                      | ② Tracking Satellite Seler                                                              |                             |                                                                                                    | Select the tracking satellite.                                                                                                    |                                        |  |  |
| 3                      | ③ Triple Satellite Mode                                                                 |                             | Register the sele<br>lite for Sat A, Sa<br>Dual-Sat mode a<br>Satellite Mode' I<br>ton on the botto                                                                                                    | lite for Sat A, Sat B or Sat C. To select between<br>Dual-Sat mode and Triple-Sat mode, press the 'Dual<br>Satellite Mode' button or 'Triple Satellite Mode' but-<br>ton on the bottom of the screen.                                                                                                    |                                        |  |  |
| 4                      | Satellite I                                                                             | nformation                  | Set the satellite local frequency                                                                                                    | name, longitude, p<br>of LNB to be used.                                                                                                    | olarization and                        |  |  |
| 5                      | Verificatio                                                                             | on                          | Set the verificati<br>Only, DVB Lock                                                                                                    | Set the verification type for satellite tracking (AGC Only, DVB Lock Only, DVB Decode, DSS Decode)                                                                                                    |                                        |  |  |
| 6                      | <ul> <li>Tracking Information</li> </ul>                                                |                             | Tracking informa<br>and NID (Netwo<br>satellite. There a<br>tion. "Vertical/RI<br>13V, and "Horizo<br>supply 18V. "LO<br>(0 kHz tone) is n<br>plied when DISE<br>from IRD.<br>Pol & Band Con<br>RHCP band) or<br>"Band" controls<br>22KHz tone (Hig | Tracking information consists of frequency, symbol<br>and NID (Network ID) of a transponder in tracking<br>satellite. There are four groups of tracking informa-<br>tion. "Vertical/RHCP" is applied when IRD supply<br>13V, and "Horizontal/LHCP" is applied when IRD<br>supply 18V. "LOW" is applied when DiSEqC signal<br>(0 kHz tone) is not detected from IRD. "HIGH" is ap-<br>plied when DiSEqC signal (22 kHz tone) is detected<br>from IRD.<br>Pol & Band Control: The "Pol" controls 13V (Vertical/<br>RHCP band) or 18V (Horizontal/LHCP band). The<br>"Band" controls DiSEqC 0KHz tone (Low band) and<br>02(/LIz tone (Ligh band). |                                        |  |  |
|                        |                                                                                         |                             | After modifying formation' butto in the antenna.                                                                                                    | information, press '<br>n, then new inform                                                                                                    | Edit Satellite In-<br>ation is updated |  |  |

#### Diagnostic

| > Dash B             | loard                             | Diagnostic & Debug                                                                                                    |                                                                                                    |                                   |  |  |  |
|----------------------|-----------------------------------|----------------------------------------------------------------------------------------------------|----------------------------------------------------------------------------------------------------|-----------------------------------|--|--|--|
| Antenn               | a Setting                         |                                                                                                    |                                                                                                    | -                                 |  |  |  |
| Trookin              | a Setting                         | Diagnostic 🗆 — 🕄 Graph —                                                                                                    |                                                                                                    |                                   |  |  |  |
| Diagno               | ig Setting                        | <ul> <li>Serial Comm.</li> </ul>                                                                                                    | O . LNB / NBD                                                                                                    | A Month                           |  |  |  |
| Firmwa               | are&Configuration                 | O Motor A7                                                                                                    | ○ • SKEW                                                                                                    | View Graph                        |  |  |  |
| Antenna              | Firmware Upgrade                  | 0 1 1000 / 2                                                                                                    | O F BILLI                                                                                                    | 4 Spectrum                        |  |  |  |
| Antenna<br>Antenna   | Log<br>Backup & Restore           | <ul> <li>Motor EL</li> </ul>                                                                                                    | <ul> <li>Antenna Power</li> </ul>                                                                                                    | View Spectrum                     |  |  |  |
| Admini               | istration                         | O Motor CL                                                                                                    | ACU Power                                                                                                    |                                   |  |  |  |
| Network              | Setting                           | <ul> <li>Encoder AZ</li> </ul>                                                                                                    |                                                                                                    |                                   |  |  |  |
| User Ma              | setting<br>inagement              | C = Encoder Cl                                                                                                    |                                                                                                    |                                   |  |  |  |
| iARM Up<br>iARM Sa   | ograde<br>ave & Reboot            |                                                                                                    |                                                                                                    |                                   |  |  |  |
| Antenna              | Event Log                         | <ul> <li>Rate Sensor</li> </ul>                                                                                                    |                                                                                                    |                                   |  |  |  |
| Informa              | ation                             | <ul> <li>Tilt Sensor</li> </ul>                                                                                                    |                                                                                                    |                                   |  |  |  |
| Control I            | IP • 175.195.19.5                 | <ul> <li>Sensor Box Limit</li> </ul>                                                                                                    | Test ALL                                                                                                    |                                   |  |  |  |
| Current I<br>Refresh | IP 175.195.19.5<br>Rate • 1 (sec) |                                                                                                    |                                                                                                    |                                   |  |  |  |
| Refresh              | Disable 8:46                      |                                                                                                    |                                                                                                    |                                   |  |  |  |
|                      |                                   |                                                                                                    |                                                                                                    |                                   |  |  |  |
| No.                  | Item                              | Description                                                                                                    |                                                                                                    |                                   |  |  |  |
| (1)                  | Diagnostic                        | Execute anten                                                                                                    | na diagnostic tes                                                                                                    | t.                                |  |  |  |
| 0                    | Diagnostic                        | <ul> <li>Motor AZ: te</li> <li>Motor AZ: te</li> <li>Motor CL: te</li> <li>Encoder AZ:</li> <li>Encoder CL:</li> <li>Rate Senor:</li> <li>Tilt Sensor: t</li> <li>Sensor Box I</li> <li>LNB/NBD: te</li> <li>SKEW: test t</li> <li>Antenna Pow</li> <li>ACU Power:</li> </ul>                                                                                                    | <ul> <li>Motor AZ: test the azimuth motor.</li> <li>Motor EL: test the elevation motor.</li> <li>Motor CL: test the cross-level motor.</li> <li>Encoder AZ: test the azimuth encoder.</li> <li>Encoder CL: test the cross-level encoder.</li> <li>Rate Senor: test the rate sensor.</li> <li>Tilt Sensor: test the tilt sensor.</li> <li>Sensor Box Limit: test the sensor box motor.</li> <li>LNB/NBD: test the LNB.</li> <li>SKEW: test the LNB pol motor.</li> <li>Antenna Power: test the antenna power.</li> </ul> |                                   |  |  |  |
| 3                    | Graph                             | <ul> <li>Select to view a graph of AZ Absolute, AZ Relative, EL and<br/>Heading data of the antenna.</li> <li>A Month: display all data within a month</li> <li>A Week: display all data within a week</li> <li>A Day: display all data in a day</li> <li>Real-time: display data in real time. Press F5 button to refresh.</li> <li>Data Num: set the maximum number of graph data set to be displayed.</li> <li>View Graph: select to view the data graph.</li> </ul> |                                                                                                    |                                   |  |  |  |
| (4)                  | Spectrum                          | Select to view                                                                                                    | a current spectru                                                                                                    | im graph and to set the spectrum. |  |  |  |

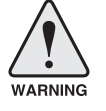

WARNING: Tick the checkbox before modifying the settings. Click Diagnosis button to execute diagnostic test. To clear previous diagnosis result, click Diagnosis Clear button.

## **Firmware & Configuration**

#### Antenna Firmware Upgrade

| oard<br>tting                                                                                                    | Antenna Fi                                                                                                    | rmware Upda                                                                                                    | ate                                                                                                    |
|----------------------------------------------------------------------------------------------------|----------------------------------------------------------------------------------------------------|----------------------------------------------------------------------------------------------------|----------------------------------------------------------------------------------------------------|
| a Setting                                                                                                    |                                                                                                    |                                                                                                    |                                                                                                    |
| a Settina                                                                                                    | 2 New Antenn                                                                                                    | a Firmware —                                                                                                    | 6 6 9 ·                                                                                                    |
| stic                                                                                                    | Browse and se                                                                                                    | elect the firmware file                                                                                                    | to upload. 첡아보기                                                                                                    |
| re&Configuration<br>Firmware Upgrade<br>Log                                                                                                | The update ma<br>The upload tim<br>Upload an inco                                                                                                    | ay take a few minute<br>ne may vary due to a<br>prrect firmware file m                                                                                                    | s to complete.<br>variety of factors such as the speeds of your network.<br>ay cause serious damage to your antenna and ACU.                                                                                                    |
| Backup & Restore                                                                                                    |                                                                                                    | Curren                                                                                                    |                                                                                                    |
| stration                                                                                                    | 3 Current Run                                                                                                    | ning Version —                                                                                                    |                                                                                                    |
| Network Setting<br>SNMP Setting<br>User Management<br>iARM Upgrade<br>IARM Save & Reboot<br>Antenna Event Log<br>Intellian Network Devices |                                                                                                    | vare Version                                                                                                    | Antenna STABILIZER¥4.00<br>Antenna PCU ¥4.00<br>ACU Main ¥4.00<br>Library ¥1.15                                                                                                    |
|                                                                                                    |                                                                                                    | c <b>k</b><br>kage Version                                                                                                    | Antenna STABILIZERv Rollback                                                                                                    |
| Information     Control IP • 175.195.19.5     Latest Packs     v131203     Current IP 175.195.19.5     Refresh Rate • 1 (see)              |                                                                                                    | ge Version                                                                                                    | Antenna STABILIZERv4.00 Rollback<br>Antenna PCU v4.00<br>ACU Main v4.00                                                                                                    |
| Item                                                                                                    |                                                                                                    | Descrip                                                                                                    | tion                                                                                                    |
| Antenna Fi<br>Upgrade                                                                                                    | irmware                                                                                                    | Upgrade                                                                                                    | e antenna and ACU firmware version.                                                                                                    |
| New Antenna<br>Firmware                                                                                                    |                                                                                                    | Browse and select the firmware package file to upload and click Start Upload button.                                                                                                    |                                                                                                    |
| Current Running Display current firmware version (Antenna STABILIZER)<br>Version Antenna PCU, ACU main, Library)                           |                                                                                                    | current firmware version (Antenna STABILIZER,<br>PCU, ACU main, Library)                                                                                                    |                                                                                                    |
| Cold Rollb                                                                                                    | Display Previous/Latest Package version and rollback<br>firmware to Previous or Latest version (Can do nothing while<br>rollback is in progress)                                                                                                    |                                                                                                    |                                                                                                    |
|                                                                                                    | Aard<br>titing<br>a Setting<br>g Setting<br>g Setting<br>tic<br>e&Configuration<br>Firmware Upgrade<br>Log<br>Sackup & Restore<br>tration<br>Setting<br>titing<br>Setting<br>titing<br>Setting<br>titing<br>Setting<br>titing<br>Setting<br>titing<br>Setting<br>titing<br>Setting<br>titing<br>Setting<br>titing<br>Setting<br>titing<br>Setting<br>titing<br>Setting<br>titing<br>Setting<br>Setting<br>titing<br>Setting<br>Sett | And<br>titing<br>A Setting<br>g Setting<br>tic<br>e&Configuration<br>Firmware Upgrade<br>Log<br>Sackup & Restore<br>tration<br>Setting<br>titing<br>Setting<br>titing<br>Setting<br>titing<br>Setting<br>titing<br>Setting<br>titing<br>Previous Pactor<br>Current Firmware<br>Upgrade<br>New Antenna<br>Firmware<br>Current Running<br>Version<br>Cold Rollback<br>Cold Rollback | Antenna Firmware Update<br>setting<br>g Setting<br>g Setting<br>tic<br>e&Configuration<br>Firmware Upgrade<br>Log<br>Sackup & Restore<br>tration<br>Setting<br>titing<br>tration<br>Setting<br>titing<br>sackup & Restore<br>tration<br>Setting<br>titing<br>100<br>Setting<br>titing<br>100<br>Setting<br>titing<br>100<br>Setting<br>titing<br>100<br>Setting<br>titing<br>100<br>Setting<br>titing<br>100<br>Setting<br>titing<br>100<br>Setting<br>titing<br>100<br>Setting<br>titing<br>100<br>Setting<br>titing<br>100<br>Setting<br>titing<br>100<br>Setting<br>100<br>Setting<br>titing<br>100<br>Setting<br>100<br>Setting<br>100<br>100<br>Setting<br>100<br>Setting<br>100<br>Seting<br>100<br>Setting<br>100 |

#### Upgrade procedures:

- 1. Select the upgrade package file.
- 2. Click on "Start Upload" button to transfer the Firmware package file ("\*.fwp") to iARM module.
- After the package file is transferred, it'll show "upgrade from vx.xx Version to vx.xx Version". Enable the check box to select the firmware file that you wish to upgrade. To select all firmware files, click Select All Firmwares.
- 4. Click on "Start Upgrade" button.

| > Dash Board                                                        | Antenna Firmware Update            |                            |  |
|---------------------------------------------------------------------|------------------------------------|----------------------------|--|
| <ul> <li>&gt; Snip Setting</li> <li>&gt; Antenna Setting</li> </ul> | — The Firmware Package Update Read | dy                         |  |
| > Tracking Setting                                                  | Antenna STABILIZER                 | Update From v4.00 To v4.00 |  |
| > Diagnostic                                                        | Antenna PCU                        | Update From v4.00 To v4.00 |  |
| > Firmware&Configuration                                            | ACU MAIN                           | Update From v4.00 To v4.00 |  |
| Antenna Firmware Upgrade                                            | Start Update Select All Firmwares  |                            |  |
| Antenna Log<br>Antenna Backup & Restore                             |                                    |                            |  |
| > Administration                                                    |                                    |                            |  |
| Network Setting                                                     |                                    |                            |  |
| SNMP Setting                                                        |                                    |                            |  |
| iARM Upgrade                                                        |                                    |                            |  |
| iARM Save & Reboot                                                  |                                    |                            |  |
| Antenna Event Log                                                   |                                    |                            |  |

#### Firmware upgrade status page

| > Dash Board                                                        | Antenna Firmware Update        |                                  |  |
|---------------------------------------------------------------------|--------------------------------|----------------------------------|--|
| > Antenna Setting                                                   | — The Firmware Package v131203 | Update Status                    |  |
| > Tracking Setting                                                  | Antenna STABILIZER             | Update From v4.00 To v4.00 20 %  |  |
| > Diagnostic                                                        | Antenna PCU                    | Update From v4.00 To v4.00 Ready |  |
| Firmware&Configuration                                              | ACU MAIN                       | Update From v4.00 To v4.00 Ready |  |
| Antenna Firmware Upgrade<br>Antenna Log<br>Antenna Backup & Restore | Back to main page              |                                  |  |
| Administration                                                      |                                |                                  |  |
| Network Setting<br>SNMP Setting<br>User Management<br>iARM Upgrade  |                                |                                  |  |
| IARM Save & Reboot<br>Antenna Event Log                             |                                |                                  |  |

5. It'll display information about the upgrade process status on full screen.

#### Upgrade process Antenna Firmware Update status page — The Firmware Package v131203 Update Status -Antenna STABILIZER

Update From v4.00 To v4.00 Success Antenna PCU Update From v4.00 To v4.00 Success ACU MAIN Update From v4.00 To v4.00 70 % Back to main page

6. If the firmware is successfully upgraded, it'll display "The firmware update is completed."

7. Click on "Back to main page" to go out of the screen.

To verify the upgraded firmware version, go to Dash Board > Software Information.

## Upgrade complete page

#### The Firmware Package v131203 Upgrade Complete

Antenna STABILIZER "4.00" "Success" Antenna PCU "4.00" "Success" ACU MAIN "4.00" "Success"

The firmware update is completed. If you receive an fail message, please try again. Please refer to the User Guide if you have trouble connecting to the antenna.

Back to main page

-

**NOTE:** To roll back to the previous firmware package version or latest package version, select Rollback Upgrade menu on the Antenna Firmware Upgrade page.

#### Antenna Log

| > Dash Bo<br>> Ship Se                  | > Dash Board<br>> Ship Setting              |                                           |                                                                  |                               |              |                 |  |
|-----------------------------------------|---------------------------------------------|-------------------------------------------|------------------------------------------------------------------|-------------------------------|--------------|-----------------|--|
| > Antenna Setting<br>> Tracking Setting |                                             |                                           |                                                                  |                               |              |                 |  |
| > Diagnos                               | stic                                        | Enable                                    | Help                                                             |                               |              |                 |  |
| > Firmwa                                | re&Configuration                            | Submit                                    | ancei                                                            |                               |              |                 |  |
| Antenna<br>Antenna<br>Antenna           | Firmware Upgrade<br>Log<br>Backup & Restore | 3 - Antenna<br>Execute St<br>It will open | Log Download ——<br>art Download button to<br>a new pop-up window | proceed.<br>for log download. |              |                 |  |
| > Adminis                               | stration                                    | 4 Start Down                              | load                                                             |                               |              |                 |  |
| Network<br>SNMP Se                      | Setting                                     | 5 - Antenna                               | Firmware Log                                                     |                               |              |                 |  |
| iARM Up                                 | grade                                       | Date/Time                                 | (UTC 00:00)                                                      | STAB                          | PCU          | Main            |  |
| iARM Sar                                | ve & Reboot                                 | Mon, 01 Ja                                | an 2007 00:32:13                                                 | 4.00<br>Skip                  | 4.00<br>Skip | 4.00<br>Success |  |
| Intellian 1                             | Network Devices                             |                                           |                                                                  |                               |              |                 |  |
| No.                                     | Item                                        |                                           | Descript                                                         | ion                           |              |                 |  |
| 1                                       | Antenna Lo                                  | og                                        | Displays antenna log data                                        |                               |              |                 |  |
| 2                                       | GPS Log (                                   | Option                                    | Disable/Enable to save GPS information in the antenna log file.  |                               |              |                 |  |
| 3                                       | Antenna Log<br>Download                     |                                           | Download the log file. Select start download button to proceed.  |                               |              |                 |  |
| 4                                       | Start Download                              |                                           | Download the antenna log information.                            |                               |              |                 |  |
| 5                                       | Antenna<br>Firmware Log                     |                                           | Display lo                                                       | g informatio                  | on of firmwa | re upgrade.     |  |

#### Log Downloade procedures:

- 1. Select 'Start Download' button.
- 2. To run Java applications you must have Java Runtime Environment JRE) version 6.0 and above installed in your PC/ laptop when you access the antenna log page for first time. Click "Run" button on the popup message "The application's digital signature cannot be verified. Do you want to run the application? " to install the Applet. Refer to Appendix for Java Installation Instructions if the system does not display the popup message.

| C Log Download - Windows Internet Explorer                                                       |                  |  |
|--------------------------------------------------------------------------------------------------|------------------|--|
| Antenna Log                                                                                      |                  |  |
| -Log Download                                                                                    |                  |  |
|                                                                                                  |                  |  |
| Select range for logs and execute download.<br>The data volume will grow significantly for the n | etwork download. |  |

- 3. Select 'Browse' to browse the target directory of the antenna log file.
- 4. Select log period for file download.
  - Last 3 Months: download the antenna log information for the past three months.
  - Last 1 Month: download the antenna log information for the past one month.
  - Last 1 week: download the antenna log information for the past one week.
  - Last 1 Day: download the antenna log information for the past one day.
- 5. Select 'Download'to download the log file to the target directory according to the selected log period.

| C Log    | Download - Windows Internet Explorer                                                                          | J |
|----------|----------------------------------------------------------------------------------------------------|---|
| An       | enna Log                                                                                                    |   |
| L        | og Download                                                                                                   |   |
| D        | wnload Folder C:#Users#Intellian#Documents Browse                                                             | l |
| P        | ogress Status 83%/-/ ~/ Last 1 Day 🗸 Download                                                                 |   |
|          | Downloading: 157422169 Jan 1 00:14 M_TEMPFILE_NODATE,txt                                                      |   |
| SI<br>TI | elect range for logs and execute download.<br>e data volume will grow significantly for the network download. |   |
|          |                                                                                                    |   |

**NOTE:** In system, users can choose to Enable or Disable the GPS tracking function. Liability for information that is disclosed when GPS is enabled is solely the operators responsibility and it is up to the operator on whether or not to provide their GPS information to third parties. Any issues regarding safety and privacy when turning on the GPS function is solely up to the user. Intellian is not responsible for information that is disclosed when the GPS function is enabled.

#### Antenna Backup & Restore

| <ul> <li>&gt; Dash Board</li> <li>&gt; Ship Setting</li> </ul>                                                                                                    | Antenna Backup                        | & Restore          |  |
|----------------------------------------------------------------------------------------------------|---------------------------------------|--------------------|--|
| <ul> <li>&gt; Antenna Setting</li> <li>&gt; Tracking Setting</li> <li>&gt; Diagnostic</li> <li>&gt; Firmware&amp;Configuration</li> <li>Antenna Firmware Upgrade<br/>Antenna Backup &amp; Restore</li> </ul> | Backup & Restore-<br>2 Target<br>같아보기 | ACU O PC<br>Backup |  |
| > Administration<br>Network Setting<br>SNMP Setting<br>User Management<br>IARM Jave & Reboot<br>Antenna Event Log                                                                                            |                                       |                    |  |

| No. | Item                     | Description                                                                                         |
|-----|--------------------------|----------------------------------------------------------------------------------------------------|
| 1   | Antenna Backup & Restore | Enter Backup & Restore page. (Setup mode is required)                                               |
| 2   | Target                   | Backup antenna information to ACU/PC or restore antenna by using the saved information from ACU/PC. |
| 3   | Backup                   | Backup antenna information.                                                                         |
| 4   | Restore                  | Restore antenna information.                                                                        |

## Administration

**WARNING:** Ensure to enter the SETUP mode before starting configuration. After completing the modification of settings, enter Save & Reboot page and click on "Save & Reboot" button. Without doing so, the modified settings will be lost.

#### **Network Setting**

| > Dash Board<br>> Ship Setting          | Network Setting                                        |                   |               |                                                |                             |              |
|-----------------------------------------|--------------------------------------------------------|-------------------|---------------|------------------------------------------------|-----------------------------|--------------|
| > Antenna Setting<br>> Tracking Setting | 2 Network Configuration –<br>— Public Port Configurati | on                |               | 3 Sys Log Configuration –<br>Management Server | Disable                     | ▼ Help       |
| > Diagnostic                            | IP Address                                             | 175.195.19.87     | Help          | Server IP                                      | 192.168.1.1                 | Help         |
| > Firmware&Configuration                | Subnet Mask                                            | 255.255.255.128   | Help          | UDP Port                                       | 514                         | Help         |
| Antenna Firmware Upgrade                | Gateway                                                | 175.195.19.126    | Help          | Message Type                                   | a                           | Ivanced Help |
| Antenna Log<br>Antenna Backup & Restore | DNS                                                    | 168.126.63.1      | Help          |                                                | 0 🗹 Diagnostic              |              |
| > Administration                        | NAT Routing                                            | Enable            | ✓ <u>Help</u> |                                                | 1 M Important<br>2 Periodic |              |
| Network Setting                         | - Management Interface                                 | Configuration ——— |               |                                                | 3 🗌 Setting<br>4 🗌 Reserved |              |
| SNMP Setting<br>User Management         | IP Address                                             | 192.168.2.1       | Help          | Syslog Target Level                            | LOG NOTICE                  | ✓ Help       |
| iARM Upgrade                            | Subnet Mask                                            | 255.255.255.0     | Help          | Submit Cancel                                  |                             |              |
| iARM Save & Reboot<br>Antenna Event Log | Lease Start Address                                    | 192.168.2.2       | Help          | •                                              |                             |              |
| Intellian Network Devices               | Lease End Addres                                       | 192.168.2.30      | Help          | 4 Browser Configuration -                      |                             |              |
| > Information                           | Lease Time                                             | 180               | min           | Refresh Rate(second)                           | 1                           | Help         |
| Control IP • 175.195.19.5               |                                                        |                   | Help          | (minute)                                       | 9                           | Help         |
| Current IP 175.195.19.5                 | -WiFi Acccess Point Co                                 | nfiguration       | -             | Set to Current Browser Can                     | cel                         |              |
| Refresh Disable 3:15                    | SSID                                                   | intellian-T110W   | Help          |                                                |                             |              |
| Idle Session Timeout:                   | Channel                                                | 5                 | ✓ <u>Help</u> |                                                |                             |              |
| win •                                   | Authentication Type                                    | WPA2              | Help          |                                                |                             |              |

 No.
 Item
 Description

 ①
 Networking Setting
 Enter network setting page.

Modify ACU's internal IP address and click the Submit button. Go to the "Save & Reboot" page and click the Save & Reboot button to validate the changes.

#### • Public Port Configuration

- IP Address : Factory default (Primary:192.168.0.223)/ (Secondary:10.10.1.1).
- Subnet Mask : Factory default(255.255.255.0).
- Gateway : Factory default(192.168.0.254).
- DNS : Current default DNS Address is assigned to.
- NAT Routing : Enable/Disable NAT routing.

#### • Management Interface Configuration.

- IP Address : ACU front network port /Factory default(Primary:192.168.2.1)/(Secondary:10.10.10.1).
- Subnet Mask : Factory default(255.255.255.0).
- Lease Start Address : Lease IP address start range.
- Lease End Address : Lease IP address end range.
- Lease Time : Lease IP address update time.

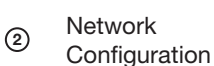

127

#### • Wi-Fi Access Point Configuration.

- SSID : The SSID is the network name shared among all devices in a wireless network. The SSID must be identical for all devices in the wireless network. It is casesensitive and must not exceed 32 alphanumeric characters, which may be any keyboard character. Make sure this setting is the same for all devices in your wireless network.
- Channel : Select an appropriate channel from the list provided to correspond with your network settings. All devices in your wireless network must use the same channel in order to function correctly. Try to avoid conflicts with other wireless networks by choosing a channel where the upper and lower three channels are not in use.
- Authentication Type : Module supports an authentication mode that the 802.11 device uses when it authenticates and associates with an access point or IBSS cell.
- Password : Wi-Fi access password.
- Max Stations : Setting max stations.

#### • Network Service Configuration.

- Telnet Service : Enable or disable telnet login support.
- HTTPS Port : HTTPS port number.

Set the Syslog Configuration.

- Antenna makes log messages according to emergency level. When this function is enabled, your management server receives the log messages.
- Management Server : Syslog function enable/disable.
- Server IP : Management server IP address.
- UDP Port : Management port.

Sys Log Configuration

3

- Message Type : Select message type(Intellian message level) to send management server (The lower level is more emergency).
- Syslog Target Level : If you select this target level, the Server receives log message equal or less than this level.

Set the refresh rate and the refresh disable time. • Refresh Rate : Set the browser refresh rate (Default 1 seconds. Range 1~99). Browser 4 Configuration • Refresh Disable Time : Set the browser idle timeout(Default:9 minutes. Range 0~9). If you tick the checkbox, you can use this function.

#### **SNMP Setting**

| > Dash E           | Board                       | SNMP Setting                 |                                                                                                    |  |  |  |
|--------------------|-----------------------------|------------------------------|----------------------------------------------------------------------------------------------------|--|--|--|
| > Antonr           | na Sotting                  |                              |                                                                                                    |  |  |  |
| > Anteni           | na Setting                  | - SNMP Agent Configuration   |                                                                                                    |  |  |  |
| > Tracking Setting |                             | 2 SNMP V1/V2 Status          | Read Write  Help                                                                                    |  |  |  |
| > Diagno           | ostic                       | 3 V1/V2 Community Name       | intellian Help                                                                                      |  |  |  |
| > Firmwa           | are&Configuration           | 4 V3 Authentication Type     | Auth Help                                                                                           |  |  |  |
| Antenna            | a Firmware Upgrade<br>a Log | 5 V3 Authentication Encoding | MD5 V Help                                                                                          |  |  |  |
| Antenna            | a Backup & Restore          | 6 V3 Username                | intellian / 12345678 Help                                                                           |  |  |  |
| > Admin            | istration                   | 7 V3 Private Encoding        | AES Y Help                                                                                          |  |  |  |
| Network            | k Setting                   | 8 V3 Private Password        | Help                                                                                                |  |  |  |
| User Ma            | Setting<br>anagement        | 9 TRAP IP / Port             | 192.168.1.1 / 162 <u>Help</u>                                                                       |  |  |  |
| iARM U             | pgrade                      | 10 TRAP Parameter            | -v 2c -c public Help                                                                                |  |  |  |
| Antenna            | ave & Reboot<br>a Event Log | Submit Cancel                |                                                                                                    |  |  |  |
| Intellian          | Network Devices             |                              |                                                                                                    |  |  |  |
|                    |                             |                              |                                                                                                    |  |  |  |
| No.                | Item                        |                              | Description                                                                                         |  |  |  |
| 1                  | SNMP Se                     | tting                        | Display and Set SNMP configuration.                                                                 |  |  |  |
| 2                  | SNMP V1/V2 Status           |                              | Set SNMP mode(Use Attribution Disable, Read Only or Read Write).                                    |  |  |  |
| 3                  | V1/V2 Community Name        |                              | Set SNMP V2 community name.                                                                         |  |  |  |
| 4                  | V3 Authentication Type      |                              | Set SNMP V3 authentication mode.                                                                    |  |  |  |
| 5                  | V3 Auther                   | tication Encoding            | Set SNMP V3 authentication encoding.                                                                |  |  |  |
| 6                  | V3 Userna                   | ime                          | Set the V3 username and password of the SNMP<br>Agent. The password is at least 8 character string. |  |  |  |
| 7                  | V3 Private Encoding         |                              | Set SNMP V3 Private Encoding.                                                                       |  |  |  |
| 8                  | V3 Private Password         |                              | Set the V3 password of the SNMP Agent. The Password is at least character string.                   |  |  |  |
| 9                  | TRAP IP/Port                |                              | Set the V3 password of the SNMP Agent. The Password is at least character string.                   |  |  |  |
| 10                 | TRAP Parameter              |                              | Set the SNMP trap specific parameter.                                                               |  |  |  |

#### **User Management**

| > Dash Bo              | pard                               | Manager 1 1 1 1 1 1 1 1 1 1 1 1 1 1 1 1 1 1 1                                                                                                    |                                                                                                    |  |  |
|------------------------|------------------------------------|----------------------------------------------------------------------------------------------------|----------------------------------------------------------------------------------------------------|--|--|
| > Ship Set             | tting                              | wanagement                                                                                                    |                                                                                                    |  |  |
| > Antenna              | a Setting                          |                                                                                                    |                                                                                                    |  |  |
| > Tracking             | g Setting                          | age ID & Password                                                                                                    |                                                                                                    |  |  |
| > Diagnos              | stic Cur                           | rent ID                                                                                                    | intellian                                                                                                    |  |  |
| > Firmwar              | re&Configuration Nev               | r ID                                                                                                    | intellian                                                                                                    |  |  |
| Antenna                | Firmware Upgrade                   | ange Password                                                                                                    |                                                                                                    |  |  |
| Antenna I<br>Antenna I | Log<br>Backup & Restore Ent        | er Current Password                                                                                                    |                                                                                                    |  |  |
| > Adminis              | stration Ent                       | er New Password                                                                                                    |                                                                                                    |  |  |
| Network                | Setting Cor                        | firm New Password                                                                                                    |                                                                                                    |  |  |
| SNMP Se                | etting                             | it Cancel                                                                                                    |                                                                                                    |  |  |
| User Mar               | nagement                           |                                                                                                    |                                                                                                    |  |  |
| iARM Sav               | ve & Reboot 3 Char                 | ge User Settings                                                                                                    |                                                                                                    |  |  |
| Antenna                | Event Log Pas                      | sword Expire Timeout                                                                                                    |                                                                                                    |  |  |
| Intellian P            | Tim                                | eout in days                                                                                                    | 0 day                                                                                                    |  |  |
| > informat             |                                    | Session Timeout                                                                                                    |                                                                                                    |  |  |
| Current IF             | P 175.195.19.5 for                 | Console login                                                                                                    | 10 min                                                                                                    |  |  |
| Refresh F              | Rate 1 (sec) for                   | Network login                                                                                                    | 20 min                                                                                                    |  |  |
| Refresh E<br>Idle Sess | Disable 8:51<br>sion Timeout 19:52 | it Cancel                                                                                                    |                                                                                                    |  |  |
| Wifi -                 |                                    |                                                                                                    |                                                                                                    |  |  |
|                        |                                    |                                                                                                    |                                                                                                    |  |  |
| No.                    | Item                               | Description                                                                                                    |                                                                                                    |  |  |
| 1                      | User<br>Management                 | Change login ID and Password to access the Web M&C. This set-<br>ting can be also accessed by 'Account' icon on the top menu.                                                          |                                                                                                    |  |  |
| 2                      | Change<br>ID & Password            | Change your login ID (u<br>• Change ID : Enter you<br>login ID. Click the Subr<br>made to the login ID.<br>• Change Password : E<br>login password. Click t<br>that are made to the lo | username) and password.<br>ur current login ID (username) and new<br>nit button to validate the changes that are<br>Enter your current login password and new<br>he Submit button to validate the changes |  |  |
| 3                      | Change<br>User Settings            | Change User Password<br>• Password Expire Tim<br>• Idle Session Timeout                                                                                                    | d Expire in days and Idle session timeout.<br>eout : Set password expire in days.<br>: Set for Console and for Network Timeout.                                                                           |  |  |

#### iARM Upgrade

| • Antenna Setting<br>• Tracking Setting<br>• Diagnostic | 2 New iARM Firmware —<br>Ignore warr<br>Browse and select the firmw | ings during installation and force the in | nstallation to continue | Start Upgrade Cance |
|---------------------------------------------------------|---------------------------------------------------------------------|-------------------------------------------|-------------------------|---------------------|
| Firmware&Configuration                                  |                                                                     |                                           | 찾아보                     | .71                 |
| Antenna Firmware Upgrade<br>Antenna Log                 | 3 Bootstrap/Bootloader -                                            |                                           |                         |                     |
| Antenna Backup & Restore                                | Bootstrap                                                           | Main                                      | v1.00                   |                     |
| Administration                                          |                                                                     | Factory Default                           | v1.00                   |                     |
| Network Setting                                         | Bootloader                                                          | Main                                      | v1.00                   |                     |
| SNMP Setting                                            |                                                                     | Factory Default                           | v1.00                   |                     |
| iARM Upgrade                                            |                                                                     | Active Bootloader                         | Main                    |                     |
| iARM Save & Reboot<br>Antenna Event Log                 | 4 Kernel/File System-                                               |                                           |                         |                     |
| Intellian Network Devices                               | Sys0                                                                | Kernel                                    | v1.00                   |                     |
| Information                                             |                                                                     | File System                               | v1.00                   |                     |
| Control IP • 175.195.19.5                               | Sys1                                                                | Kernel                                    | v1.00                   |                     |
| Current IP 175.195.19.5                                 |                                                                     | File System                               | v1.00                   |                     |
| Refresh Disable 7:43                                    | Factory Default                                                     | Kernel                                    | v1.00                   |                     |
| Idle Session Timeout 18:44                              |                                                                     | File System                               | v1.00                   |                     |
| Wifi                                                    | Current Active                                                      | Sys0                                      |                         |                     |
|                                                         |                                                                     | Active Kernel                             | v1.00                   |                     |
|                                                         |                                                                     | Active File System                        | v1.00                   |                     |

| (1) | iARM Upgrade             | Upgrade the firmware of iARM module.                                                                                                    |
|-----|--------------------------|----------------------------------------------------------------------------------------------------|
| 2   | New iARM<br>Firmware     | Select a new firmware file and click Start Update button to upgrade the firmware.                                                        |
| 3   | Bootstrap<br>/Bootloader | Displays current bootstrap and bootloader version.                                                                                       |
| 4   | Kernel<br>/File System   | ACU has 3 storage parts sys0, sys1, Factory Default<br>Display kernel and file system version and current activated<br>part Information. |

#### iARM firmware upgrade procedures:

- 1. Click on "Browse" button to select the iARM firmware file (.tgz) that you wish to upgrade.
- 2. Click on "Start Update" button to update the iARM firmware. Wait until the page is loaded.
- 3. It'll inform you that the firmware is being uploaded.

## Firmware upload in progress

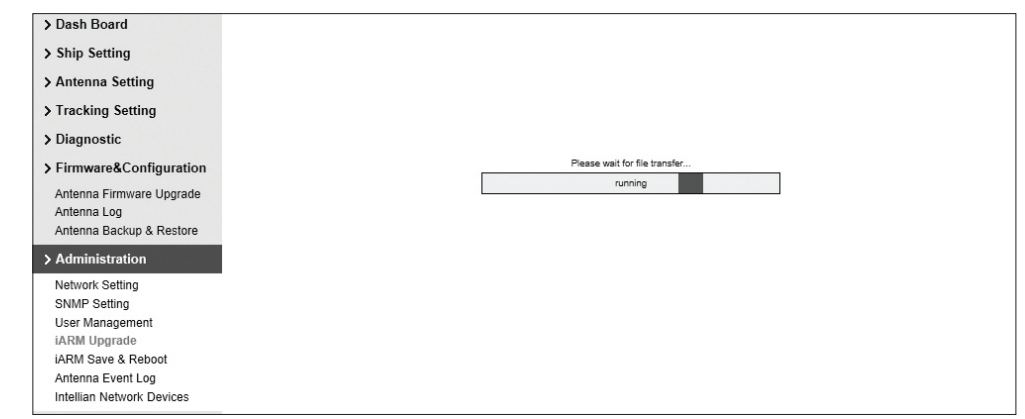

4. Do not turn off the ACU power if the firmware upgrade page is displayed.

## Firmware upgrade in progress

| > Ship Setting                                                                                                    |                                                                  |
|----------------------------------------------------------------------------------------------------|------------------------------------------------------------------|
| > Antenna Setting                                                                                                    |                                                                  |
| > Tracking Setting                                                                                                    |                                                                  |
| > Diagnostic                                                                                                    |                                                                  |
| > Firmware&Configuration                                                                                                    |                                                                  |
| Antenna Firmware Upgrade<br>Antenna Log<br>Antenna Backup & Restore                                                                        |                                                                  |
| > Administration                                                                                                    |                                                                  |
| Network Setting<br>SNMP Setting<br>User Management<br>iARM Upgrade<br>IARM Save & Reboot<br>Antenna Event Log<br>Intellian Network Devices | Plesse wat for updating system<br>ruming<br>DO NOT TURN OFF ACU. |
| > Information                                                                                                    |                                                                  |
| Control IP • 192.168.3.5<br>Current IP 192.168.3.5<br>Refresh Rate 0 (sec)<br>Refresh Disable 1:31<br>Idle Session Timeout 10:31           |                                                                  |

5. It'll take around 2 minutes to complete the firmware upgrade. Once the upgrade is completed, the system will reboot automatically.

| > Dash Board             |                                                                                                    |
|--------------------------|----------------------------------------------------------------------------------------------------|
| > Ship Setting           | Save & Reboot                                                                                                    |
| > Antenna Setting        |                                                                                                    |
| > Tracking Setting       | A the device will reboot with new firmware.<br>Ase refer to the User Guide if you have trouble connecting to the device. |
| > Diagnostic             | This screen will be inaccessible in To Seconds.                                                                          |
| > Firmware&Configuration |                                                                                                    |
| Antenna Firmware Upgrade |                                                                                                    |
| Antenna Backup & Restore |                                                                                                    |
| > Administration         |                                                                                                    |
| Network Setting          |                                                                                                    |
| SNMP Setting             |                                                                                                    |
| User Management          |                                                                                                    |

6. The connection will be disconnected during the reboot. It'll take around 30 seconds to reboot the iARM module and get the connection back again. (Disconnection message may vary depending on the web browsers.)

#### iARM Save & Reboot

| Dash Br     Ship Se     Antenna     Trackin     Diagnos     Trackin     Diagnos     Firmwar     Antenna     Antenna     Antenna     Antenna     Antenna     Antenna     Antenna     Inatenna     Inatenna     Informa     Control II     Current II | a Setting<br>a Setting<br>g Setting<br>stric<br>tre&Configuration<br>Firmware Upgrade<br>Log<br>Backup & Restore<br>stration<br>Setting<br>etting<br>ragement<br>grade<br>ve & Reboot<br>Event Log<br>Network Devices<br>trion<br>P + 175.195.19.5<br>P 175.195.19.5 | & Reboot                                                                             |
|----------------------------------------------------------------------------------------------------|----------------------------------------------------------------------------------------------------|--------------------------------------------------------------------------------------|
| No.                                                                                                    | Item                                                                                                    | Description                                                                          |
| 1                                                                                                    | iARM<br>Save & Reboot                                                                                                    | Save settings to the ACU and reboot or reboot the system without saving.             |
| 2                                                                                                    | Save & Reboot                                                                                                    | Save the modified settings and reboot the system.<br>Click Save & Reboot button.     |
| 3                                                                                                    | Reboot without<br>Saving                                                                                                    | Reboot the system without saving the modified settings.<br>Click Reboot Only button. |

#### Antenna Event Log

| > Dash Board               |                                 | 2021     |          |                                                                                           |
|----------------------------|---------------------------------|----------|----------|-------------------------------------------------------------------------------------------|
| > Ship Setting             | Antenna Even                    | it Log   |          |                                                                                           |
| > Antenna Setting          |                                 |          |          |                                                                                           |
| > Tracking Setting         | 2 - Query Filter                |          |          |                                                                                           |
| > Diagnostic               | Severity: All<br>Time Frame: La | st 1 Dav | ~        | Category: All                                                                             |
| > Eirmware Configuration   | Query Event Log                 | ,        |          |                                                                                           |
| Antonna Firmware Ungrado   | Query Event Log                 |          |          |                                                                                           |
| Antenna Log                | 3 - Event Log                   |          |          |                                                                                           |
| Antenna Backup & Restore   | Date/Time(UTC)                  | Severity | Category | Log Save Event Log                                                                        |
| > Administration           | 2007-01-01 03:31:31             | Normal   | Access   | Remote Control Login through WEB from 175.195.19.5 using ID intellian                     |
| Network Setting            | 2007-01-01 03:26:27             | Normal   | Access   | Remote Login through CLI from 175.195.19.5 using ID guest                                 |
| SNMP Setting               | 2007-01-01 03:24:05             | Normal   | Access   | Remote Control Login through WEB from 175.195.19.5 using ID intellian                     |
| User Management            | 2007-01-01 02:09:26             | Normal   | Access   | Remote Control Login through WEB from 175.195.19.5 using ID intellian                     |
| iARM Save & Reboot         | 2007-01-01 00:54:31             | Normal   | Access   | Remote Control Login through WEB from 175.195.19.5 using ID intellian                     |
| Antenna Event Log          | 2007-01-01 00:40:31             | Normal   | Access   | Remote Control Login through WEB from 175.195.19.5 using ID intellian                     |
| Intellian Network Devices  | 2007-01-01 00:39:39             | Normal   | Access   | Remote Control Login through WEB from 175.195.19.5 using ID intellian                     |
| > Information              | 2007-01-01 00:36:17             | Normal   | Access   | Remote Control Login through WEB from 175.195.19.5 using ID intellian                     |
| Control IP + 175.195.19.5  | 2007-01-01 00:36:08             | Normal   | System   | BIM successfully booted up in SYS0                                                        |
| Current IP 175.195.19.5    | 2007-01-01 00:36:06             | Major    | System   | Skipped Recoveing /tmp/mmcblk0p2/event_log.db : /tmp/mmcblk0p2 is not mounted             |
| Refresh Rate • 1 (sec)     | 2007-01-01 00:30:27             | Normal   | Access   | Remote Control Login through WEB from 175.195.19.5 using ID intellian                     |
| Idle Session Timeout 19:38 | 2007-01-01 00:26:14             | Normal   | Access   | Remote Control Login through WEB from 175.195.19.5 using ID intellian                     |
| Wifi                       | 2007-01-01 00:22:04             | Normal   | Access   | Remote Control Login through PC Client from ipv4_tcp:192.168.2.2:59681 using ID intellian |
|                            | 2007-01-01 00:20:33             | Normal   | System   | BIM successfully booted up in SYS0                                                        |
|                            | 2007-01-01 00:20:31             | Major    | System   | Skipped Recoveing /tmp/mmcblk0p2/event_log.db : /tmp/mmcblk0p2 is not mounted             |
|                            | 2007-01-01 00:18:48             | Normal   | Access   | Remote Control Login through WEB from 192.168.2.2 using ID intellian                      |
|                            | 2007-01-01 00:16:43             | Normal   | System   | BIM successfully booted up in SYS0                                                        |
|                            | 2007-01-01 00:16:41             | Major    | System   | Skipped Recoveing /tmp/mmcblk0p2/event_log.db : /tmp/mmcblk0p2 is not mounted             |
|                            | 2007-01-01 00:12:45             | Normal   | System   | BIM successfully booted up in SYS0                                                        |
|                            | 2007-01-01 00:12:43             | Major    | System   | Skipped Recoveing /tmp/mmcblk0p2/event_log.db : /tmp/mmcblk0p2 is not mounted             |
|                            | 2007-01-01 00:04:57             | Normal   | System   | BIM successfully booted up in SYS0                                                        |
|                            | 2007-01-01 00:04:55             | Normal   | System   | BIM successfully booted up in SYS0                                                        |
|                            | 2007-01-01 00:04:45             | Normal   | System   | BIM successfully booted up in SYS0                                                        |
|                            | 2007-01-01 00:03:14             | Normal   | System   | BIM successfully booted up in SYS0                                                        |
|                            | 2007-01-01 00:03:07             | Normal   | System   | BIM successfully booted up in SYS0                                                        |
|                            | 2007-01-01 00:03:06             | Normal   | System   | BIM successfully booted up in SYS0                                                        |
|                            | 2007-01-01 00:02:39             | Normal   | System   | BIM successfully booted up in SYS0                                                        |
|                            | 2007-01-01 00:01:05             | Normal   | Access   | Remote Login through CLI from 127.0.0.1 using ID intellian                                |
|                            | 2007-01-01 00:00:40             | Normal   | System   | BIM successfully booted up in SYS0                                                        |
|                            | 2007-01-01 00:00:38             | Normal   | System   | BIM successfully booted up in SYS0                                                        |
|                            | 2007-01-01 00:00:36             | Normal   | System   | BIM successfully booted up in SYS0                                                        |
|                            | 2007-01-01 00:00:36             | Major    | System   | Recovered /flash/event_log.db with SD Card DB                                             |
|                            | 2007-01-01 00:00:34             | Normal   | System   | BIM successfully booted up in SYS0                                                        |
|                            | 2007-01-01 00:00:32             | Major    | System   | Recovered /flash/event_log.db with SD Card DB                                             |
|                            | 2007-01-01 00:00:30             | Major    | System   | Recovered /flash/event_log.db with SD Card DB                                             |

| No. | Item                 | Description                                                                                                    |
|-----|----------------------|----------------------------------------------------------------------------------------------------|
| 1   | Antenna<br>Event Log | Displays user's log information (Data/Time, Login ID and IP)                                                                                                    |
| 0   | Query Filter         | <ul> <li>Set the Log message option.</li> <li>Severity : Set urgency level.</li> <li>Category : Set target that caused the message.</li> <li>Time Frame : Set time limit that you want to show.</li> <li>Sorting Order : Sorting based on date(descending or ascending).</li> </ul> |
| 3   | Event Log            | Displays log information (Date/Time, Severity, Category, Log).<br>• Save Event Log : Save log message to your PC                                                                                                    |

#### **Intellian Network Devices**

| > Dash E          | Board Intellion Net                                                        | buark Davisas                                                                                                    |
|-------------------|----------------------------------------------------------------------------|----------------------------------------------------------------------------------------------------|
| > Ship S          | Setting                                                                    |                                                                                                    |
| > Antenn          | na Setting                                                                 | figuration                                                                                                    |
| > Tracki          | ing Setting Eth0 IP Con                                                    | figuration — Eth1 IP Configuration —                                                                                                    |
| > Diagno          | ostic                                                                      | Enable V Disable V                                                                                                    |
| > Firmwa          | are&Configuration IP Address (Eth                                          | 0) 192.168.3.1 Help IP Address (Eth1) Help                                                                                                    |
| Antenna           | a Firmware Upgrade Subnet Mask (E                                          | th0) 255.255.255.0 Help Subnet Mask (Eth1) Help                                                                                                    |
| Antenna           | a Backup & Restore Submit Canc                                             | el Submit Cancel                                                                                                    |
| > Admin           | nistration Intellian Net                                                   | work Port Status                                                                                                    |
| Network           | k Setting Intellian Device                                                 | Enable V Setting                                                                                                    |
| SNMP S            | Setting anagement                                                          |                                                                                                    |
| iARM U            | Jpgrade 3-Add Network                                                      | Device Address                                                                                                    |
| Antenna           | a Event Log                                                                | 20001 20002 20003 20004 20005 Add Device Prease input port numbers between 2000 and 2000                                                                                                    |
| 1 Intelliar       | n Network Devices 4 - Network Data                                         | View                                                                                                    |
| > Inform          | Address                                                                    | HTTP HTTPS SSH PC PORT SPECTRUM PORT Connection                                                                                                    |
| Control           | IP • 175.195.19.5                                                          | mation                                                                                                    |
| Refresh           | n Rate • 1 (sec)                                                           |                                                                                                    |
| Refresh           | Disable 8:23                                                               |                                                                                                    |
| Wifi •            | ssion rimeout                                                              |                                                                                                    |
|                   |                                                                            |                                                                                                    |
| No.               | Item                                                                       | Description                                                                                                    |
|                   | latell's Alstone als                                                       |                                                                                                    |
| 1                 | Intellian Network                                                          | Add up to 8 network devices and enable to monitor real time                                                                                                    |
| •                 | Devices                                                                    | information of the connected device.                                                                                                    |
|                   |                                                                            |                                                                                                    |
|                   |                                                                            | <ul> <li>Eth0 IP Configuration : ACU network Eth0 IP and subnet</li> </ul>                                                                                                    |
|                   |                                                                            | mask setting.                                                                                                    |
| ୍                 | Network                                                                    | Eth1 ID Configuration : ACLI natwork Eth1 ID and subnat                                                                                                    |
| Ø                 | Configuration                                                              | • EITH IF Configuration . ACO network Eith IF and subhet                                                                                                    |
|                   |                                                                            | mask setting.                                                                                                    |
|                   |                                                                            | <ul> <li>Intellian Network Port Status : not used on t-series.</li> </ul>                                                                                                    |
|                   |                                                                            |                                                                                                    |
|                   |                                                                            | Add Intellian network devices, then you can browce the                                                                                                    |
|                   |                                                                            | Add Intellian network devices, then you can browse the                                                                                                    |
|                   |                                                                            | various information of the device.                                                                                                    |
| ~                 |                                                                            |                                                                                                    |
|                   | Add Network Device                                                         | • IP Address : IP address of the device to be menitered                                                                                                    |
| (3)               | Add Network Device<br>Address                                              | • IP Address : IP address of the device to be monitored.                                                                                                    |
| (3)               | Add Network Device<br>Address                                              | <ul><li>IP Address : IP address of the device to be monitored.</li><li>HTTP, HTTPS, SSH : Set port number(These port</li></ul>                                                                                                    |
| (3)               | Add Network Device<br>Address                                              | <ul> <li>IP Address : IP address of the device to be monitored.</li> <li>HTTP, HTTPS, SSH : Set port number(These port numbers will be matched the http, https or SSH port</li> </ul>                                                                                                    |
| (3)               | Add Network Device<br>Address                                              | <ul> <li>IP Address : IP address of the device to be monitored.</li> <li>HTTP, HTTPS, SSH : Set port number(These port numbers will be matched the http, https or SSH port number of each device).</li> </ul>                                                                                                    |
| (3)               | Add Network Device<br>Address                                              | <ul> <li>IP Address : IP address of the device to be monitored.</li> <li>HTTP, HTTPS, SSH : Set port number(These port numbers will be matched the http, https or SSH port number of each device).</li> </ul>                                                                                                    |
| (3)               | Add Network Device<br>Address                                              | <ul> <li>IP Address : IP address of the device to be monitored.</li> <li>HTTP, HTTPS, SSH : Set port number(These port numbers will be matched the http, https or SSH port number of each device).</li> </ul>                                                                                                    |
| (3)               | Add Network Device<br>Address                                              | <ul> <li>IP Address : IP address of the device to be monitored.</li> <li>HTTP, HTTPS, SSH : Set port number(These port numbers will be matched the http, https or SSH port number of each device).</li> </ul>                                                                                                    |
| (3)               | Add Network Device<br>Address                                              | <ul> <li>IP Address : IP address of the device to be monitored.</li> <li>HTTP, HTTPS, SSH : Set port number(These port numbers will be matched the http, https or SSH port number of each device).</li> <li>Displays the setting information of the added device (IP address, http, https, SSH port number, current</li> </ul>                                                                                                    |
| (3)               | Add Network Device<br>Address                                              | <ul> <li>IP Address : IP address of the device to be monitored.</li> <li>HTTP, HTTPS, SSH : Set port number(These port numbers will be matched the http, https or SSH port number of each device).</li> <li>Displays the setting information of the added device (IP address, http, https, SSH port number, current connection).</li> </ul>                                                                                                    |
| (3)               | Add Network Device<br>Address<br>Network Data View                         | <ul> <li>IP Address : IP address of the device to be monitored.</li> <li>HTTP, HTTPS, SSH : Set port number(These port numbers will be matched the http, https or SSH port number of each device).</li> <li>Displays the setting information of the added device (IP address, http, https, SSH port number, current connection).</li> <li>If you click the http/https port number of each device,</li> </ul>                                                                                                    |
| (3)               | Add Network Device<br>Address<br>Network Data View                         | <ul> <li>IP Address : IP address of the device to be monitored.</li> <li>HTTP, HTTPS, SSH : Set port number(These port numbers will be matched the http, https or SSH port number of each device).</li> <li>Displays the setting information of the added device (IP address, http, https, SSH port number, current connection).</li> <li>If you click the http/https port number of each device, then you can connect to the device's web page.</li> </ul>                                                                                                    |
| (3)               | Add Network Device<br>Address                                              | <ul> <li>IP Address : IP address of the device to be monitored.</li> <li>HTTP, HTTPS, SSH : Set port number(These port numbers will be matched the http, https or SSH port number of each device).</li> <li>Displays the setting information of the added device (IP address, http, https, SSH port number, current connection).</li> <li>If you click the http/https port number of each device, then you can connect to the device's web page.</li> <li>If you click Delete Device button, then you can't see its</li> </ul>                                                                                          |
| (3)               | Add Network Device<br>Address                                              | <ul> <li>IP Address : IP address of the device to be monitored.</li> <li>HTTP, HTTPS, SSH : Set port number(These port numbers will be matched the http, https or SSH port number of each device).</li> <li>Displays the setting information of the added device (IP address, http, https, SSH port number, current connection).</li> <li>If you click the http/https port number of each device, then you can connect to the device's web page.</li> <li>If you click Delete Device button, then you can't see its information.</li> </ul>                                                                             |
| (3)               | Add Network Device<br>Address                                              | <ul> <li>IP Address : IP address of the device to be monitored.</li> <li>HTTP, HTTPS, SSH : Set port number(These port numbers will be matched the http, https or SSH port number of each device).</li> <li>Displays the setting information of the added device (IP address, http, https, SSH port number, current connection).</li> <li>If you click the http/https port number of each device, then you can connect to the device's web page.</li> <li>If you click Delete Device button, then you can't see its information.</li> </ul>                                                                             |
| (3)<br>(4)<br>(   | Add Network Device<br>Address                                              | <ul> <li>IP Address : IP address of the device to be monitored.</li> <li>HTTP, HTTPS, SSH : Set port number(These port numbers will be matched the http, https or SSH port number of each device).</li> <li>Displays the setting information of the added device (IP address, http, https, SSH port number, current connection).</li> <li>If you click the http/https port number of each device, then you can connect to the device's web page.</li> <li>If you click Delete Device button, then you can't see its information.</li> <li>Displays the information of each device. (Updated every 3</li> </ul>          |
| (3)<br>(4)<br>(5) | Add Network Device<br>Address<br>Network Data View<br>Detailed Information | <ul> <li>IP Address : IP address of the device to be monitored.</li> <li>HTTP, HTTPS, SSH : Set port number(These port numbers will be matched the http, https or SSH port number of each device).</li> <li>Displays the setting information of the added device (IP address, http, https, SSH port number, current connection).</li> <li>If you click the http/https port number of each device, then you can connect to the device's web page.</li> <li>If you click Delete Device button, then you can't see its information.</li> <li>Displays the information of each device. (Updated every 3 second).</li> </ul> |

# **TECHNICAL SPECIFICATION**

| General                     |                                          |
|-----------------------------|------------------------------------------|
|                             |                                          |
| Approvals                   |                                          |
| CE – conforms to            | EU Directive 89/336/EEC                  |
| FCC – verified to           | CFR47:Part 15                            |
| Dimensions                  |                                          |
| Satellite antenna unit      | 165.2cm x 168.4cm(65" x 66.2")           |
| Antenna dish diameter       | 125cm(49.2")                             |
| Antenna control unit        | 43.1cm x 38cm x 4.4cm (17" x 15" x 1.7") |
| Weight                      |                                          |
| Satellite antenna unit      | 117kg (258lbs)                           |
| Antenna control unit        | 3.5kg (7.7lbs)                           |
| Environmental               |                                          |
| Operating temperature range | -25°C to +55°C (-13°F to +131°F)         |
| Storage temperature range   | -40°C to + 80°C (-40°F to + 176°F)       |
| Humidity limit              | 95% R.H                                  |
| Power requirements          | 110/220V AC                              |
| Power consumption           | Typ. 50W, Max. 100W                      |
| Antenna system performance  |                                          |
| Frequency                   | Ku-band(10.7 to 12.75 GHz)               |
| Minimum EIRP                | 40 dBW                                   |
| Azimuth range               | -340° to +340°                           |
| Elevation range             | -15° ~ +120°                             |
| Roll/Pitch/Yaw              | ±25°/±15°/±8° @ 6 sec period             |
| Turning rate                | up to 12°/sec and 5°/sec <sup>2</sup>    |

# WARRANTY

Intellian systems are warranted against defects in parts and workmanship, these warranties cover THREE (3) YEAR of parts and TWO (2) YEAR of factory repair labor to return the system to its original operational specification.

Warranty periods commence from the date of shipment from Intellian facility, or date of installation which is come sooner. Providing maximum 6 months Warranty additionally if submission of authorized form which is described installation occurs within 6 months from the shipment date.

Intellian Technologies warranty does not apply to product that has been damaged and subjected to accident, abuse, misuse, non-authorized modification, incorrect and/or non-authorized service, or to a product on which the serial number has been altered, mutilated or removed. Intellian Technologies, will (at its sole discretion) repair or replace during the warranty period any product which is proven to be defective in materials or workmanship, in accordance with the relevant product warranty policy. All products returned to Intellian Technologies, during the warranty period must be accompanied by a Service Case reference number issued by the dealer/distributor from Intellian Technologies, and (where applicable) a copy of the purchase receipt as a proof of purchase date, prior to shipment. Alternatively, you may bring the product to an authorized Intellian Technologies, dealer/distributor for repair.

# **APPENDIX**

## Library Upgrade Guide

The purpose of this section is to provide you with the necessary information to properly upgrade the Library version. Intellian recommends reviewing this guide thoroughly to perform the Library function successfully.

#### Step 1

Open a web browser on the PC and type the default IP address (192.168.1.2) to access the Aptus web page. Login to the "Aptus Web" page by typing the User Name and Password on the Aptus Web page.

#### Step 2

Before beginning Library Upgrade, check the "Current Library Version" on the "Software Information" section of the main page.

Then click "Firmware & Configuration" → "Antenna Firmware Upgrade" on the left side of the main page to display "Antenna Firmware Update" page.

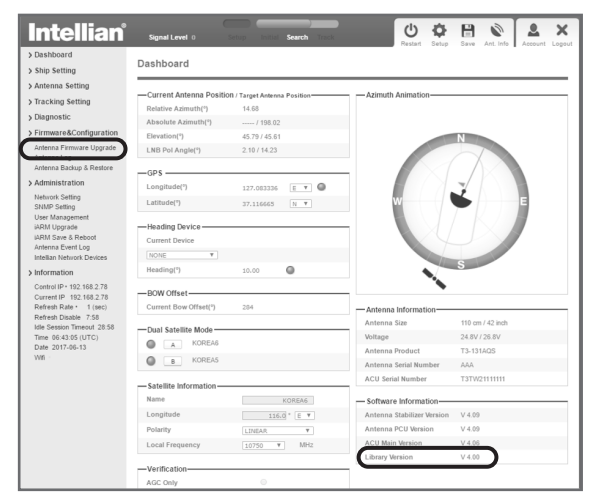

#### Step 3

Click the "Browse" button on the "New Antenna Firmware" section to download the specific library file.

**NOTE.** Be sure to select "Manual Upgrade" in the drop-down list to specify the Upgrade Method.

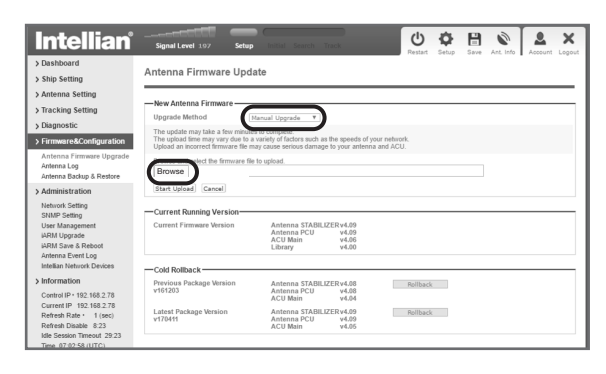

#### Step 4

After clicking the "Browse" button, the Open File dialog box will pop up. Select the latest approved version of the Library file for your ACU to download.

#### NOTE.

- Be sure the Library file is the latest approved version and correct model name.
- If you have any problems while performing this step, contact the Intellian service team for support.

| 9                                    |                               | Open                          |                       |          |                   |       |   |
|--------------------------------------|-------------------------------|-------------------------------|-----------------------|----------|-------------------|-------|---|
| ⓒ ⊙ ~ ↑ 📓 « 998. Document            | > FirmwareUpdatesStora        | ge → Library Files → TW2      | SERIES                | v 0      | Search TW2 SERIES |       | P |
| Organize 💌 New folder                |                               |                               |                       |          | 8==               | •     |   |
|                                      | <ul> <li>Name</li> </ul>      | ^                             | Date modified         | Type     | Size              |       |   |
| This PC                              | T2 W2 Series Int              | tellian Library vd 00, 170209 | 6/13/2017 9:34 AM     | ILF File |                   | 31 KB |   |
| (P° [PC]KONG-PC                      | T2_W2_Series_Int              | tellian Library_v4.01_170209. | ilf 6/13/2017 9:34 AM | ILF File |                   | 31 KB |   |
| E- Inclimin- under gewinn            | TQ Sents Intern               | an cibrary_v4.02_170209.00    | 6/13/2017 3:28 PM     | ILF File |                   | 31 KB |   |
| ASPM TECH Server                     |                               |                               |                       |          |                   |       |   |
| B Decements                          |                               |                               |                       |          |                   |       |   |
| Dreenloadr                           |                               |                               |                       |          |                   |       |   |
| In Music                             |                               |                               |                       |          |                   |       |   |
| E Pictures                           |                               |                               |                       |          |                   |       |   |
| Videos                               |                               |                               |                       |          |                   |       |   |
| VNAS-RD.software                     |                               |                               |                       |          |                   |       |   |
| Local Disk (C:)                      |                               |                               |                       |          |                   |       |   |
| 새 볼륨 (D:)                            |                               |                               |                       |          |                   |       |   |
| 🔐 CD Drive (G:)                      |                               |                               |                       |          |                   |       |   |
| 👷 RD.software (\\vnas.intelliantech. |                               |                               |                       |          |                   |       |   |
| RD.Common (\\inas.intelliantech      | ~                             |                               |                       |          |                   |       |   |
| File name: T2 W2                     | Serier Intellian Library will | 01 170209 i¥                  |                       |          | 05.00             |       | ~ |
| 100 2010 12010                       |                               | ··-··                         |                       | - 1      |                   |       |   |
|                                      |                               |                               |                       |          | Qpen 💌            | Cance |   |

#### Step 5

Click the "Start Update" button to move to the "The Library Update Ready" page.

| Intellian                                                                                | Signal Level 211 Setup Source True Retain Setup Saw Art. Info                                                                                                    |
|------------------------------------------------------------------------------------------|----------------------------------------------------------------------------------------------------|
| > Dashboard<br>> Ship Setting                                                            | Antenna Firmware Update                                                                                                    |
| > Antenna Setting                                                                        |                                                                                                    |
| > Tracking Setting                                                                       | Wew Antenna Firmware Upgrade Method Manual Upgrade                                                                                                    |
| Diagnostic     Firmware&Configuration                                                    | The update may take a few minutes to complete.<br>The upload time may vary due to a variety of factors such as the speeds of your network.<br>Upload an incorrect firmarre file may cause serious damage to your antenna and ACU. |
| Antenna Firmware Upgrade<br>Antenna Log<br>Antenna Backup & Restore                      | Browse and select the firmware file to upload. Browse T2,.V2_Series_Intellian Library_v4.01_170209.iif                                                                                                    |
| > Administration                                                                         | Start Upload Cancel                                                                                                    |
| Network Setting<br>SNMP Setting<br>User Management<br>IARM Upgrade<br>IARM Save & Reboot | Current Ranning Version     Current Firmware Version     Antenna TADILUZE v4.09     Antenna FCU     Watis     v4.09     Library     v4.09                                                                                         |
| Antenna Event Log<br>Intellian Network Devices                                           | Cold Rollback                                                                                                    |
| > Information<br>Centrol IP • 192.168.2.78                                               | Previous Package Version Antenna STABILIZER v4.08 Rollback<br>v161203 Antenna PCU v4.08<br>ACU Main v4.04                                                                                                    |
| Current IP 192.168.2.78<br>Refresh Rate • 1 (sec)<br>Refresh Disable 6:20                | Latest Package Version Antenna STABIL/ZERv4.09 Rollback<br>v170411 Antenna PCU v4.09<br>ACU Main v4.05                                                                                                    |
| Idle Session Timeout 27:21<br>Time 07:05:01 (UTC)                                        |                                                                                                    |

#### Step 6

Check the current Library version and the latest Library version. Click the "Start Update" button to update the Library file.

NOTE. Be sure to select the checkbox before clicking the "Start Update" button.

| Intellian                                                                                                    | Signal Level 235 Setup Insur Security Trace |
|----------------------------------------------------------------------------------------------------|---------------------------------------------|
| > Dashboard<br>> Ship Setting                                                                                                    | Antenna Library Cold Update                 |
| > Antenna Setting                                                                                                    |                                             |
| > Tracking Setting > Diagnostic                                                                                                    | Library Update From v 4.00 To v4.01 8       |
| Antenna Firmware Upgrade<br>Antenna Log<br>Antenna Backup & Restore                                                                                                    |                                             |
| > Administration<br>Network Setting<br>SHAPD Setting<br>User Management<br>IARM Upgrade<br>IARM Save & Reboot<br>Antenna Event Log<br>Intellian Network Devices            |                                             |
| Information<br>Centrol IP • 192.168.2.78<br>Current IP 192.168.2.78<br>Refresh Rate • 1 (sec)<br>Refresh Disable 5:33<br>Idle Session Timeout 26:33<br>Time 07:05:50 (UTC) |                                             |

#### Step 7

The "Upgrade is running! We move to upgrade status monitor page." message will appear indicating the upgrade has started. Click "OK" button.

| 192.168.2.1 내용:                                             | × |
|-------------------------------------------------------------|---|
| Upgrade is running! We move to upgrade status monitor page. |   |
| ОК                                                          | D |

#### Step 8

After the upload is complete and the Library upgrade confirmation message is displayed, confirm the "Library vx.xx Success" message and the ACU will automatically restart. Click the "Back to main page" button to return to the main page.

| The Library v4.01 Upgrade Complete                                                                                                    |
|----------------------------------------------------------------------------------------------------|
| Library v4.01 Success                                                                                                    |
| The Lineary update is completed.<br>If you receive an fail message, please try again.<br>Please refer to the User Guide if you have trouble connecting to the antenna. |
| Back to main page                                                                                                    |
|                                                                                                    |
|                                                                                                    |
|                                                                                                    |
|                                                                                                    |
|                                                                                                    |
|                                                                                                    |

#### Step 9

Check the "Upgraded Library Version" on the "Software Information" section of the main page.

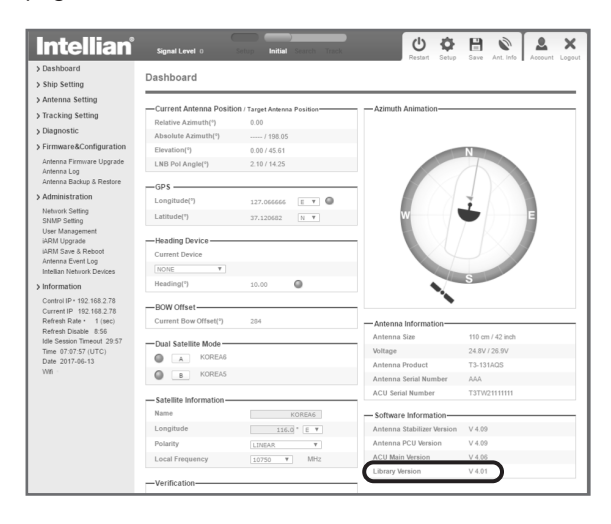